## **Dell Wyse 5070 Extended Thin Client**

Podręcznik użytkownika

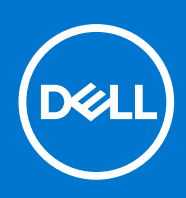

Model regulacji: N12D Typ regulacji: N12D001 Sierpień 2021 Wer. A04

#### Uwagi, przestrogi i ostrzeżenia

(i) UWAGA: Napis UWAGA oznacza ważną wiadomość, która pomoże lepiej wykorzystać komputer.

OSTRZEŻENIE: Napis PRZESTROGA informuje o sytuacjach, w których występuje ryzyko uszkodzenia sprzętu lub utraty danych, i przedstawia sposoby uniknięcia problemu.

PRZESTROGA: Napis OSTRZEŻENIE informuje o sytuacjach, w których występuje ryzyko uszkodzenia sprzętu, obrażeń ciała lub śmierci.

© 2018–2021 Dell Inc. lub podmioty zależne. Wszelkie prawa zastrzeżone. Dell, EMC i inne znaki towarowe są znakami towarowymi firmy Dell Inc. lub jej spółek zależnych. Inne znaki towarowe mogą być znakami towarowymi ich właścicieli.

## Spis treści

| Rodzdział 1: Przedstawiamy Dell Wyse 5070 extended thin client           |       |  |  |
|--------------------------------------------------------------------------|-------|--|--|
| Rodzdział 2: Przegląd obudowy                                            | 7     |  |  |
| Rodzdział 3: Główne komponenty terminala klienckiego                     | 9     |  |  |
| Rodzdział 4: Obsługiwane urządzenia peryferyjne dla Wyse 5070 thin clier | nt 10 |  |  |
| Obsługiwane wyświetlacze                                                 |       |  |  |
| Obsługiwane mocowania                                                    | 11    |  |  |
| Obsługiwane urządzenia peryferyjne                                       | 11    |  |  |
| Rodzdział 5: Konfigurowanie terminala thin client                        | 12    |  |  |
| Rodzdział 6: Przed rozpoczęciem pracy z terminalem thin client           | 16    |  |  |
| Rodzdział 7: Po zakończeniu pracy z terminalem thin client               | 17    |  |  |
| Rodzdział 8: Wymontowywanie i instalowanie komponentów                   |       |  |  |
| Instrukcje dotyczące bezpieczeństwa                                      |       |  |  |
| Przed rozpoczęciem pracy z terminalem thin client                        |       |  |  |
| Zalecenia dotyczące bezpieczeństwa                                       |       |  |  |
| Wyładowania elektrostatyczne — zabezpieczenie ESD                        | 20    |  |  |
| Zestaw serwisowy ESD                                                     |       |  |  |
| Transportowanie wrażliwych elementów                                     | 21    |  |  |
| Po zakończeniu pracy z terminalem thin client                            |       |  |  |
| Zalecane narzędzia                                                       |       |  |  |
| Lista rozmiarów śrub                                                     |       |  |  |
| Pokrywa obudowy                                                          | 23    |  |  |
| Zdejmowanie pokrywy obudowy                                              |       |  |  |
| Zainstaluj pokrywę obudowy                                               |       |  |  |
| Moduł PCIe                                                               |       |  |  |
| Wyjmij moduł PCle                                                        |       |  |  |
| Zainstaluj moduł PCIe                                                    |       |  |  |
| Bateria pastylkowa                                                       |       |  |  |
| Wyjmowanie baterii pastylkowej                                           |       |  |  |
| Instalacja baterii pastylkowej                                           |       |  |  |
| Dysk SSD                                                                 |       |  |  |
| Wymontuj dysk SSD                                                        |       |  |  |
| Instalacja dysku półprzewodnikowego (SSD)                                |       |  |  |
| Moduł rozszerzeń                                                         |       |  |  |
| Wyjmowanie modułu rozszerzeń VGA/RJ45/SFP                                |       |  |  |
| Instalacja modułu rozszerzeń VGA/RJ45/SFP                                |       |  |  |
| Karta komunikacji bezprzewodowej                                         |       |  |  |
| Wyjmowanie karty sieci bezprzewodowej                                    |       |  |  |

| Instalacja karty sieci bezprzewodowej                                | 40       |
|----------------------------------------------------------------------|----------|
| Czytnik kart CAC                                                     | 40       |
| Wymontuj czytnik kart CAC                                            | 40       |
| Zainstaluj czytnik kart CAC                                          |          |
| Pamięć                                                               |          |
| Vyjmij moduł pamięci                                                 |          |
| Zainstaluj moduł pamięci                                             |          |
| Przycisk głośnika i zasilania                                        |          |
| Wyjmowanie głośnika i przycisku zasilania                            |          |
| Instalacja głośnika i przycisku zasilania                            |          |
| Port szeregowy i równoległy                                          |          |
| Wymontowywanie portu szeregowego i równoległego                      |          |
| Instalowanie portu szeregowego i równoległego                        |          |
| Radiator                                                             |          |
| Wymontowywanie radiatora                                             |          |
| Instalacja radiatora                                                 |          |
| Płyta systemowa                                                      |          |
| Wymontowywanie płyty głównej                                         |          |
| Instalacja płyty głównej                                             | 61       |
|                                                                      |          |
| Rodzdział 9: Dane techniczne                                         | 62       |
| Dane techniczne: system                                              |          |
| Procesor                                                             |          |
| Systemy operacyjne                                                   | 63       |
| Dane techniczne pamięci                                              | 63       |
| Warunki przechowywania                                               | 63       |
| Dane techniczne dźwięku                                              | 64       |
| Dane techniczne: komunikacja                                         | 64       |
| Dane techniczne gniazd i złączy                                      | 65       |
| Zabezpieczenia                                                       |          |
| Dane techniczne akumulatora                                          |          |
| Dane techniczne zasilacza sieciowego                                 |          |
| Wymiary i waga                                                       | 66       |
| Srodowisko                                                           | 66       |
| Rodzdział 10: Konfiguracia terminala Wyse 5070 thin client na ThinOS | 67       |
| Wnrowadzenie                                                         | 67       |
| Konfigurowanie ThinOS przy użyciu kreatora pierwszego uruchomienia   | 67       |
| Logowanie na terminalu Wyse 5070 thin client z systemem Wyse ThinOS  | 69       |
| Menu ustawień lokalnych                                              | 70       |
| Konfigurowanie ustawień klawiatury                                   | 70       |
| Konfiguracia ustawień myszy                                          | 70       |
| Konfigurowanie ustawień wyświetlacza                                 |          |
| Konfigurowanie ustawień I PD                                         |          |
| Konfigurowanie ustawień drukarki                                     |          |
| Konfigurowanie ustawień portów                                       |          |
| Konfigurowanie ustawień J PD                                         |          |
| Konfigurovanie ustawień SMBs                                         | 70<br>74 |
| Korzystanie z opcji konfiguracij drukarki                            | 74       |
|                                                                      |          |

| Wprowadzenie                                                             | 75<br>75 |
|--------------------------------------------------------------------------|----------|
|                                                                          | 75       |
| Logowanie na terminalu Wyse 50/0 thin client z systemem ThinLinux        |          |
| Konfigurowanie ustawień urządzeń peryferyjnych na Wyse ThinLinux         | 75       |
| Konfiguracja wyświetlania na Dell Wyse ThinLinux                         | 76       |
| Ustawianie preferencji klawiatury                                        | 76       |
| Dostosowywanie wyświetlania                                              | 77       |
| Ustawianie preferencji myszy                                             | 78       |
| Konfigurowanie ustawień drukarki                                         | 79       |
| Rodzdział 12: Wyse 5070 thin client z systemem Windows 10 IoT Enterprise | . 81     |
| Wprowadzenie                                                             | 81       |
| Przed przystąpieniem do konfigurowania terminala thin client             | 81       |
| Ręczne i automatyczne logowanie                                          | 81       |
| Włączanie logowania automatycznego                                       | 82       |
| Klawiatura i ustawienia regionu                                          | 83       |
| Urządzenia i drukarki                                                    | 83       |
| Dodawanie drukarki                                                       | . 83     |
| Konfiguracja wielu monitorów                                             | 84       |
|                                                                          |          |
| Rodzdział 13: Przegląd systemu BIOS                                      | 85       |
| Uzyskiwanie dostępu do ustawień systemu BIOS terminala thin client       | . 85     |
| Informacje o programie konfiguracji systemu                              | . 85     |
| Sekwencja ładowania                                                      | . 86     |
| Klawisze nawigacji                                                       | 86       |
| Ekran General (Ogólne)                                                   | 86       |
| Ekran System configuration (Konfiguracja systemu)                        | . 88     |
| Opcja ekranu Video (Wideo)                                               | 90       |
| Ekran Security (Zabezpieczenia)                                          | . 90     |
| Opcje ekranu Secure boot (Bezpieczne uruchamianie)                       | 91       |
| Ekran Performance (Wydajność)                                            | 92       |
| Ekran Power management (Zarządzanie zasilaniem)                          | 93       |
| Ekran POST behavior (Zachowanie podczas testu POST)                      | 94       |
| Opcja ekranu Wireless (Sieć bezprzewodowa)                               | 94       |
| Ekran Virtualization support (Obsługa wirtualizacji)                     | . 94     |
| Ekran Maintenance (Konserwacja)                                          | 95       |
| Ekran System logs (Rejestr systemowy)                                    | . 95     |
| Rodzdział 14: Rozwiazywanie problemów z systemem                         | . 96     |
| Stan zasilania i status wskaźnika LED.                                   | 96       |
| Zachowanie zasilania                                                     | 96       |
| Zachowanie diody LED zasilania podczas wyświetlania kodu błedu           | . 97     |

# Przedstawiamy Dell Wyse 5070 extended thin client

Wyse 5070 to wydajny terminal thin client z czterordzeniowymi procesorami, zaprojektowany z myślą o bezpiecznych i łatwych w zarządzaniu środowiskach wirtualnego pulpitu. Terminal thin client obsługuje systemy operacyjne ThinOS, ThinLinux i Windows 10 IoT Enterprise.

Dell Wyse 5070 jest terminalem thin client z serii 5000, który zapewnia:

- Procesor Intel Gemini Lake Pentium Quad Core.
- Kontrolery audio Realtek ALC3253 i Intel.
- Kontroler grafiki Intel HD 605 i opcjonalna zewnętrzna karta graficzna (AMD E9173) z 4 GB pamięci GDDR5.
- Powszechny czytnik kart dostępu opcjonalny.

## Przegląd obudowy

Ta sekcja objaśnia elementy widoczne z przodu i z tyłu terminala Dell Wyse 5070 extended thin client.

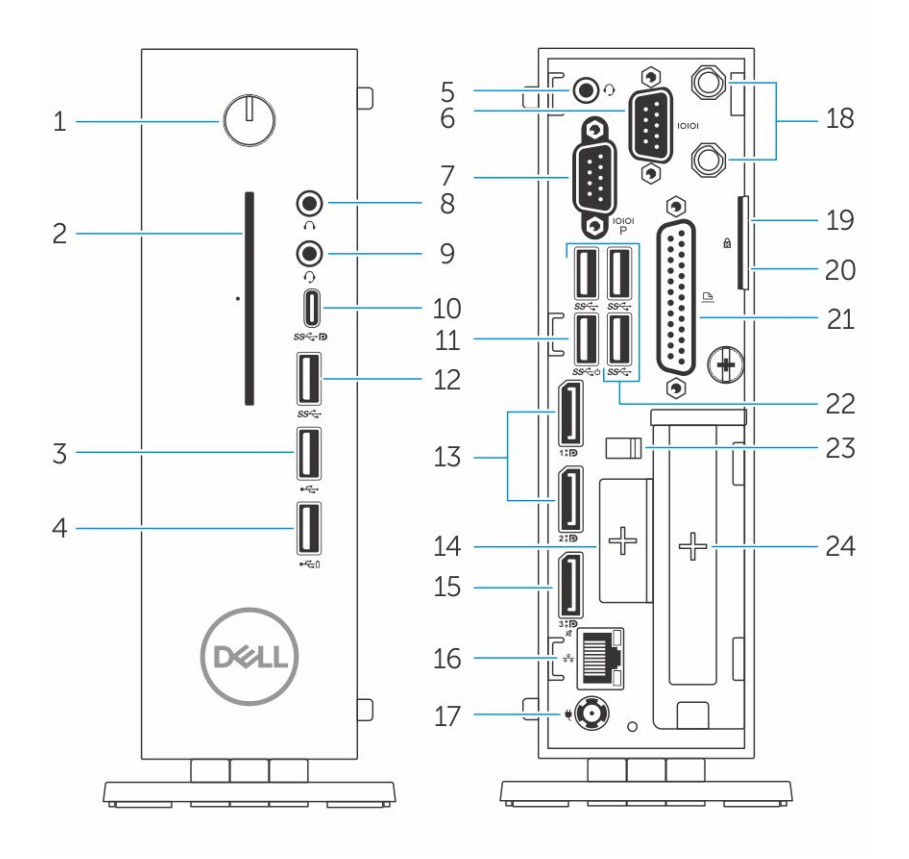

#### Rysunek 1. Przegląd obudowy

#### 1. Przycisk zasilania/Lampka zasilania

Naciśniecie tego przycisku spowoduje włączenie terminala thin client, jeśli jest wyłączony lub w trybie uśpienia.

#### 2. Czytnik kart CA

Odczytuje kartę CA lub kartę inteligentną w przypadku uwierzytelniania wieloelementowego.

#### 3. Port USB 2.0

Służy do przyłączania urządzeń zewnętrznych, takich jak zewnętrzne urządzenia pamięci masowej i drukarki. Transfer danych z szybkością do 480 Gb/s.

#### 4. port USB 2.0 z funkcją USB PowerShare

Służy do przyłączania urządzeń zewnętrznych, takich jak zewnętrzne urządzenia pamięci masowej i drukarki, oraz ładowania urządzeń USB, gdy terminal thin client jest w trybie uśpienia. Transfer danych z szybkością do 480 Gb/s.

#### 5. Gniazdo zestawu słuchawkowego

Służy do przyłączania słuchawek lub głośników. Ma zastosowanie do modelu wyposażonego w procesor Pentium.

#### 6. Port szeregowy

Służy do podłączania urządzeń szeregowych. Wewnętrzne zworki pozwalające na zasilanie 5 V/1 A do wybranych styków.

#### 7. Port szeregowy z zasilaczem

Służy do podłączania urządzeń szeregowych w celu przesyłania danych i zasilania.

#### 8. Port wyjścia liniowego

Oznacza wyjście audio do aktywnego głośnika. Służy do przyłączania urządzeń zewnętrznych, takich jak zewnętrzne urządzenia pamięci masowej, ekrany i drukarki. Zapewnia transfer danych z szybkością do 10 Gb/s.

#### 9. Gniazdo zestawu słuchawkowego

Umożliwia podłączanie słuchawek, zestawu słuchawkowego (słuchawki oraz mikrofon) lub głośników.

#### 10. Port USB typu C

Umożliwia przyłączanie urządzeń zewnętrznych, takich jak zewnętrzne urządzenia pamięci masowej, ekrany i drukarki. Transfer danych z szybkością do 5 Gb/s. Zapewnia zasilanie wyjściowe do 5 V/3 A, które umożliwia szybsze ładowanie.

#### 11. USB 3.0 z funkcją Smart Power-on

Służy do podłączania klawiatury lub monitora w celu włączania terminala thin client.

#### 12. Port USB 3.0

Podłącz urządzenia zewnętrzne, takie jak urządzenia pamięci masowej i drukarki. Transfer danych z szybkością do 5 Gb/s.

#### 13. Port DisplayPort

Umożliwia podłączenie zewnętrznego monitora lub projektora.

#### 14. Gniazdo rozszerzeń — RJ45/SFP/VGA

Umożliwia podłączenie gniazda RJ45/SFP/VGA do terminala thin client.

#### 15. Port DisplayPort bez dźwięku

Umożliwia podłączenie zewnętrznego monitora lub projektora. Tylko wyjście wideo. Brak dźwięku z tego portu.

#### 16. Złącze sieciowe

Umożliwia podłączenie komputera do routera lub modemu szerokopasmowego kablem Ethernet (RJ45) w celu nawiązania łączności z siecią lokalną lub z Internetem. Dwie lampki umieszczone obok złącza wskazują stan i aktywność połączenia sieciowego.

#### 17. Złącze zasilania

Umożliwia podłączanie przewodu zasilającego do terminala thin client.

#### (i) UWAGA:

DP1 jest naturalnym wyjściem bezpośrednio z SOC, podczas gdy na ścieżce DP2/DP3 wymagane są dodatkowe obwody do obsługi DP2/Type C mux oraz DP3/VGA mux. Dodatkowe obwody zużywają więcej energii po użyciu DP2 lub DP3. W celu zachowania oznaczenia ENERGY STAR należy stosować DP1.

#### 18. Antena bezprzewodowa

Umożliwia podłączenie przewodu karty bezprzewodowej w celu rozszerzenia łączności bezprzewodowej terminala thin client.

#### 19. Zamek

Umożliwia zastosowanie blokady, aby zapobiec nieautoryzowanemu dostępowi do elementów sprzętowych terminala thin client.

#### 20. Blokada typu Kensington

Umożliwia podłączenie linki antykradzieżowej, służącej do ochrony terminala thin client przed kradzieżą.

#### 21. Port równoległy

Złącze, które wysyła lub odbiera dane za pomocą więcej niż jednego przewodu.

22. USB 3.0 Umożliwia podłączanie urządzeń zewnętrznych, takich jak urządzenia pamięci masowej i drukarki. Transfer danych z szybkością do 5 Gb/s.

#### 23. Zaczep przewodu zasilającego

Służy do zamocowania przewodu zasilacza sieciowego do terminala thin client.

#### 24. Gniazdo PCIe

Służy do podłączania wewnętrznych kart Wi-Fi.

## Główne komponenty terminala klienckiego

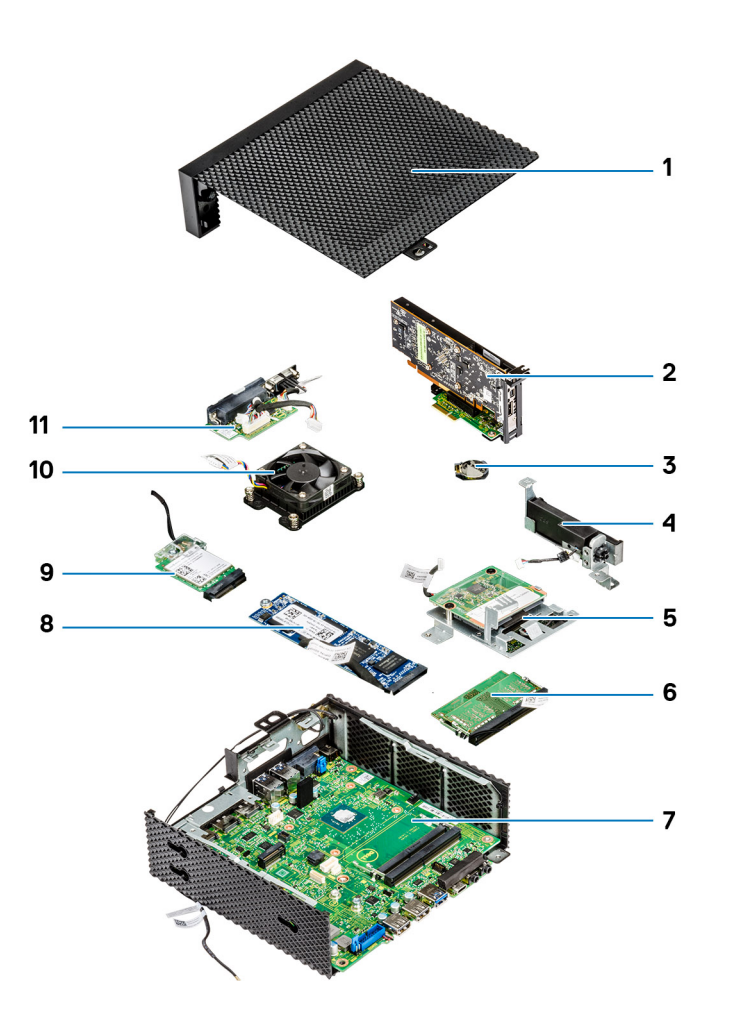

- 1. Pokrywa obudowy
- 3. Bateria pastylkowa
- 5. Czytnik kart CAC
- 7. Płyta systemowa
- 9. Karta komunikacji bezprzewodowej
- 11. Port szeregowy i równoległy

- 2. Moduł PCle
- 4. Przycisk głośnika i zasilania
- 6. Pamięć
- 8. Dysk SSD
- 10. Radiator

## Obsługiwane urządzenia peryferyjne dla Wyse 5070 thin client

Ta sekcja zawiera szczegółowe informacje na temat obsługiwanych urządzeń peryferyjnych, które są dostarczane wraz z terminalem Wyse 5070 thin client.

#### Tematy:

- Obsługiwane wyświetlacze
- Obsługiwane mocowania
- Obsługiwane urządzenia peryferyjne

## Obsługiwane wyświetlacze

Terminal Wyse 5070 obsługuje następujące wyświetlacze firmy Dell:

- MR2416
- U2518D
- U2718Q
- U2419H/HC
- U2415
- U2719D/DC
- P2415Q
- P2417H
- P2317H
- P2217H
- P2016
- P2419H/HC
- P2719H/HC
- P4317Q
- E2417H
- E2318H
- E2218HN
- E2016H
- E1916H
- P3418HW
- P2219HC/P2219H
- P2319H

Aby uzyskać więcej informacji na temat tych wyświetlaczy, patrz Pomoc techniczna firmy Dell.

## Obsługiwane mocowania

Ta sekcja zawiera szczegółowe informacje na temat obsługiwanych mocowań dla terminala Wyse 5070 thin client.

- Mocowanie P
- Mocowanie E
- Mocowanie U
- Podwójne mocowanie VESA
- Stelaż VESA do montażu na ścianie

(i) UWAGA: Podstawka pionowa jest dostarczana wraz z terminalem Wyse 5070 thin client.

Aby uzyskać więcej informacji na temat mocowań, patrz Pomoc techniczna firmy Dell.

## Obsługiwane urządzenia peryferyjne

Ta sekcja zawiera szczegółowe informacje na temat obsługiwanych urządzeń peryferyjnych dla terminala Wyse 5070 thin client.

- Stereofoniczny zestaw słuchawkowy Dell Pro
- Bezprzewodowy zestaw słuchawkowy (mono) Jabra Pro 935
- Zestaw słuchawkowy Microsoft LX-6000
- Klawiatura przewodowa USB firmy Dell z myszą optyczną
- Klawiatura przewodowa USB firmy Dell z czytnikiem kart inteligentnych
- Klawiatura z czytnikiem kart inteligentnych firmy Cherry
- Bezprzewodowa klawiatura i mysz firmy Dell

Aby uzyskać więcej informacji na temat akcesoriów systemowych, patrz Pomoc techniczna firmy Dell.

## Konfigurowanie terminala thin client

W tej sekcji wyjaśniono, jak lokalnie skonfigurować terminal Wyse 5070 extended thin client.

- Terminal Wyse 5070 extended thin client można skonfigurować w dowolnym z wymienionych systemów operacyjnych w miejscu pracy: • ThinOS
- Windows 10 IoT Enterprise
- ThinLinux

Aby skonfigurować terminal Wyse 5070 extended thin client, wykonaj następujące czynności:

1. Zainstaluj podstawkę.

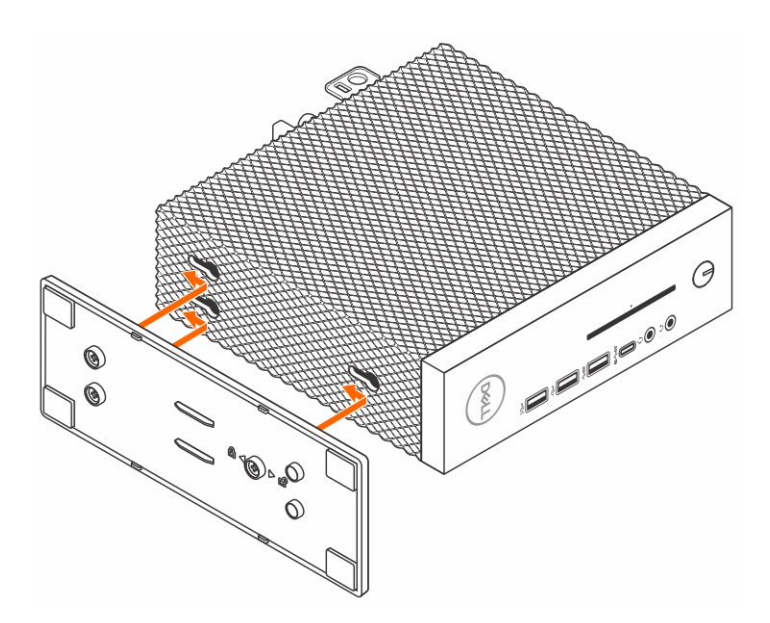

#### Rysunek 2. Zainstaluj podstawkę

2. Podłącz klawiaturę i mysz.

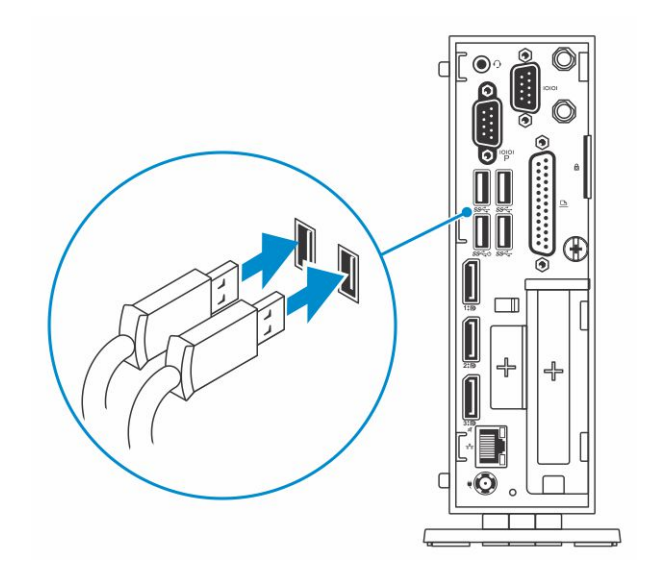

#### Rysunek 3. Zainstaluj klawiaturę i mysz

3. Podłącz kabel sieciowy.

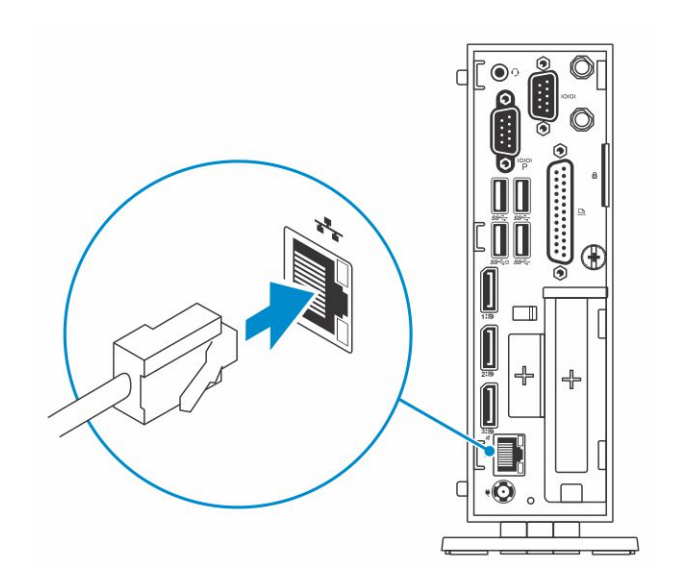

#### Rysunek 4. Podłącz kabel sieciowy

4. Podłącz wyświetlacz i naciśnij przycisk zasilania

(i) UWAGA: Terminal Wyse 5070 thin client należy montować wyłącznie pionowo.

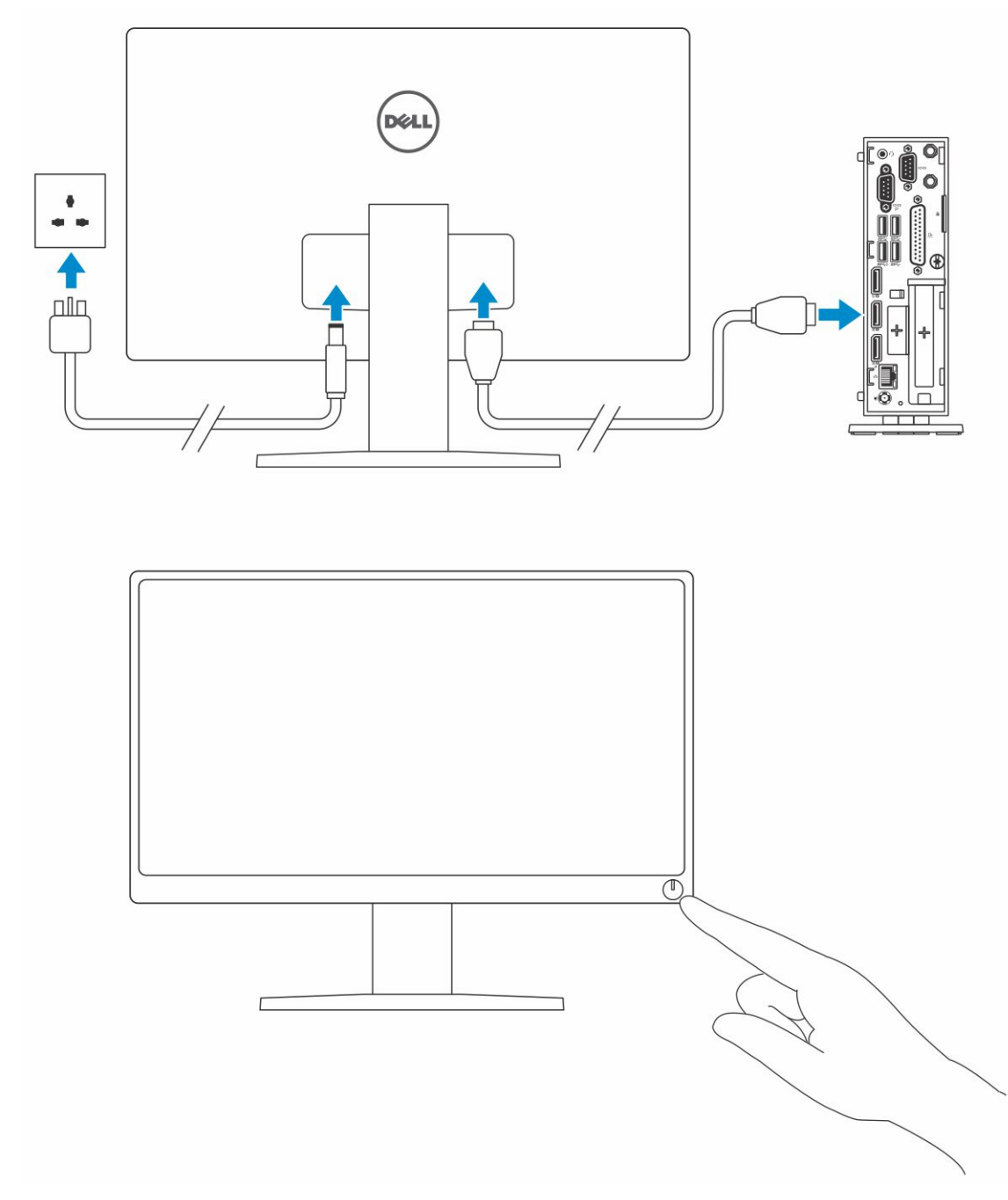

### Rysunek 5. Podłącz monitor

5. Podłącz kabel zasilania i przeciągnij go przez zacisk kabla, a następnie naciśnij przycisk zasilania.

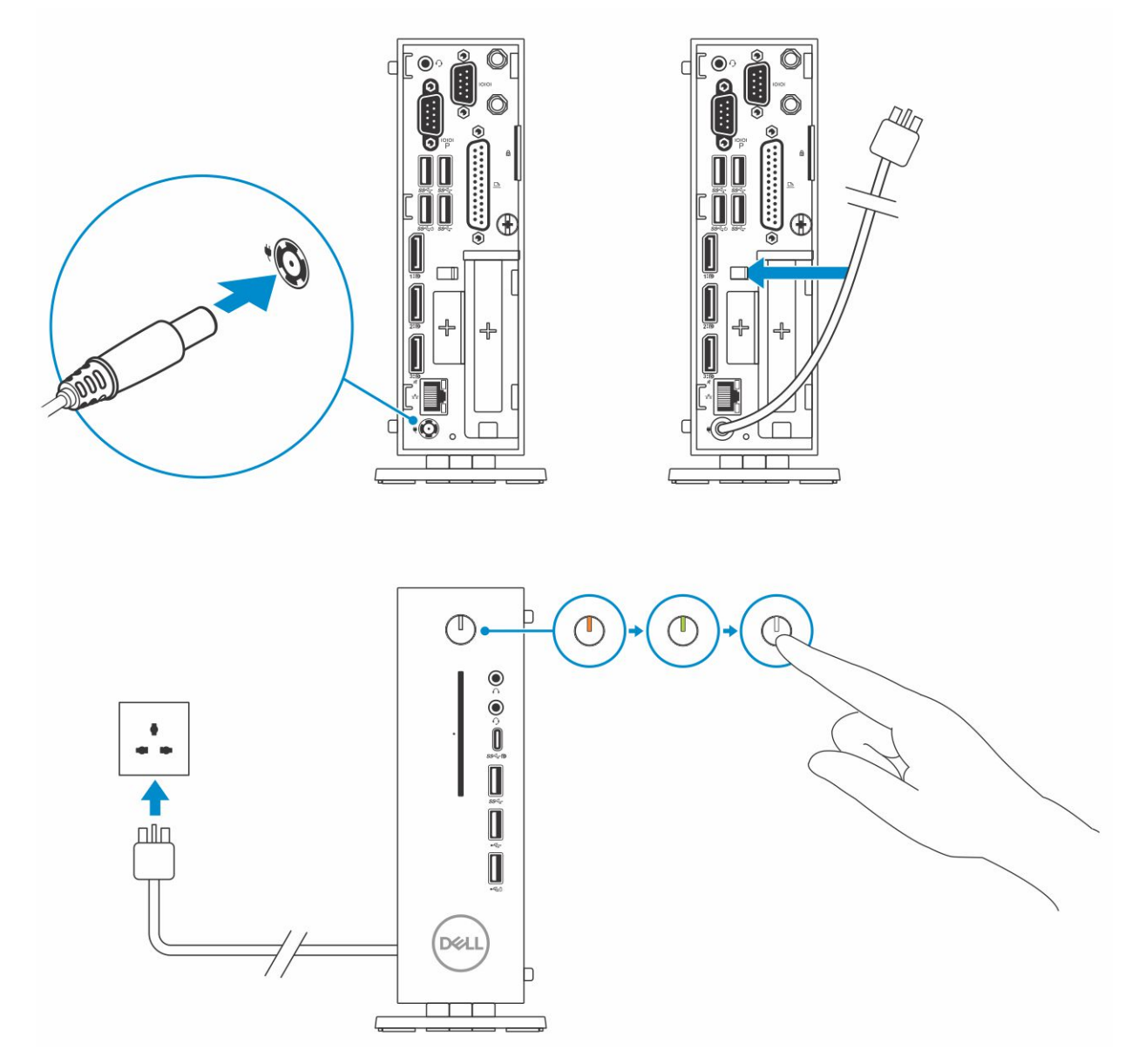

Rysunek 6. Podłącz kabel zasilania

## Przed rozpoczęciem pracy z terminalem thin client

Przed rozpoczęciem pracy z terminalem thin client należy wykonać poniższe czynności.

UWAGA: Więcej informacji o zasadach bezpieczeństwa znajduje się na stronie dotyczącej przestrzegania przepisów pod adresem www.dell.com/regulatory-compliance.

- 1. Zapisz i zamknij wszystkie otwarte pliki i zamknij wszystkie otwarte aplikacje.
- Kliknij przycisk Start > Power (Zasilanie) > Shut down (Wyłącz), aby wyłączyć terminal thin client.
  UWAGA: Instrukcje dotyczące wyłączania znajdują się w dokumentacji odpowiedniej dla danego systemu operacyjnego.
- 3. Odłącz terminal thin client i wszystkie podłączone do niego urządzenia od gniazdek elektrycznych.
- 4. Odłącz od terminala thin client wszystkie kable zewnętrzne.
- 5. Odłącz od terminala thin client wszystkie urządzenia peryferyjne, np. klawiaturę, mysz, monitor itd.

## 7

## Po zakończeniu pracy z terminalem thin client

UWAGA: Nie należy pozostawiać nieużywanych lub poluzowanych śrub wewnątrz terminala thin client. Może to doprowadzić do uszkodzenia terminala.

- 1. Zainstaluj ponownie wszystkie śruby i sprawdź, czy wewnątrz terminala thin client nie pozostały żadne nieużywane śruby.
- 2. Podłącz do terminala wszelkie urządzenia zewnętrzne, peryferyjne i kable odłączone przed rozpoczęciem pracy.
- 3. Podłącz terminal thin client i wszystkie urządzenia peryferyjne do gniazdek elektrycznych.
- 4. Włącz terminal thin client.

## Wymontowywanie i instalowanie komponentów

Ta sekcja zawiera szczegółowe informacje na temat sposobu wymontowywania lub instalowania obudowy i modułu pamięci terminala thin client.

#### Tematy:

- Instrukcje dotyczące bezpieczeństwa
- Przed rozpoczęciem pracy z terminalem thin client
- Zalecenia dotyczące bezpieczeństwa
- Po zakończeniu pracy z terminalem thin client
- Zalecane narzędzia
- Lista rozmiarów śrub
- Pokrywa obudowy
- Moduł PCle
- Bateria pastylkowa
- Dysk SSD
- Moduł rozszerzeń
- Karta komunikacji bezprzewodowej
- Czytnik kart CAC
- Pamięć
- Przycisk głośnika i zasilania
- Port szeregowy i równoległy
- Radiator
- Płyta systemowa

## Instrukcje dotyczące bezpieczeństwa

Aby uchronić terminal thin client przed uszkodzeniem i zapewnić sobie bezpieczeństwo, należy przestrzegać następujących zaleceń dotyczących bezpieczeństwa. O ile nie podano inaczej, każda procedura opisana w niniejszym dokumencie zakłada spełnienie następujących warunków:

- Użytkownik zapoznał się z informacjami dotyczącymi bezpieczeństwa dostarczonymi z terminalem thin client.
- Podzespół można wymienić lub, jeśli został zakupiony oddzielnie, zainstalować, wykonując procedurę demontażu w odwrotnej kolejności.
- PRZESTROGA: Przed otwarciem jakichkolwiek pokryw lub paneli należy odłączyć terminal thin client od wszystkich źródeł zasilania. Po zakończeniu pracy wewnątrz komputera należy zainstalować pokrywy i panele oraz wkręcić śruby, a dopiero potem podłączyć zasilanie.
- **UWAGA:** Przed przystąpieniem do pracy przy terminalu thin client należy zapoznać się z instrukcjami dotyczącymi bezpieczeństwa dostarczonymi z terminalem. Więcej informacji o sposobach zapewnienia bezpieczeństwa znajduje się na stronie dotyczącej przestrzegania przepisów pod adresem www.Dell.com/regulatory\_compliance.

OSTRZEŻENIE: Większość procedur naprawczych może wykonać tylko uprawniony pracownik serwisu. Użytkownik może wykonać jedynie czynności związane z rozwiązywaniem problemów oraz proste naprawy wymienione w dokumentacji produktu lub zlecone przez zespół serwisu i pomocy technicznej online lub przez telefon. Uszkodzenia wynikające z serwisowania nieautoryzowanego przez firmę Dell nie są objęte gwarancją urządzenia. Należy zapoznać się z instrukcjami dotyczącymi bezpieczeństwa dostarczanymi wraz z produktem i stosować się do nich.

OSTRZEŻENIE: W celu uniknięcia wyładowania elektrostatycznego, pozbądź się ładunków statycznych używając opaski uziemiającej albo co pewien czas dotykając niemalowanego metalu (np. złącza z tyłu terminala thin client).

OSTRZEŻENIE: Z elementami i kartami należy obchodzić się ostrożnie. Nie dotykać elementów ani styków na kartach. Kartę należy trzymać za krawędzie lub za jej metalowe wsporniki. Elementy, takie jak mikroprocesor, należy trzymać za brzegi, a nie za styki.

OSTRZEŻENIE: Odłączając kabel, należy pociągnąć za wtyczkę lub umieszczony na niej uchwyt, a nie za sam kabel. Niektóre kable mają złącza z zatrzaskami; jeśli odłączasz kabel tego rodzaju, przed odłączeniem naciśnij zatrzaski. Pociągając za złącza, należy je trzymać w linii prostej, aby uniknąć wygięcia styków. Przed podłączeniem kabla należy upewnić się, że oba złącza są prawidłowo zorientowane i wyrównane.

(i) UWAGA: Kolor terminala thin client i niektórych części może różnić się nieznacznie od pokazanych w tym dokumencie.

## Przed rozpoczęciem pracy z terminalem thin client

Przed rozpoczęciem pracy z terminalem thin client należy wykonać poniższe czynności.

- **UWAGA:** Więcej informacji o zasadach bezpieczeństwa znajduje się na stronie dotyczącej przestrzegania przepisów pod adresem www.dell.com/regulatory-compliance.
- 1. Zapisz i zamknij wszystkie otwarte pliki i zamknij wszystkie otwarte aplikacje.
- 2. Kliknij przycisk Start > Power (Zasilanie) > Shut down (Wyłącz), aby wyłączyć terminal thin client.

(i) UWAGA: Instrukcje dotyczące wyłączania znajdują się w dokumentacji odpowiedniej dla danego systemu operacyjnego.

- 3. Odłącz terminal thin client i wszystkie podłączone do niego urządzenia od gniazdek elektrycznych.
- 4. Odłącz od terminala thin client wszystkie kable zewnętrzne.
- 5. Odłącz od terminala thin client wszystkie urządzenia peryferyjne, np. klawiaturę, mysz, monitor itd.

## Zalecenia dotyczące bezpieczeństwa

Rozdział Zalecenia dotyczące bezpieczeństwa zawiera szczegółowe informacje na temat podstawowych czynności, jakie należy wykonać przed wykonaniem instrukcji demontażu.

Przestrzegaj następujących środków bezpieczeństwa przed przystąpieniem do procedury podziału/naprawy, która uwzględnia demontaż lub ponowny montaż jakichkolwiek elementów:

- Wyłącz komputer i wszelkie podłączone urządzenia peryferyjne.
- Odłącz komputer i wszystkie podłączone urządzenia peryferyjne od zasilania prądem zmiennym.
- Odłącz wszystkie kable sieciowe, linie telefoniczne i telekomunikacyjne od komputera.
- Podczas pracy na terminalu klienckim używaj serwisowego zestawu ESD, aby uniknąć uszkodzeń spowodowanych przez wyładowania elektrostatyczne (ESD).
- Po wymontowaniu podzespołu komputera umieść go na macie antystatycznej.
- Używaj butów z nieprzewodzącymi podeszwami gumowymi w celu zmniejszenia prawdopodobieństwa porażenia prądem elektrycznym.

## Zasilanie w stanie gotowości

Produkty Dell, które mogą działać w stanie gotowości, należy całkowicie odłączyć od zasilania przed przystąpieniem do otwierania obudowy. Urządzenia, które mają funkcję stanu gotowości, są zasilane, nawet gdy są wyłączone. Wewnętrzne zasilanie umożliwia włączenie (funkcja Uaktywnienie przez sieć LAN) i uśpienie urządzenia za pomocą zewnętrznego sygnału oraz dostęp do innych zaawansowanych funkcji zarządzania energią.

Odłączenie od zasilania, a następnie naciśnięcie i przytrzymanie przycisku zasilania przez 15 sekund powinno rozładować energię pozostałą w płycie głównej. Następnie wyjmij baterię z terminala klienckiego.

## Łączenie

Łączenie to metoda umożliwiająca podłączenie dwóch lub większej liczby przewodników uziemiających do takiego samego potencjału elektrycznego. Odbywa się to za pomocą serwisowego zestawu ESD. Podczas podłączania przewodu łączącego należy upewnić się, że

jest on podłączony do czystego metalu, a nie do powierzchni malowanej lub niemetalowej. Antystatyczna opaska na nadgarstek powinna być pewnie zamocowana i mieć kontakt ze skórą. Przed podłączeniem się do urządzenia należy zdjąć całą biżuterię, zegarki, bransoletki lub pierścionki.

## Wyładowania elektrostatyczne — zabezpieczenie ESD

Wyładowania elektrostatyczne są istotnym problemem w przypadku obsługi podzespołów elektronicznych, szczególnie elementów wrażliwych, takich jak karty rozszerzeń, procesory, moduły pamięci DIMM i płyty systemowe. Bardzo drobne wyładowania mogą powodować trudne do zauważenia usterki obwodów, będące przyczyną sporadycznie występujących problemów lub skracające żywotność produktu. Oczekiwania przemysłu wymuszają stosowanie coraz bardziej energooszczędnych rozwiązań i zwiększonej gęstości mocy, dlatego zabezpieczenia ESD stają się coraz bardziej istotne.

Ze względu na zwiększoną gęstość urządzeń półprzewodnikowych używanych w najnowszych produktach firmy Dell, ich wrażliwość na uszkodzenia elektrostatyczne jest teraz większa niż w starszych produktach Dell. Z tego powodu niektóre uprzednio zatwierdzone metody postępowania z częściami nie mogą być już stosowane.

Dwa rodzaje usterek powodowanych przez ładunki elektrostatyczne to usterki całkowite i usterki ukryte.

- Usterki całkowite stanowią około 20% usterek powodowanych przez wyładowania elektrostatyczne. Taka usterka powoduje natychmiastową i całkowitą utratę funkcjonalności urządzenia. Przykładem usterki całkowitej może być moduł DIMM pamięci, który odebrał ładunek elektrostatyczny i natychmiast generuje objaw "Brak testu POST/Brak obrazu", przy czym generowany jest sygnał dźwiękowy informujący o braku lub nieprawidłowej pamięci.
- Usterki ukryte stanowią około 80% usterek spowodowanych przez wyładowania elektrostatyczne. Ponieważ prawdopodobieństwo powstania usterek ukrytych jest wysokie, w większości przypadków powstałe uszkodzenia nie są natychmiast rozpoznawane. Moduł DIMM odbiera wyładowanie elektrostatyczne, ale ścieżki zostają jedynie osłabione i objawy związane z uszkodzeniem nie pojawiają się od razu. Osłabiona ścieżka może wytrzymać wiele tygodni lub miesięcy, zanim ostatecznie ulegnie uszkodzeniu, a w międzyczasie może występować obniżenie integralności pamięci, przejściowe błędy pamięci itd.

Usterki ukryte są trudniejsze do wykrycia i rozwiązanie problemu jest bardziej skomplikowane, ponieważ może występować on nieregularnie.

Następujące czynności umożliwiają zapobieganie uszkodzeniom elektrostatycznym:

- Należy korzystać z przewodowej, prawidłowo uziemionej antystatycznej opaski na nadgarstek. Używanie bezprzewodowych antystatycznych opasek na nadgarstek nie jest już dozwolone, ponieważ nie zapewniają one odpowiedniej ochrony. Dotknięcie obudowy przed przystąpieniem do pracy nie zapewnia odpowiedniej ochrony części o zwiększonej wrażliwości na uszkodzenia elektrostatyczne.
- Wszelkie czynności związane z elementami wrażliwymi na ładunki statyczne wykonuj w obszarze zabezpieczonym przed ładunkiem. Jeżeli to możliwe, rozkładaj maty antystatyczne na podłodze i powierzchni stołu roboczego.
- Nie wyjmuj elementów wrażliwych na ładunki statyczne z opakowania antystatycznego do momentu przygotowania wszystkiego do ich montażu. Przed wyjęciem elementu z opakowania antystatycznego rozładuj najpierw ładunki statyczne ze swojego ciała.
- Na czas transportu umieść element wrażliwy na ładunki statyczne w pojemniku lub opakowaniu antystatycznym.

## Zestaw serwisowy ESD

Niemonitorowany zestaw serwisowy jest najczęściej używanym zestawem polowym. Każde zestaw serwisowy zawiera trzy główne elementy: matę antystatyczną, antystatyczną opaskę na nadgarstek oraz przewód łączący.

### Elementy zestawu serwisowego ESD

Zestaw serwisowy ESD składa się z następujących elementów:

- Mata antystatyczna służy do odprowadzania ładunków, można na niej umieszczać część podczas wykonywania procedur serwisowych. Podczas używania maty antystatycznej opaska na nadgarstek powinna być dobrze dopasowana, a przewód połączeniowy podłączony do maty i dowolnej metalowej (niepowlekanej) części urządzenia, przy którym wykonywane są czynności. Po prawidłowym skonfigurowaniu można wyjąć części zamienne z torby ESD i umieścić je bezpośrednio na macie. Elementy wrażliwe na wyładowania elektrostatyczne będą bezpieczne w ręku, na macie ESD, w urządzeniu lub wewnątrz torby.
- Antystatyczna opaska na nadgarstek i przewód łączący antystatyczna opaska na nadgarstek oraz przewód łączący mogą być bezpośrednio połączone z nadgarstkiem i dowolną metalową (niepowlekaną) częścią urządzenia, jeśli mata antystatyczna nie jest konieczna, lub z matą antystatyczną, aby zapewnić ochronę elementów, które są tymczasowo umieszczone na macie. Fizyczne połączenie antystatycznej opaski na nadgarstek i przewodu łączącego między skórą, matą ESD i urządzeniem jest nazywane połączeniem. Należy używać wyłącznie zestawów serwisowych z antystatyczną opaską na nadgarstek, matą i przewodem łączącym. Nigdy nie należy używać bezprzewodowych antystatycznych opasek na nadgarstek. Zawsze należy pamiętać, że wewnętrzne przewody antystatycznej opaski na nadgarstek są podatne na uszkodzenia powstające na skutek normalnego zużycia i muszą być

sprawdzane regularnie za pomocą testera do opasek antystatycznych, aby uniknąć przypadkowego uszkodzenia sprzętu na skutek wyładowania elektrostatycznego. Zaleca się testowanie antystatycznej opaski na nadgarstek i przewodu łączącego co najmniej raz w tygodniu.

- Tester antystatycznych opasek na nadgarstek przewody wewnątrz opaski antystatycznej są podatne na uszkodzenia wynikające z normalnego zużycia. W przypadku korzystania z zestawu niemonitorowanego, najlepszym rozwiązaniem jest regularne testowanie paska przed każdym zgłoszeniem serwisowym, a co najmniej raz w tygodniu. Najlepszym narzędziem do tego testu jest tester opasek na nadgarstek. Jeśli nie masz własnego testera opasek na nadgarstek, zapytaj w biurze regionalnym o jego dostępność. Aby wykonać test, załóż opaskę na nadgarstek, podłącz przewód łączący opaski do testera, a następnie naciśnij przycisk. Zielona dioda LED świeci, jeśli test zakończy się niepowodzeniem, świeci czerwona dioda LED świeci i włącza się sygnał alarmowy.
- Elementy izolacyjne mają kluczowe znaczenie do utrzymywania urządzeń wrażliwych na wyładowania elektrostatyczne, takich jak plastikowe obudowy radiatorów, z dala od elementów wewnętrznych, które są izolatorami i często mają duży ładunek elektrostatyczny.
- Środowisko pracy przed użyciem serwisowego zestawu ESD należy ocenić sytuację w siedzibie klienta. Na przykład wdrożenie zestawu w środowisku serwerowym różni się od środowiska urządzeń stacjonarnych lub przenośnych. Serwery są zazwyczaj instalowane w szafach serwerowych w centrum danych. Komputery stacjonarne i przenośne są zwykle umieszczane na biurkach lub w boksach biurowych. Należy poszukać dużej, otwartej przestrzeni o wielkości odpowiedniej do rozłożenia zestawu serwisowego ESD oraz ustawienia rodzaju urządzenia, które ma zostać naprawione. W obszarze roboczym nie mogą znajdować się izolatory grożące spowodowaniem wyładowania elektrostatycznego. Przed rozpoczęciem fizycznego obsługiwania elementów sprzętowych, znajdujące się w obszarze roboczym izolatory, takie jak styropian i inne tworzywa sztuczne, powinny być zawsze przemieszczane w odległości co najmniej 30 cm (12 cali) od wrażliwych części.
- Opakowania ESD wszystkie wrażliwe urządzenia muszą być wysyłane i odbierane w opakowaniach chroniących przed wyładowaniami elektrostatycznymi. Zaleca się używanie metalizowanych toreb antystatycznych. Uszkodzone części należy zawsze zwracać w tym samym opakowaniu antystatycznym, w którym została dostarczona nowa część. Torbę ESD należy złożyć i zakleić taśmą, a następnie użyć tego samego opakowania, w którym została dostarczona nowa część. Urządzenia wrażliwe na wyładowania elektrostatyczne powinny być wyjmowane z opakowania jedynie na powierzchni roboczej z zabezpieczeniem ESD. Części nigdy nie należy umieszczać na torbie ESD, ponieważ ochrona jest zapewniona tylko wewnątrz torby. Części trzymane w ręku należy zawsze umieszczać na macie ESD, w urządzeniu lub wewnątrz torby antystatycznej.
- **Transportowanie wrażliwych elementów** elementy wrażliwe na wyładowana elektrostatyczne, takie jak części zamienne lub części zwracane do firmy Dell, na czas transportu muszą być umieszczone w torbach antystatycznych w celu zapewnienia bezpieczeństwa.

### Podsumowanie zabezpieczenia ESD

Zaleca się, aby podczas obsługi produktów Dell wszyscy technicy używali tradycyjnych, przewodowych opasek na nadgarstki oraz mat antystatycznych. Niezwykle ważne jest też, aby podczas pracy technicy trzymali wszystkie wrażliwe części z dala od izolatorów i używali toreb antystatycznych do transportowania wrażliwych elementów.

## Transportowanie wrażliwych elementów

Elementy wrażliwe na wyładowana elektrostatyczne, takie jak części zamienne lub części zwracane do firmy Dell, na czas transportu muszą być umieszczone w torbach antystatycznych w celu zapewnienia bezpieczeństwa.

### Podnoszenie sprzętu

Podczas podnoszenia ciężkiego sprzętu należy stosować się do następujących zaleceń:

#### OSTRZEŻENIE: Jedna osoba nie powinna podnosić ciężaru o wadze większej niż ok. 22 kg. Zapewnij sobie pomoc lub użyj mechanicznego urządzenia do podnoszenia.

- 1. Rozstaw stopy tak, aby zachować równowagę. Ustaw je szeroko i stabilnie, a palce skieruj na zewnątrz.
- 2. Napnij mięśnie brzucha. Mięśnie brzucha wspierają kręgosłup podczas unoszenia, przenosząc ciężar ładunku.
- **3.** Ciężary podnoś używając mięśni nóg, nie mięśni pleców.
- 4. Trzymaj ładunek blisko siebie. Im bliżej znajduje się on kręgosłupa, tym mniejszy wywiera nacisk na plecy.
- 5. Podczas podnoszenia i kładzenia ładunku miej wyprostowane plecy. Nie zwiększaj ciężaru ładunku ciężarem swojego ciała. Unikaj skręcania ciała i kręgosłupa.
- 6. Stosuj się do tych samych zaleceń w odwrotnej kolejności podczas kładzenia ładunku.

## Po zakończeniu pracy z terminalem thin client

UWAGA: Nie należy pozostawiać nieużywanych lub poluzowanych śrub wewnątrz terminala thin client. Może to doprowadzić do uszkodzenia terminala.

- 1. Zainstaluj ponownie wszystkie śruby i sprawdź, czy wewnątrz terminala thin client nie pozostały żadne nieużywane śruby.
- 2. Podłącz do terminala wszelkie urządzenia zewnętrzne, peryferyjne i kable odłączone przed rozpoczęciem pracy.
- 3. Podłącz terminal thin client i wszystkie urządzenia peryferyjne do gniazdek elektrycznych.
- 4. Włącz terminal thin client.

## Zalecane narzędzia

Procedury przedstawione w tym dokumencie wymagają użycia następujących narzędzi:

- Śrubokręty z końcówką Phillips: #0, #1 i #2
- Rysik z tworzywa sztucznego

## Lista rozmiarów śrub

Ta sekcja zawiera szczegółowe informacje na temat śrub dostępnych w terminalu klienckim.

#### Tabela 1. Lista rozmiarów śrub

| Komponenty             | do czego mocowany      | Rodzaj śruby  | llość | llustracja śruby |
|------------------------|------------------------|---------------|-------|------------------|
| Pokrywa                | Obudowa                | #632 x¼"      | 1     |                  |
| VGA                    | Obudowa                | M3x3.5        | 2     |                  |
| Szeregowe i równoległe | Obudowa                | #4–40 x 0,44" | 4     |                  |
| Czytnik kart CAC       | Obudowa i płyta główna | M3x3.5        | 2     |                  |

#### Tabela 1. Lista rozmiarów śrub (cd.)

| Komponenty                          | do czego mocowany  | Rodzaj śruby | llość | llustracja śruby |
|-------------------------------------|--------------------|--------------|-------|------------------|
| Płyta systemowa                     | Obudowa            | МЗхЗ         | 1     |                  |
| Przycisk głośnika<br>i zasilania    | Płyta systemowa    | M3x3.5       | 1     | *                |
| Karta komunikacji<br>bezprzewodowej | Uchwyt karty Wi-Fi | M2x3.5       | 1     | AN A             |
| Dysk SSD                            | Płyta systemowa    | M2x3.5       | 1     |                  |
| Radiator                            | Płyta systemowa    | M3x17.5      | 4     |                  |
| Płyta systemowa                     | Obudowa            | M3x5         | 4     |                  |

## Pokrywa obudowy

Pokrywa obudowy zabezpiecza cały terminala thin client i ułatwia utrzymanie prawidłowego przepływu powietrza wewnątrz terminala.

## Zdejmowanie pokrywy obudowy

## Procedura

- 1. Wykonaj procedurę przedstawioną w części Przed rozpoczęciem pracy wewnątrz terminala thin client.
- 2. Odkręć śrubę radełkowaną mocującą pokrywę obudowy do terminala thin client.

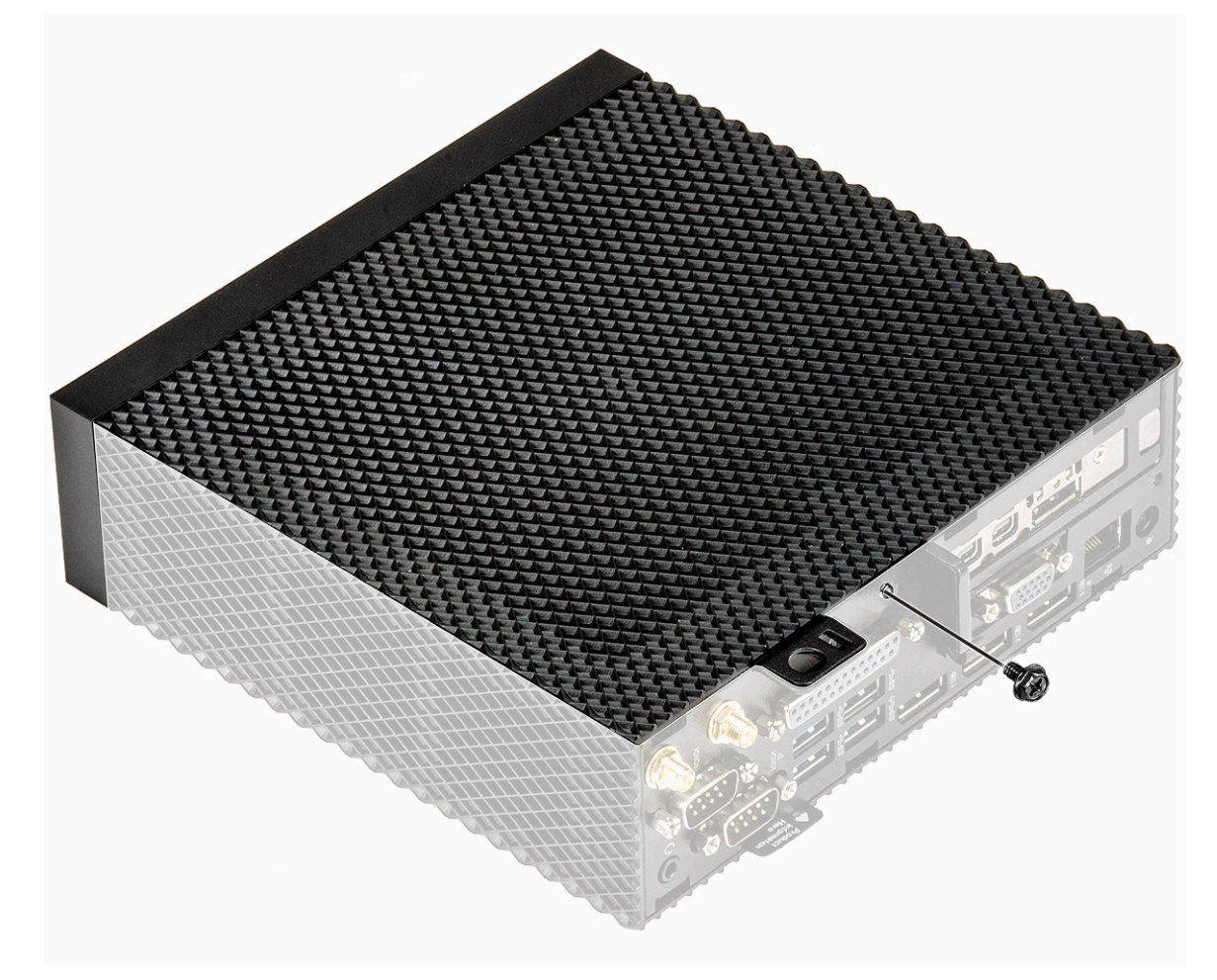

#### Rysunek 7. Odkręć śrubę radełkowaną

3. Przesuwaj pokrywę w kierunku przedniej części komputera do momentu odłączenia zaczepów z otworów prowadnicy w terminalu thin client.

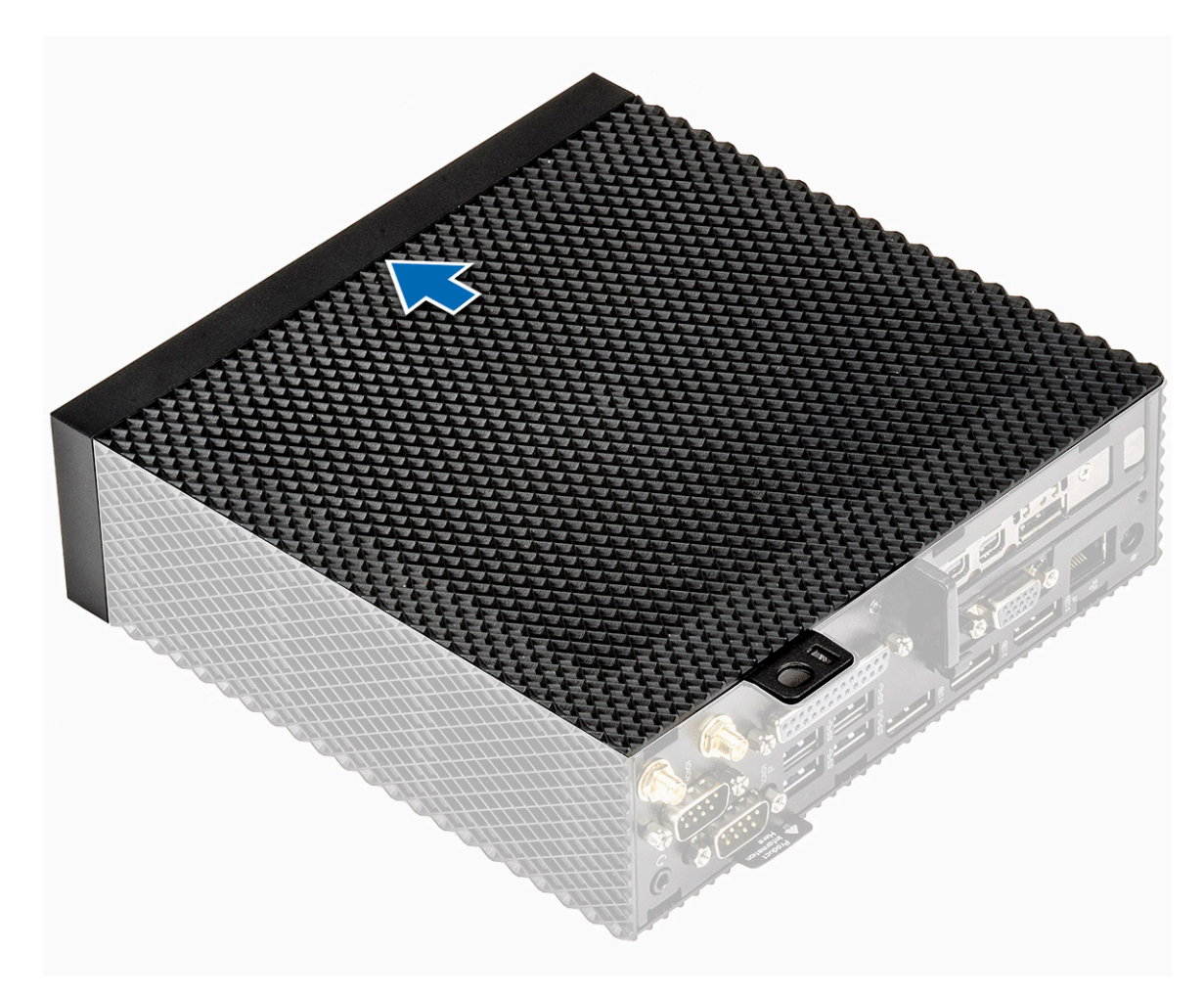

### Rysunek 8. Przesuń pokrywę

**4.** Zdejmij pokrywę z terminala thin client.

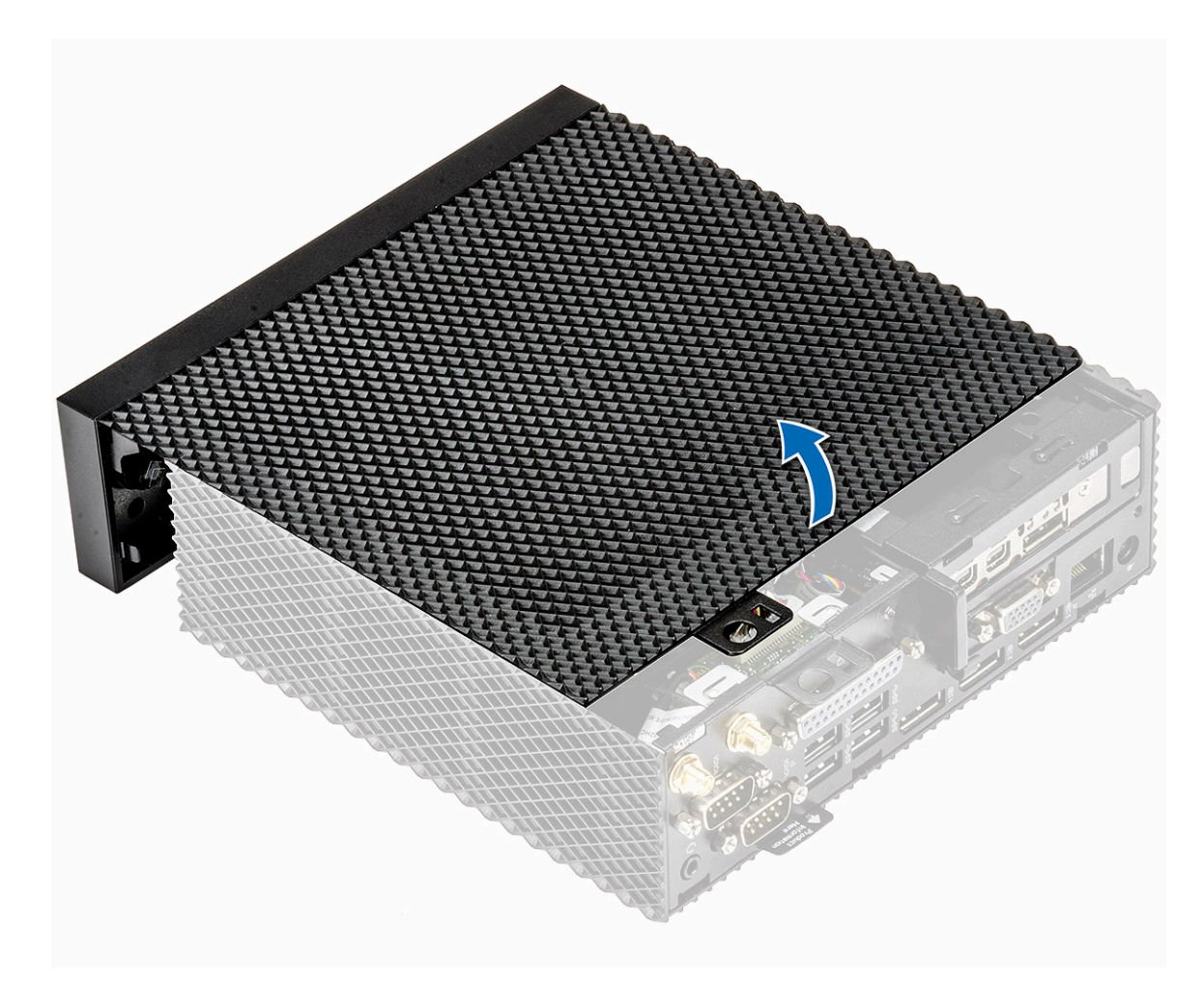

Rysunek 9. Zdejmij pokrywę

## Zainstaluj pokrywę obudowy

## Procedura

1. Dopasuj zaczepy w pokrywie obudowy do otworów prowadnicy w terminalu thin client.

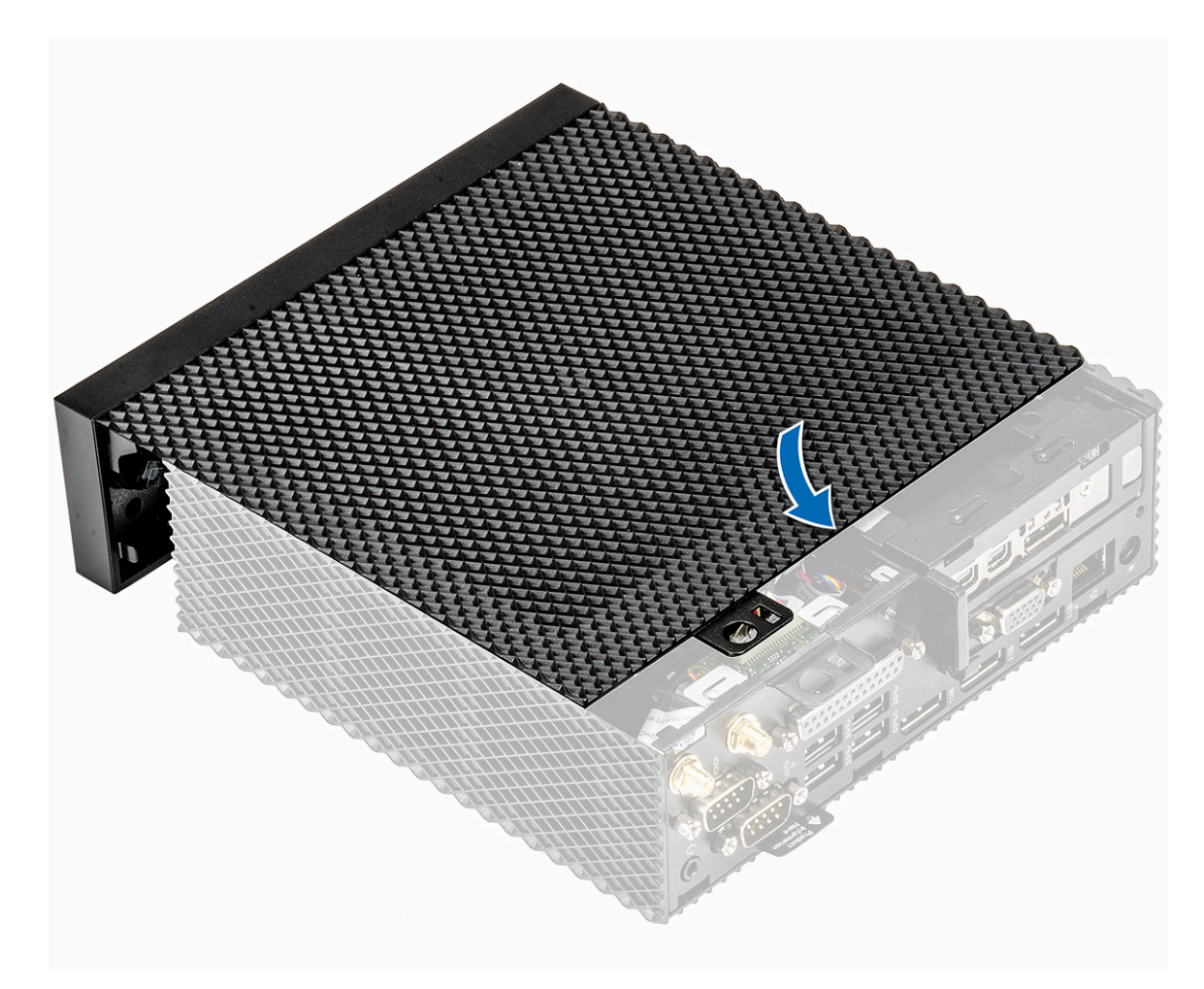

#### Rysunek 10. Dopasuj zaczepy

2. Przesuwaj pokrywę do momentu, gdy zaczepy zaskoczą na swoim miejscu.

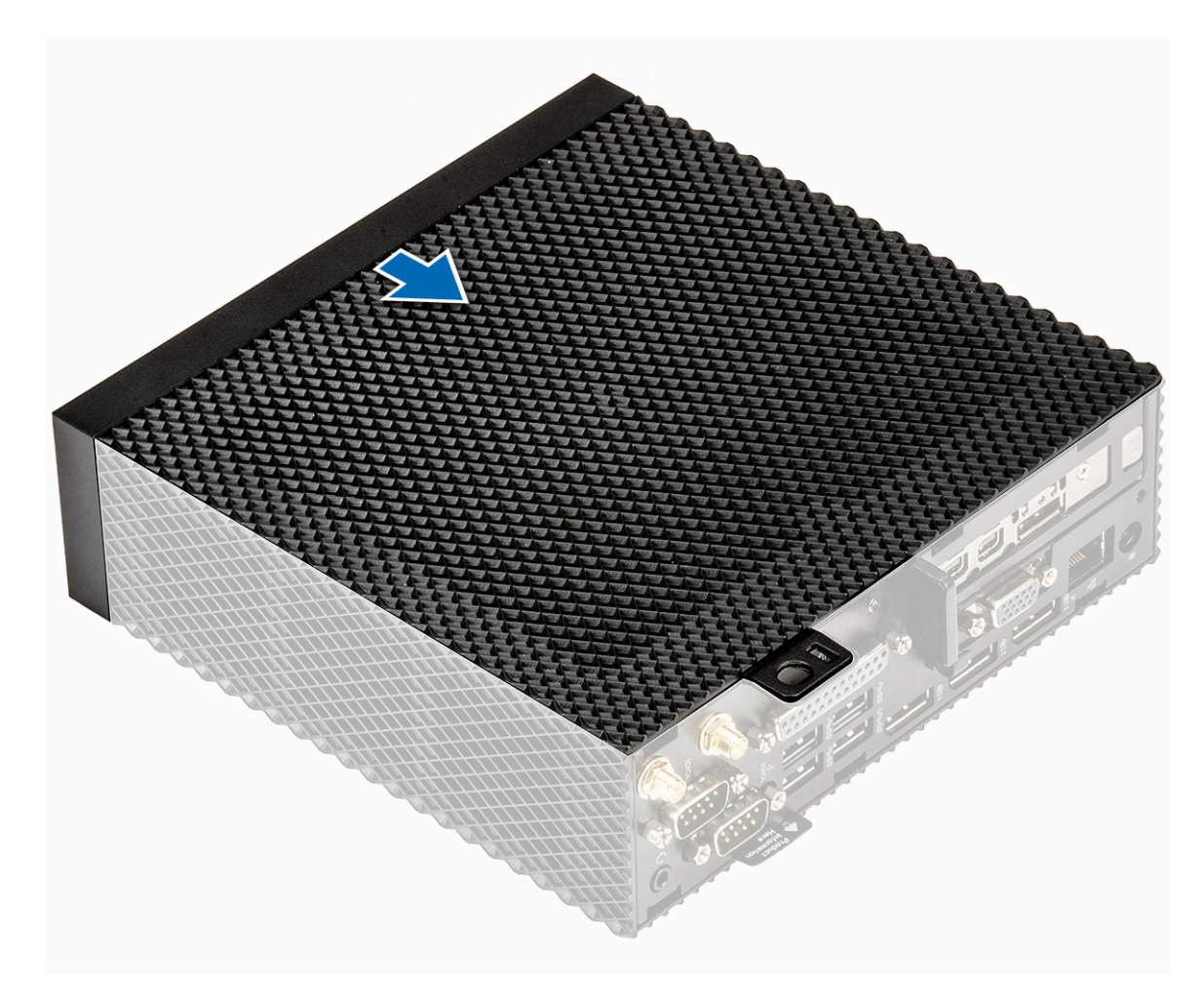

#### Rysunek 11. Przesuń pokrywę

**3.** Dokręć śrubę radełkowaną mocującą pokrywę obudowy do terminala thin client.

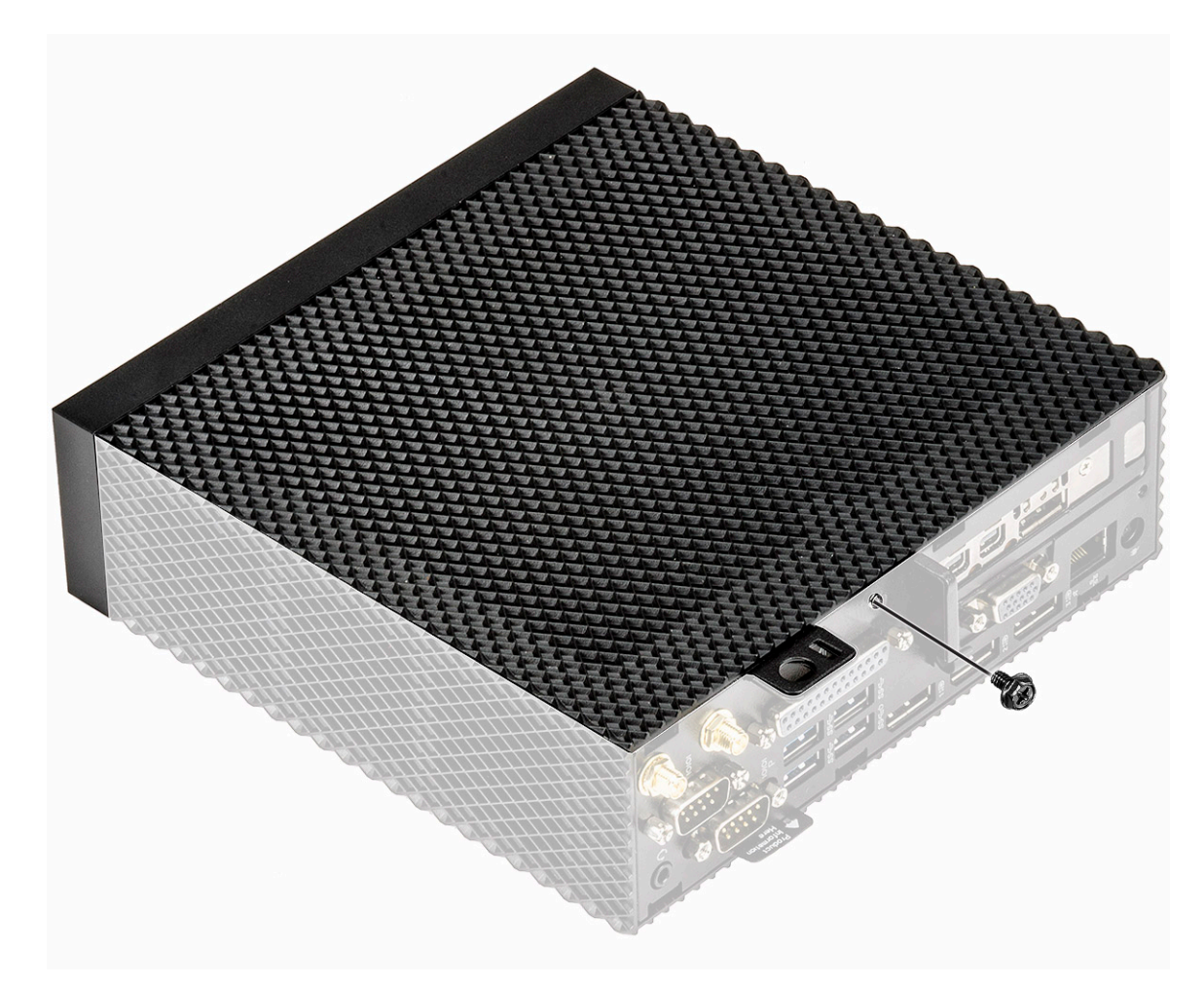

#### Rysunek 12. Dokręć śrubę radełkowaną

4. Wykonaj procedurę zamieszczoną w części Po zakończeniu pracy wewnątrz terminala thin client.

## **Moduł PCIe**

Moduł PCle stanowi szybkie rozwiązanie komunikacji szeregowej zastępujące starszą magistralę PCI/PCI-X. Moduł PCle używa współdzielonej architektury równoległej magistrali, gdzie host PCI i wszystkie urządzenia mają taki sam adres, dane i wiersze sterowania.

## Wyjmij moduł PCle

### Przed wykonaniem procedury

Wymontuj pokrywę obudowy.

### Procedura

- 1. Wykonaj procedurę przedstawioną w części Przed rozpoczęciem pracy wewnątrz terminala thin client.
- 2. Przytrzymaj oba końce modułu PCle i wyjmij go z terminala thin client.

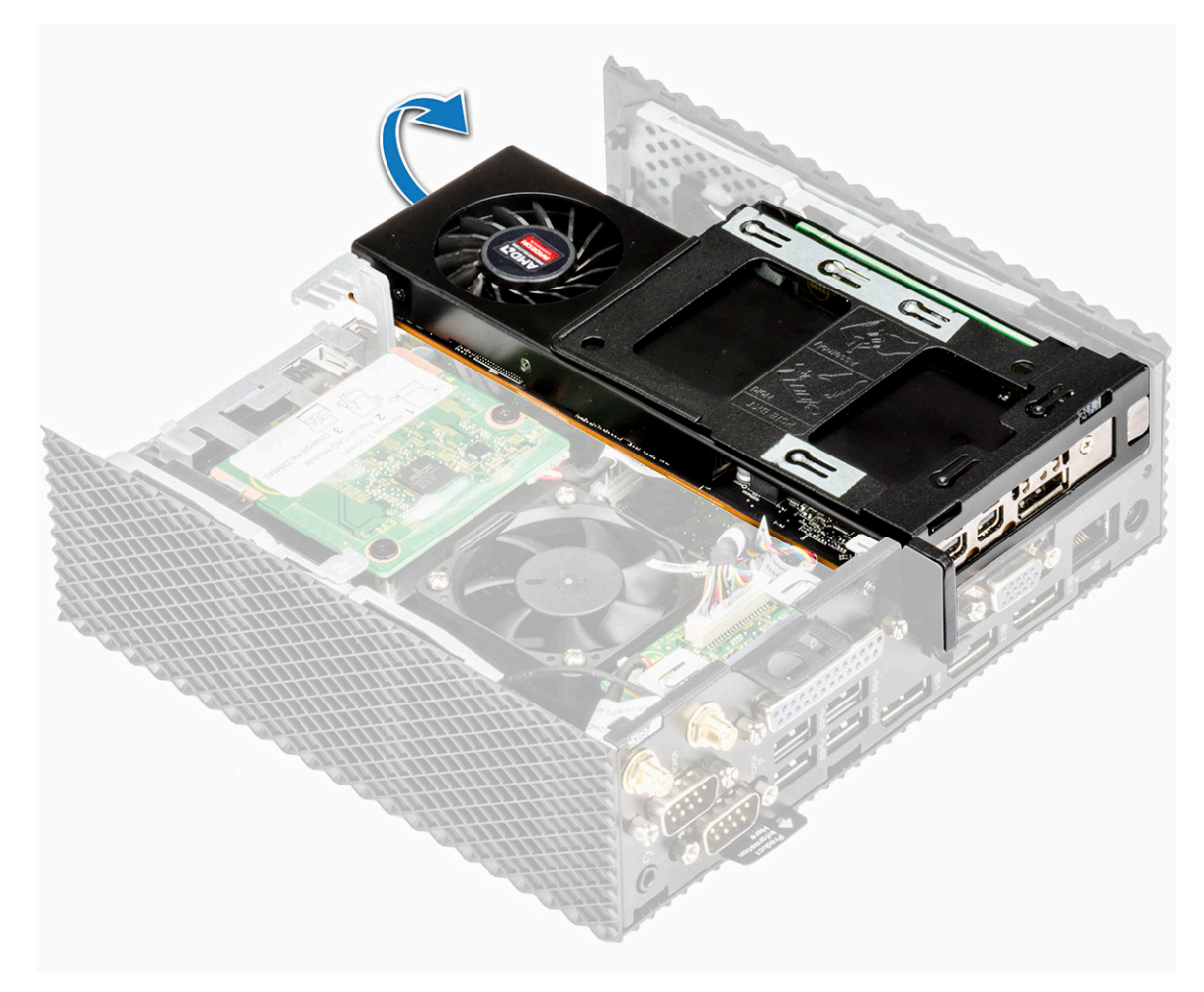

Rysunek 13. Wyjmij moduł PCIe

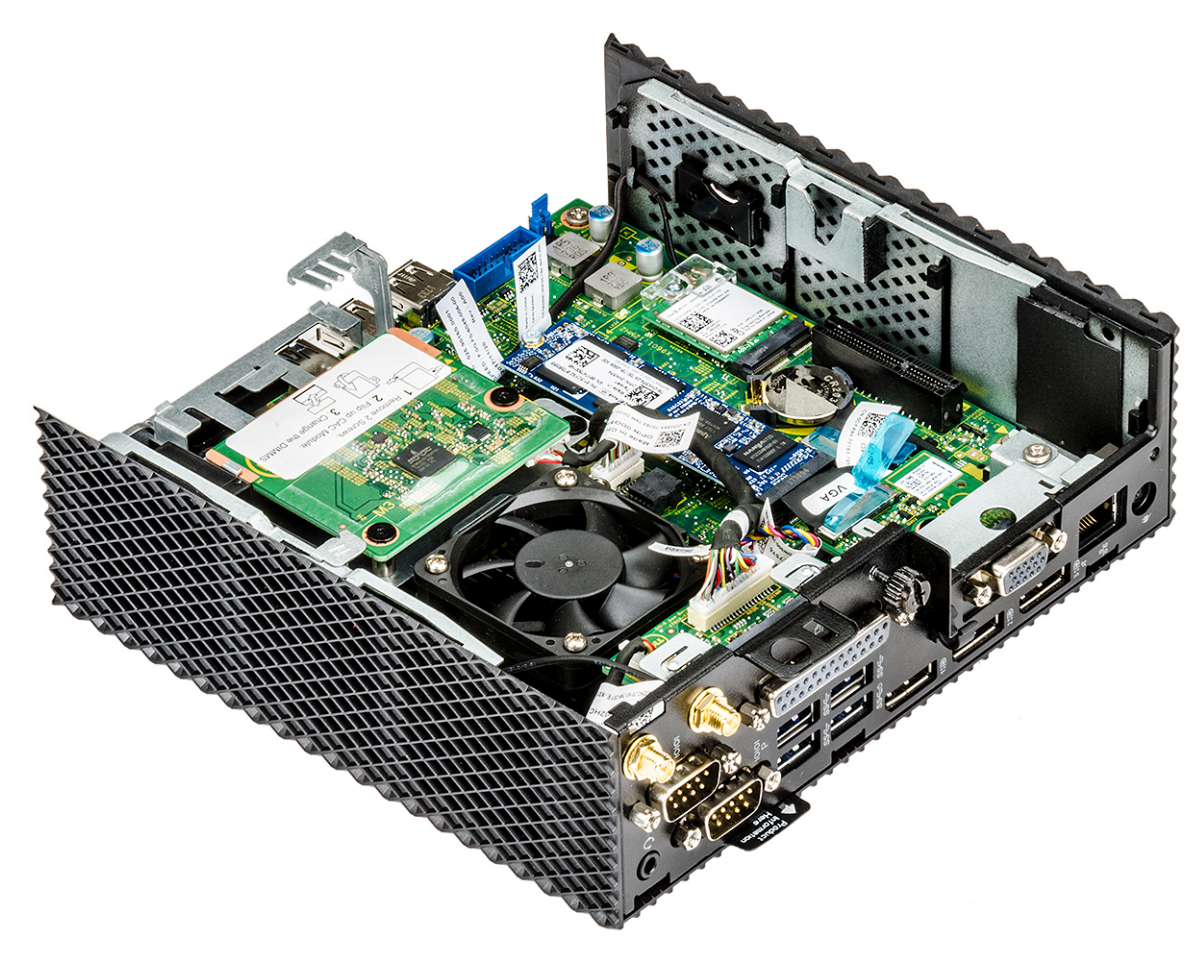

Rysunek 14. Moduł PCIe jest wyjęty

## Zainstaluj moduł PCIe.

## Procedura

1. Dopasuj moduł PCle do złącza na płycie systemowej.

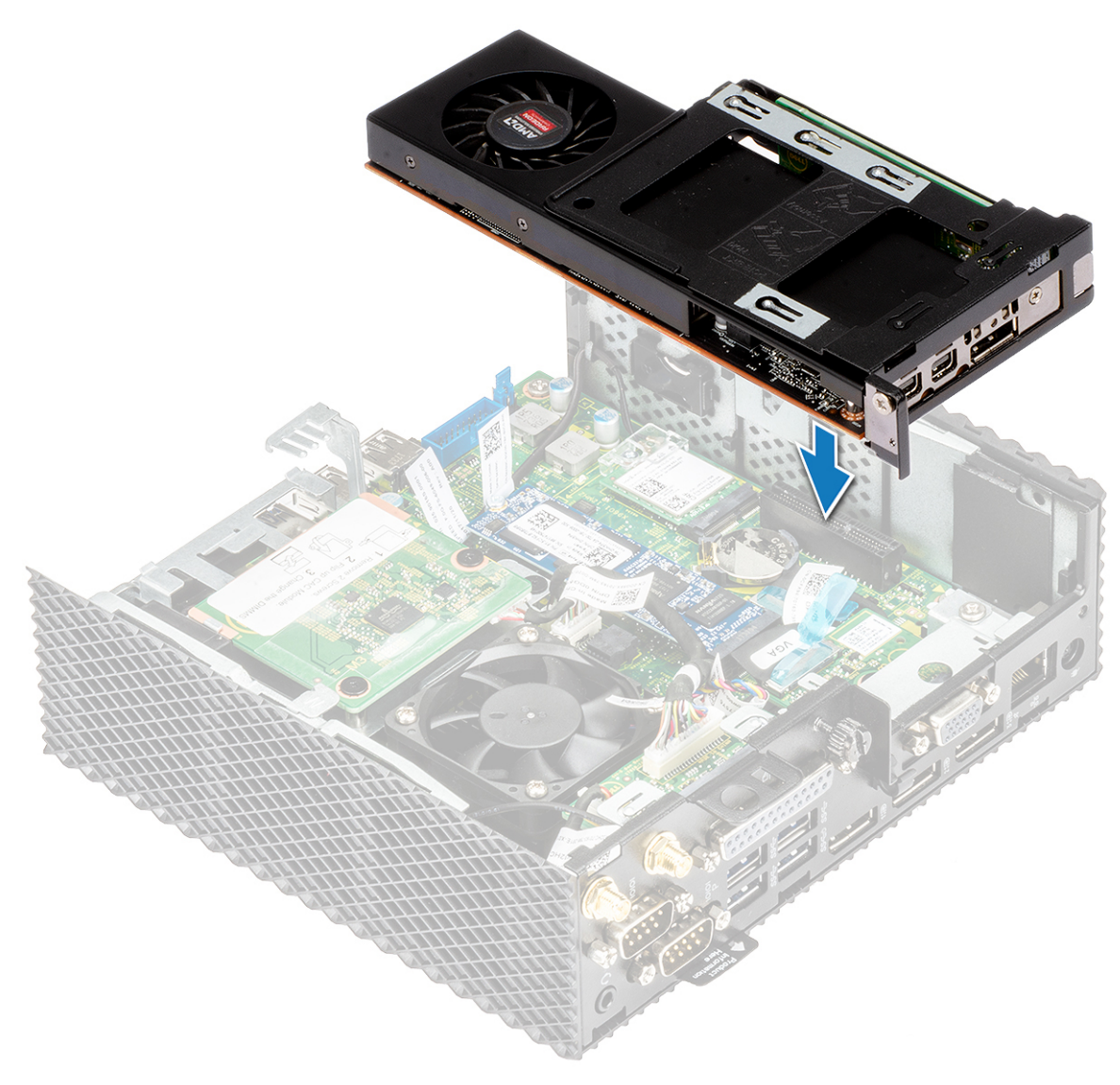

#### Rysunek 15. Dopasuj moduł PCIe

2. Dociśnij moduł PCle, aby go zamocować na płycie systemowej.

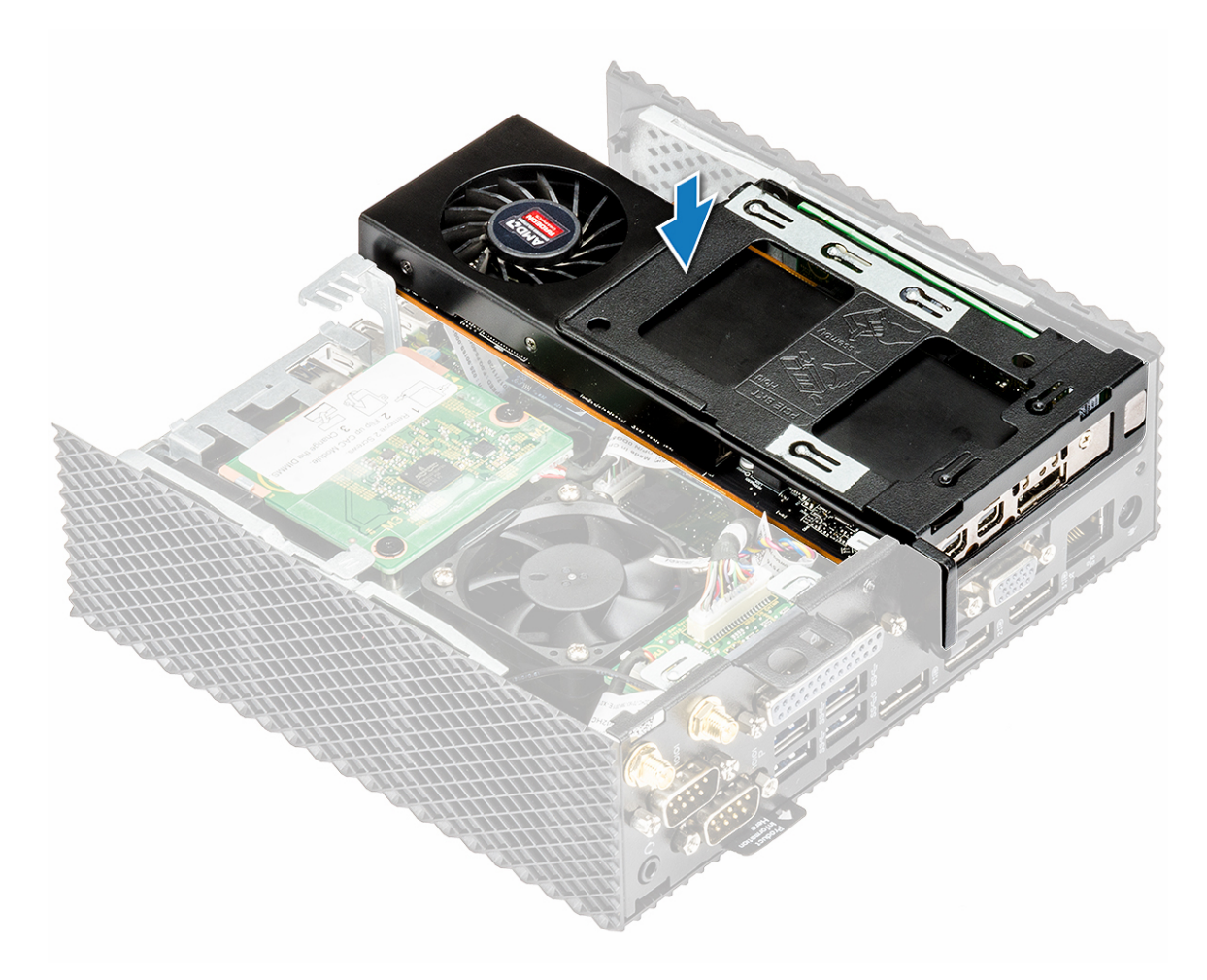

#### Rysunek 16. Dociśnij moduł PCIe

3. Wykonaj procedurę zamieszczoną w części Po zakończeniu pracy wewnątrz terminala thin client.

### Po wykonaniu procedury

Załóż pokrywę obudowy.

## Bateria pastylkowa

Do zasilania terminala klienckiego służy bateria pastylkowa. Baterie pastylkowe utrzymują swój ładunek przez długi czas.

## Wyjmowanie baterii pastylkowej

### Przed wykonaniem procedury

- **1.** Wymontuj pokrywę obudowy.
- 2. W razie potrzeby wyjmij moduł PCle.

### Procedura

- 1. Wykonaj procedurę przedstawioną w części Przed rozpoczęciem pracy wewnątrz terminala thin client.
- 2. Podważ baterię pastylkową przy użyciu rysika, aby wyciągnąć ją z gniazda.

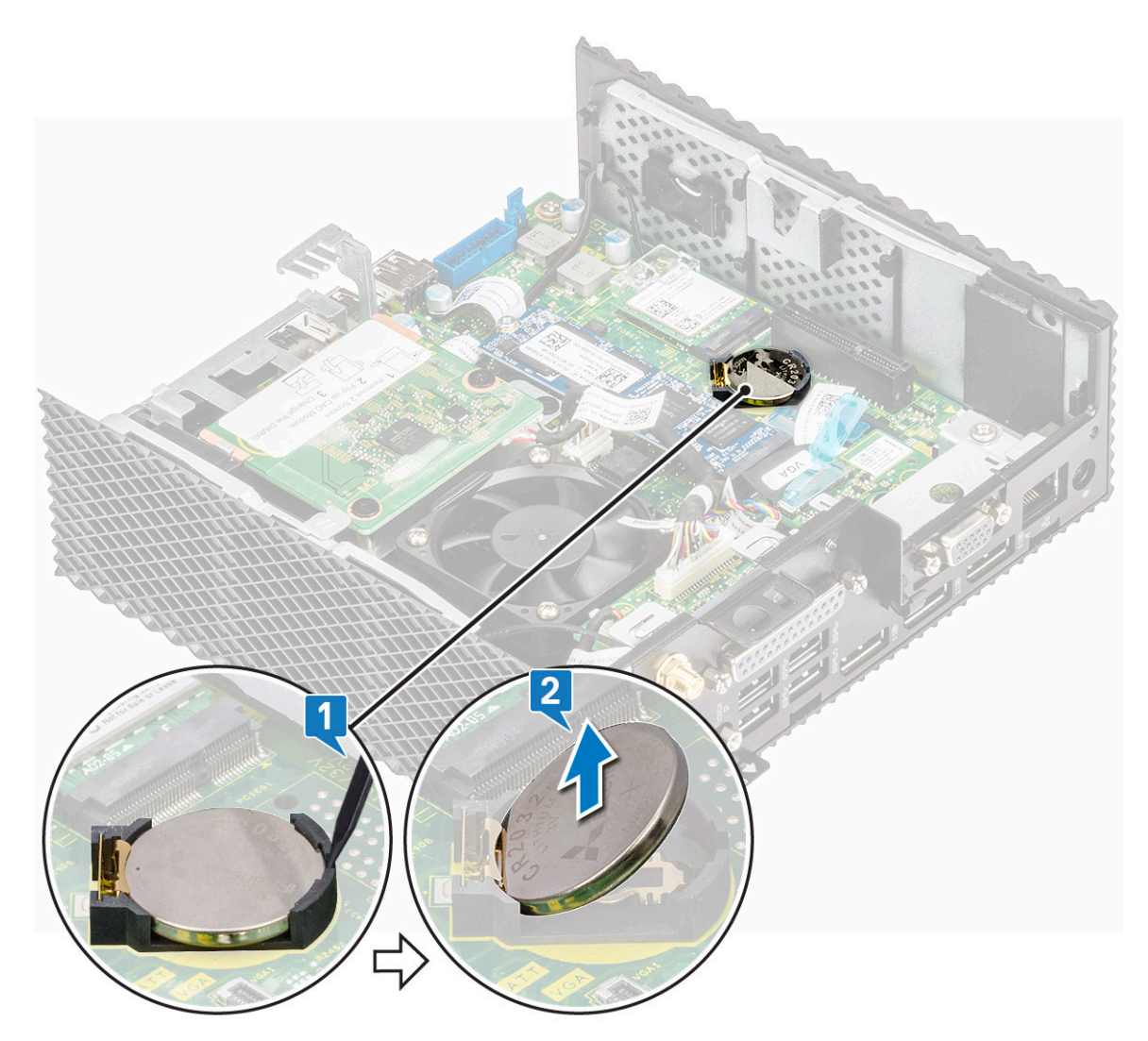

Rysunek 17. Wyjmowanie baterii pastylkowej

## Instalacja baterii pastylkowej

### Procedura

- 1. Osadź baterię pastylkową w gnieździe.
- 2. Wykonaj procedurę zamieszczoną w części Po zakończeniu pracy wewnątrz terminala thin client.

## Po wykonaniu procedury

- 1. W razie potrzeby zainstaluj moduł PCIe.
- 2. Załóż pokrywę obudowy.

## Dysk SSD

Dysk półprzewodnikowy (SSD) to urządzenie trwałej pamięci masowej, które przechowuje dane trwałe w pamięci flash SSD.

## Wymontuj dysk SSD

## Przed wykonaniem procedury

- **1.** Wymontuj pokrywę obudowy.
- 2. W razie potrzeby wyjmij moduł PCIe.

## Procedura

- 1. Wykonaj procedurę przedstawioną w części Przed rozpoczęciem pracy wewnątrz terminala thin client.
- 2. Wykręć śrubę mocującą dysk SSD do płyty systemowej.

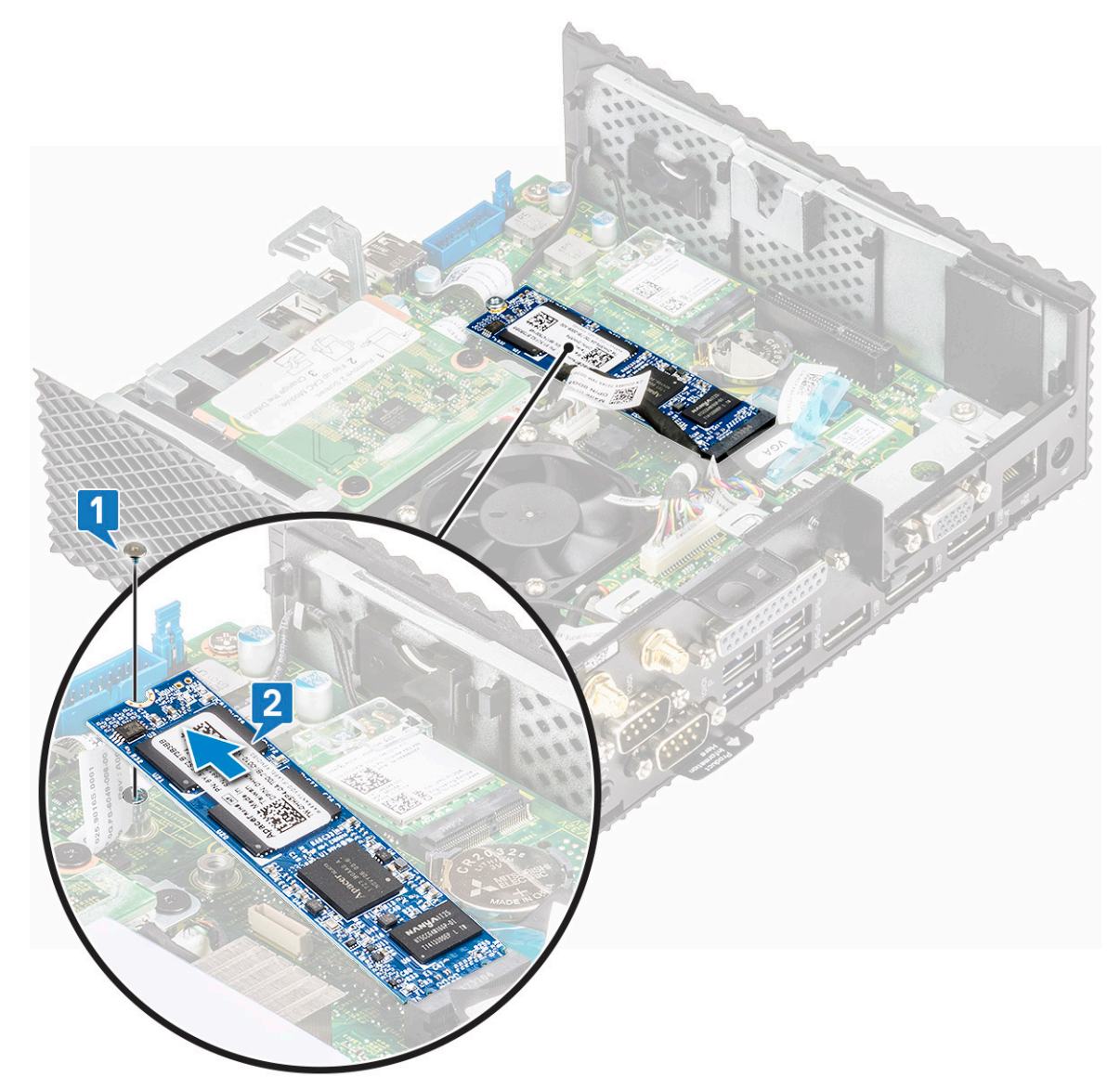

#### Rysunek 18. Wykręcanie śruby

3. Wyciągnij dysk półprzewodnikowy (SSD) z gniazda w płycie głównej.

## Instalacja dysku półprzewodnikowego (SSD)

### Procedura

- 1. Dopasuj wycięcie na dysku SSD do wypustki w gnieździe dysku SSD.
- 2. Wsuń dysk SSD pod kątem do gniazda dysku SSD.
- 3. Wkręć wkręt mocujący napęd SSD do płyty systemowej.
- 4. Wykonaj procedurę zamieszczoną w części Po zakończeniu pracy wewnątrz terminala thin client.

### Po wykonaniu procedury

- 1. W razie potrzeby zainstaluj moduł PCIe.
- 2. Załóż pokrywę obudowy.

## Moduł rozszerzeń

Do terminala klienckiego można podłączyć złącza RJ45, SFP lub VGA.

## Wyjmowanie modułu rozszerzeń VGA/RJ45/SFP

## Przed wykonaniem procedury

- 1. Wymontuj pokrywę obudowy.
- 2. W razie potrzeby wyjmij moduł PCIe.

## Procedura

- 1. Wykonaj procedurę przedstawioną w części Przed rozpoczęciem pracy wewnątrz terminala thin client.
- 2. Odłącz kabel VGA/RJ45/SFP od płyty głównej, pociągając za niebieski zaczep i unieś złącze modułu rozszerzeń podłączone do płyty głównej.
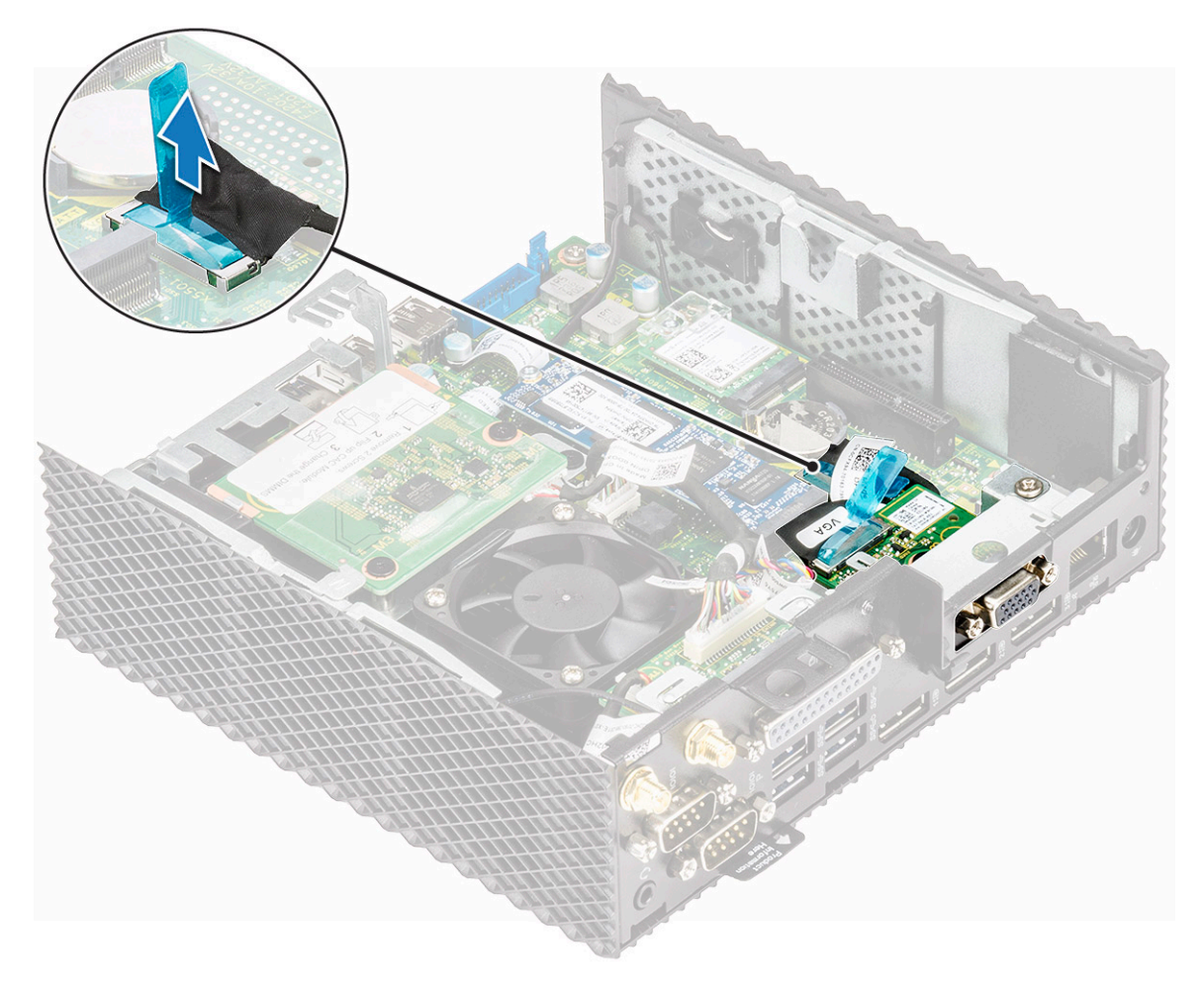

#### Rysunek 19. Odłączanie kabla VGA/RJ45/SFP

3. Wykręć dwie śruby mocujące moduł rozszerzeń do terminala klienckiego.

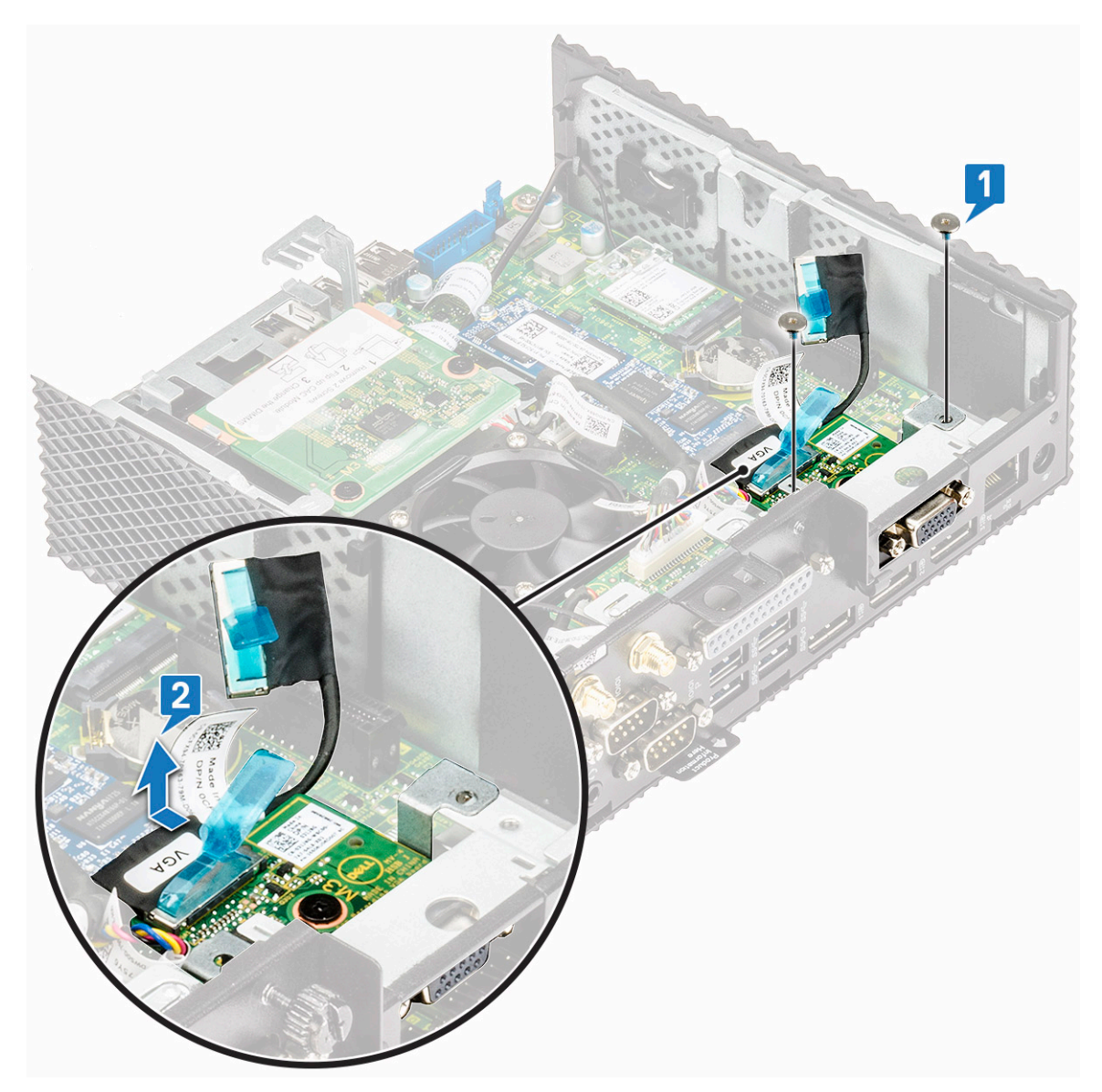

#### Rysunek 20. Wykręć dwie śruby

**4.** Wyciągnij moduł rozszerzeń z obudowy komputera.

## Instalacja modułu rozszerzeń VGA/RJ45/SFP

### Procedura

- 1. Wyrównaj otwory na śruby na module rozszerzeń z otworami na śruby na obudowie.
- 2. Wkręć dwie śruby mocujące moduł rozszerzeń do obudowy.
- 3. Podłącz kabel VGA/RJ45/SFP do płyty głównej.
- 4. Wykonaj procedurę zamieszczoną w części Po zakończeniu pracy wewnątrz terminala thin client.

## Po wykonaniu procedury

- 1. W razie potrzeby zainstaluj moduł PCIe.
- 2. Załóż pokrywę obudowy.

# Karta komunikacji bezprzewodowej

Do uzyskania dostępu do sieci za pośrednictwem portu USB terminala klienckiego używana jest karta sieci bezprzewodowej o dużej prędkości.

## Wyjmowanie karty sieci bezprzewodowej

## Przed wykonaniem procedury

- **1.** Wymontuj pokrywę obudowy.
- 2. W razie potrzeby wyjmij moduł PCIe.

### Procedura

- 1. Wykonaj procedurę przedstawioną w części Przed rozpoczęciem pracy wewnątrz terminala thin client.
- 2. Wykręć śrubę mocującą kartę sieci bezprzewodowej do płyty głównej.

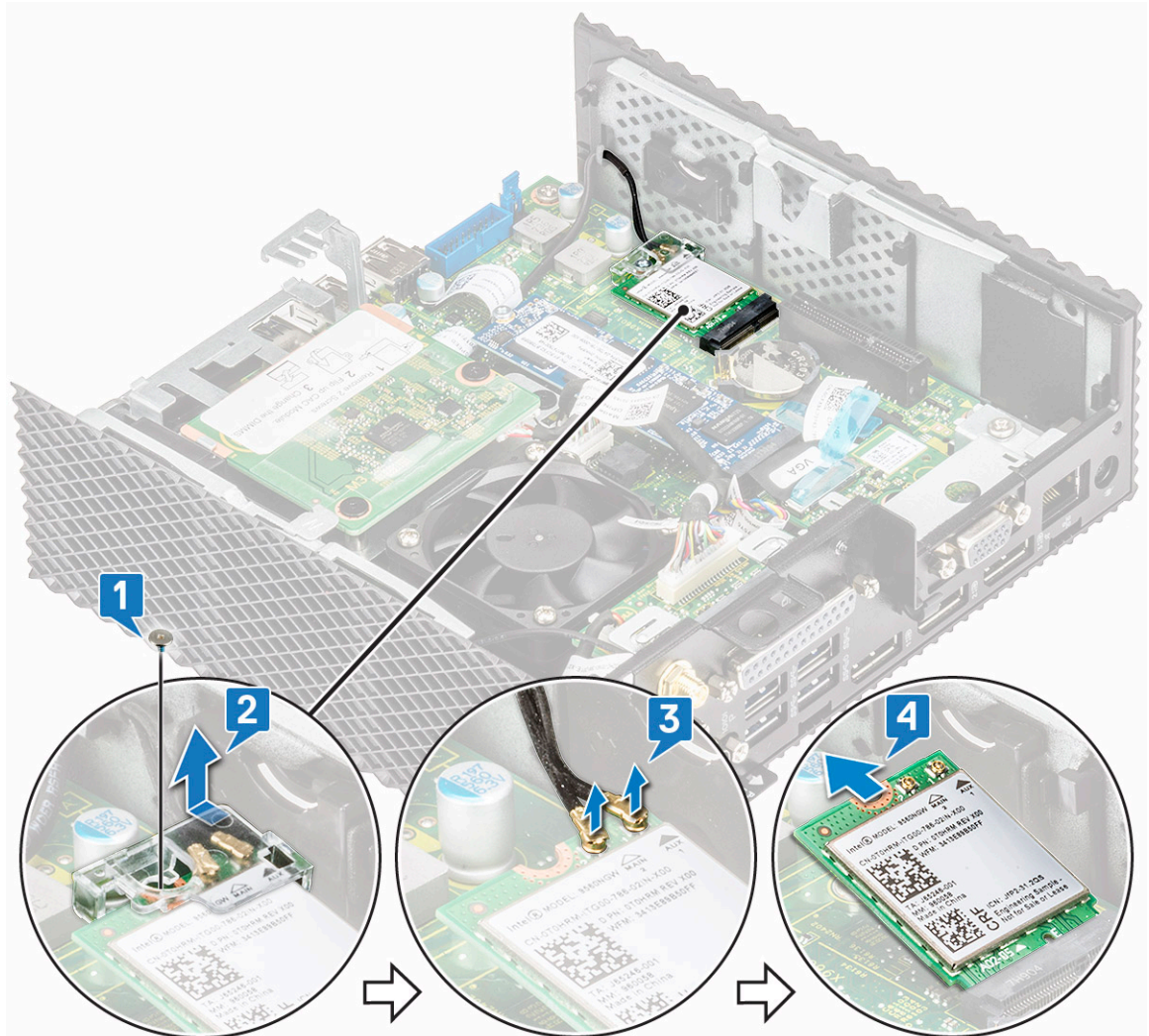

- 3. Wyjmij uchwyt karty sieci bezprzewodowej z karty sieci bezprzewodowej.
- 4. Odłącz kable antenowe od karty sieci bezprzewodowej.
- 5. Przesuń i wyjmij kartę sieci bezprzewodowej z gniazda.

## Instalacja karty sieci bezprzewodowej

### Procedura

- 1. Podłącz kable antenowe do karty sieci bezprzewodowej.
- 2. Dopasuj wycięcie na karcie sieci bezprzewodowej do zaczepu na gnieździe karty bezprzewodowej i wsuń kartę do gniazda.
- 3. Wymień uchwyt karty sieci bezprzewodowej na karcie sieci bezprzewodowej.
- 4. Wkręć śrubę mocującą kartę sieci bezprzewodowej do płyty głównej.
- 5. Wykonaj procedurę zamieszczoną w części Po zakończeniu pracy z terminalem thin client.

### Po wykonaniu procedury

- 1. W razie potrzeby zainstaluj moduł PCIe.
- 2. Załóż pokrywę obudowy.

# Czytnik kart CAC

Czytnik kart CAC umożliwia odczyt kart inteligentnych do celów uwierzytelniania wieloskładnikowego.

## Wymontuj czytnik kart CAC

### Przed wykonaniem procedury

- **1.** Wymontuj pokrywę obudowy.
- 2. W razie potrzeby wyjmij moduł PCIe.

### Procedura

- 1. Wykonaj procedurę przedstawioną w części Przed rozpoczęciem pracy wewnątrz terminala thin client.
- 2. Odłącz kabel czytnika kart CAC od płyty systemowej.

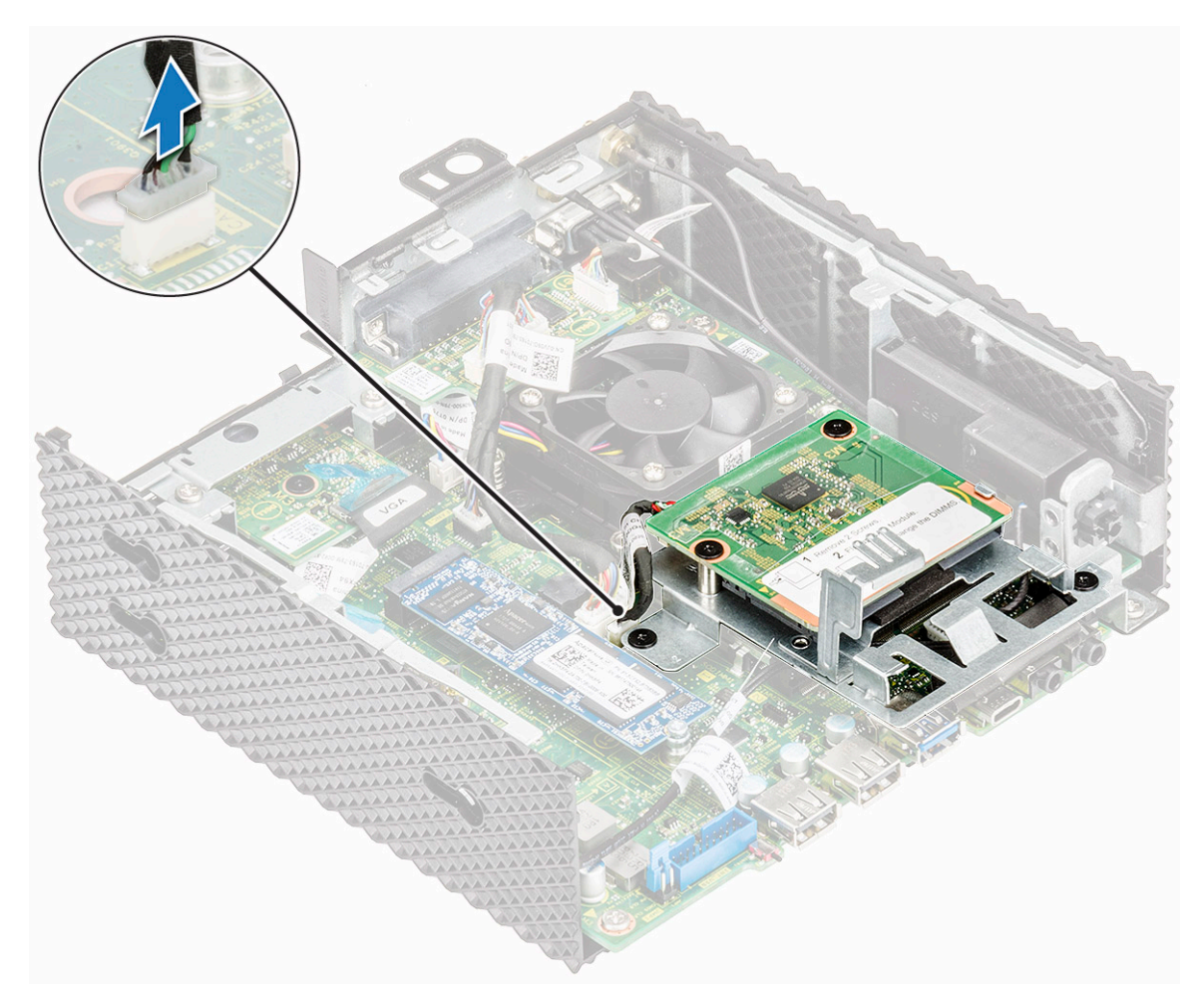

#### Rysunek 21. Odłącz kabel

**3.** Wykręć dwa wkręty oznaczone numerem 1 i 2 mocujące wspornik czytnika kart CAC do płyty systemowej i obudowy.

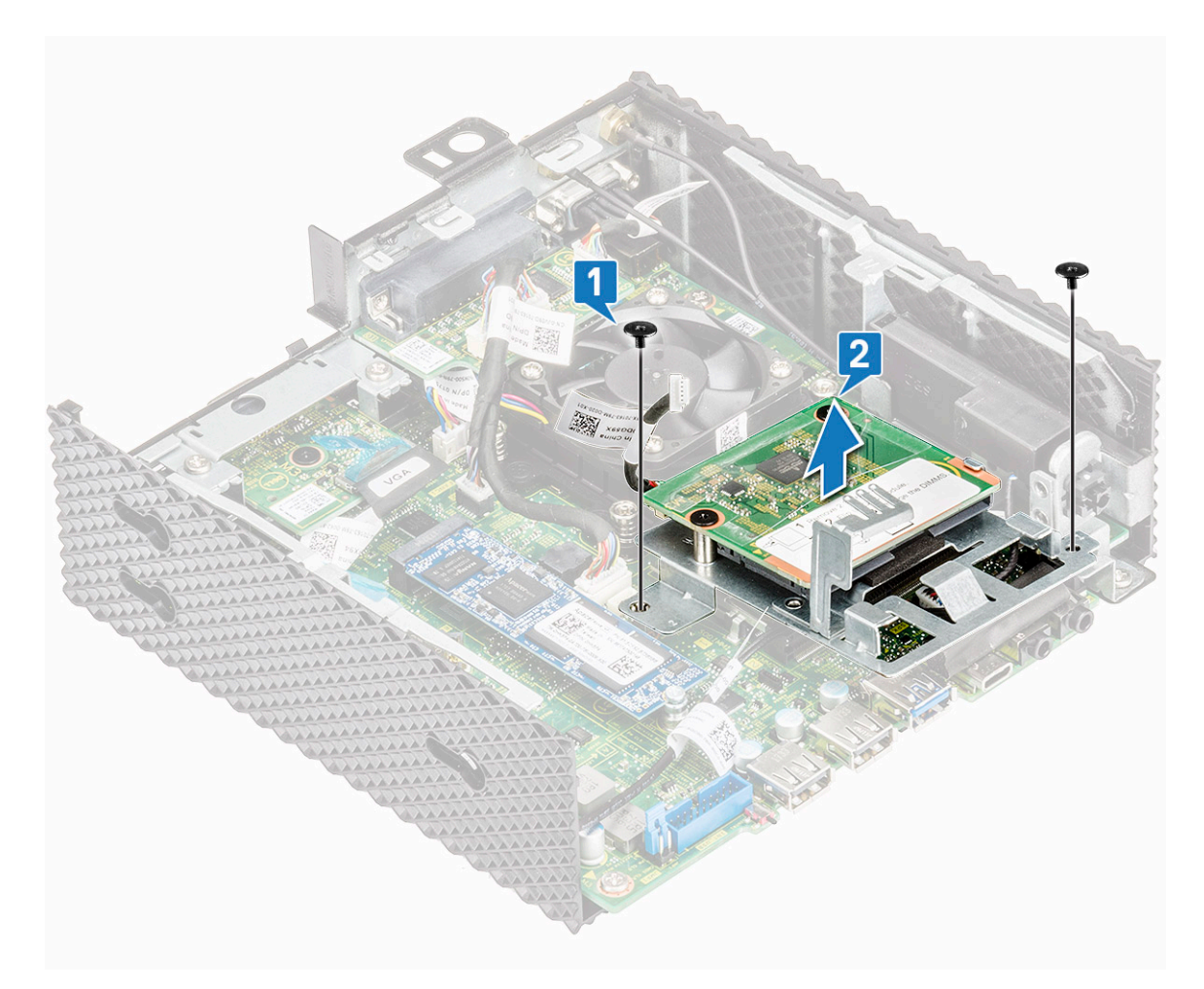

### Rysunek 22. Wykręć wkręty

**4.** Zdejmij wspornik czytnika kart CAC z płyty systemowej.

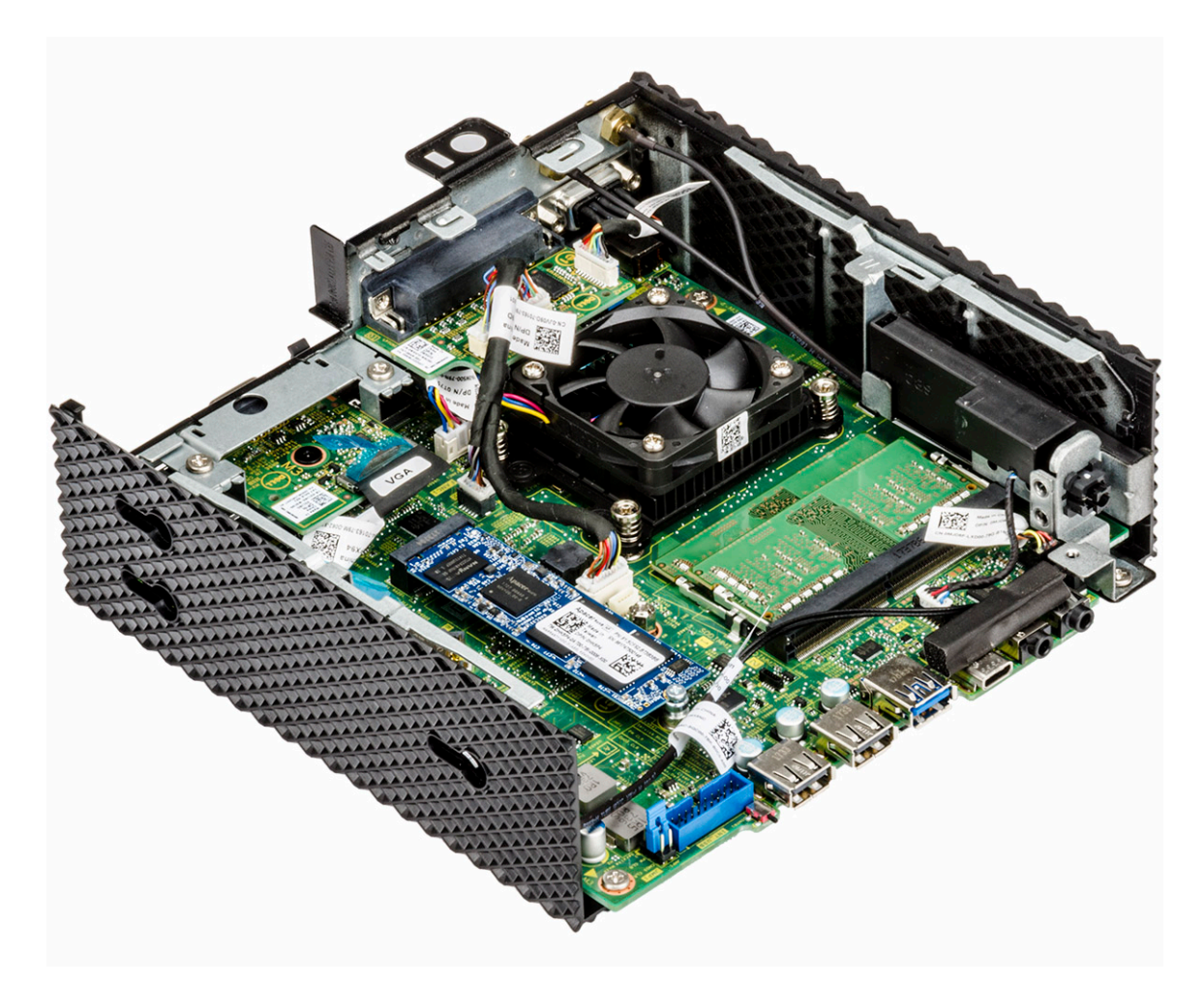

Rysunek 23. Czytnik kart CAC jest wymontowany

## Zainstaluj czytnik kart CAC

## Procedura

- 1. Dopasuj otwory na śruby we wsporniku czytnika kart CAC do otworów w płycie systemowej i obudowie.
- 2. Wkręć dwa wkręty mocujące wspornik czytnika kart CAC do płyty systemowej i obudowy.

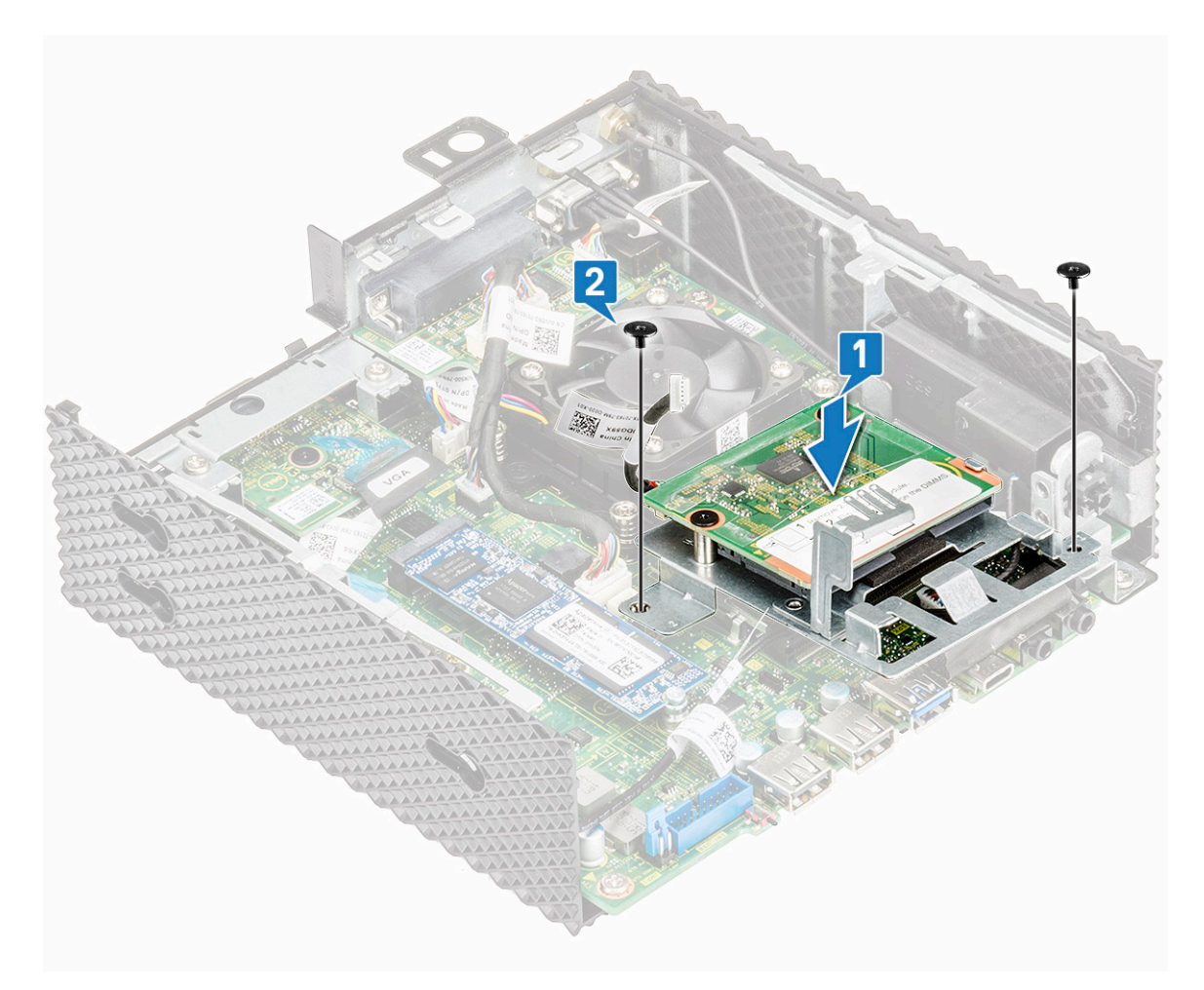

Rysunek 24. Dopasuj otwory na śruby i wkręć śruby

3. Podłącz kabel czytnika kart CAC do płyty systemowej.

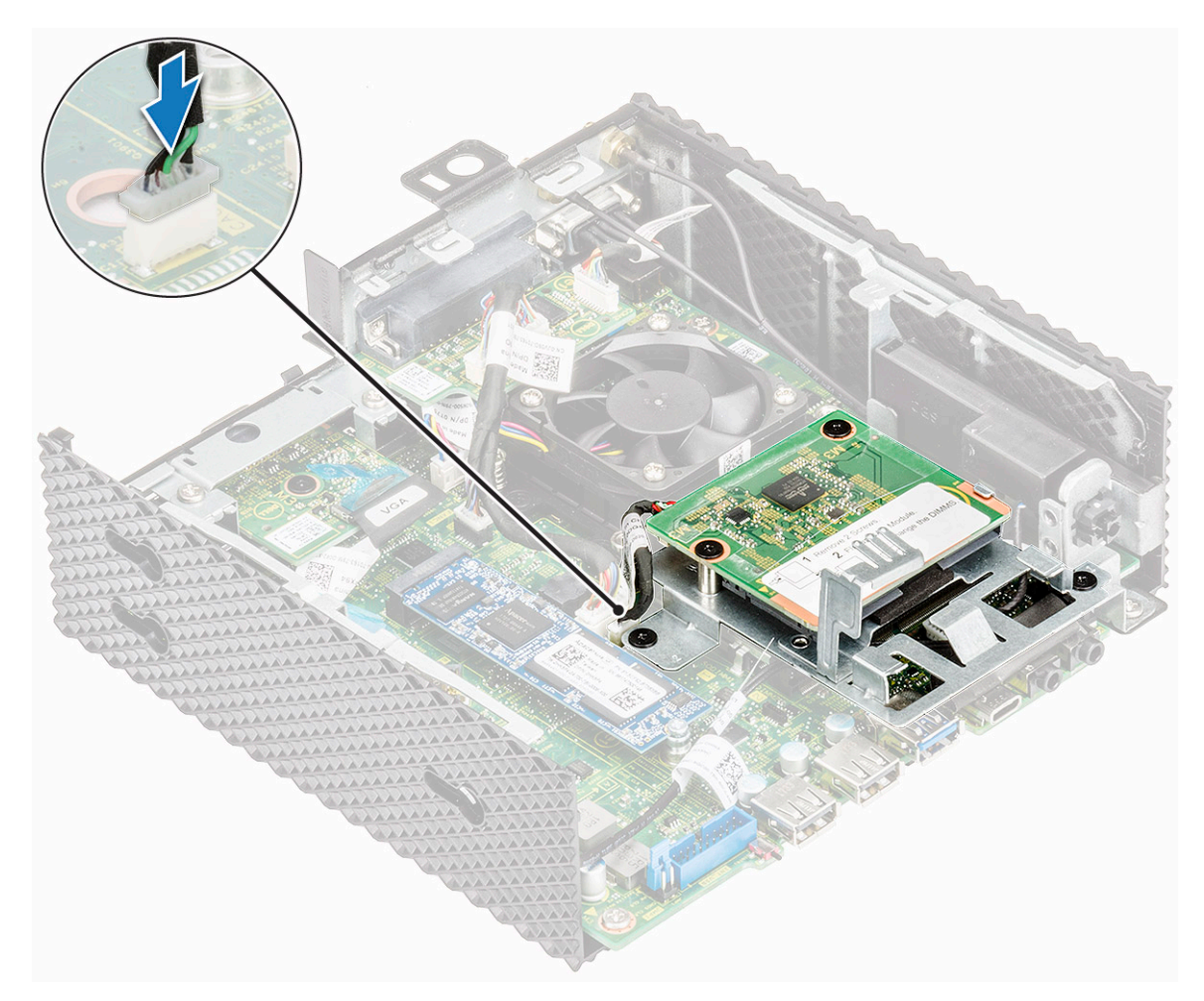

#### Rysunek 25. Podłącz kabel czytnika kart CAC

4. Wykonaj procedurę zamieszczoną w części Po zakończeniu pracy wewnątrz terminala thin client.

### Po wykonaniu procedury

- 1. W razie potrzeby zainstaluj moduł PCIe.
- **2.** Załóż pokrywę obudowy.

# Pamięć

Moduł pamięci to płytka drukowana zawierająca układy scalone pamięci DRAM, które są zamocowane w gnieździe pamięci na płycie systemowej.

## Wyjmij moduł pamięci

## Przycisk głośnika i zasilania

Głośnik zawiera wewnętrzny wzmacniacz i dlatego wymaga źródła mocy w postaci zasilacza, baterii lub portu USB. Przycisk zasilania służy do włączania lub wyłączania terminala klienckiego.

### Wyjmowanie głośnika i przycisku zasilania

#### Przed wykonaniem procedury

- **1.** Wymontuj pokrywę obudowy.
- **2.** W razie potrzeby wyjmij moduł PCIe.
- **3.** Wymontuj czytnik kart CAC.

#### Procedura

- 1. Wykonaj procedurę przedstawioną w części Przed rozpoczęciem pracy wewnątrz terminala thin client.
- 2. Odłącz kable (1) i (2).

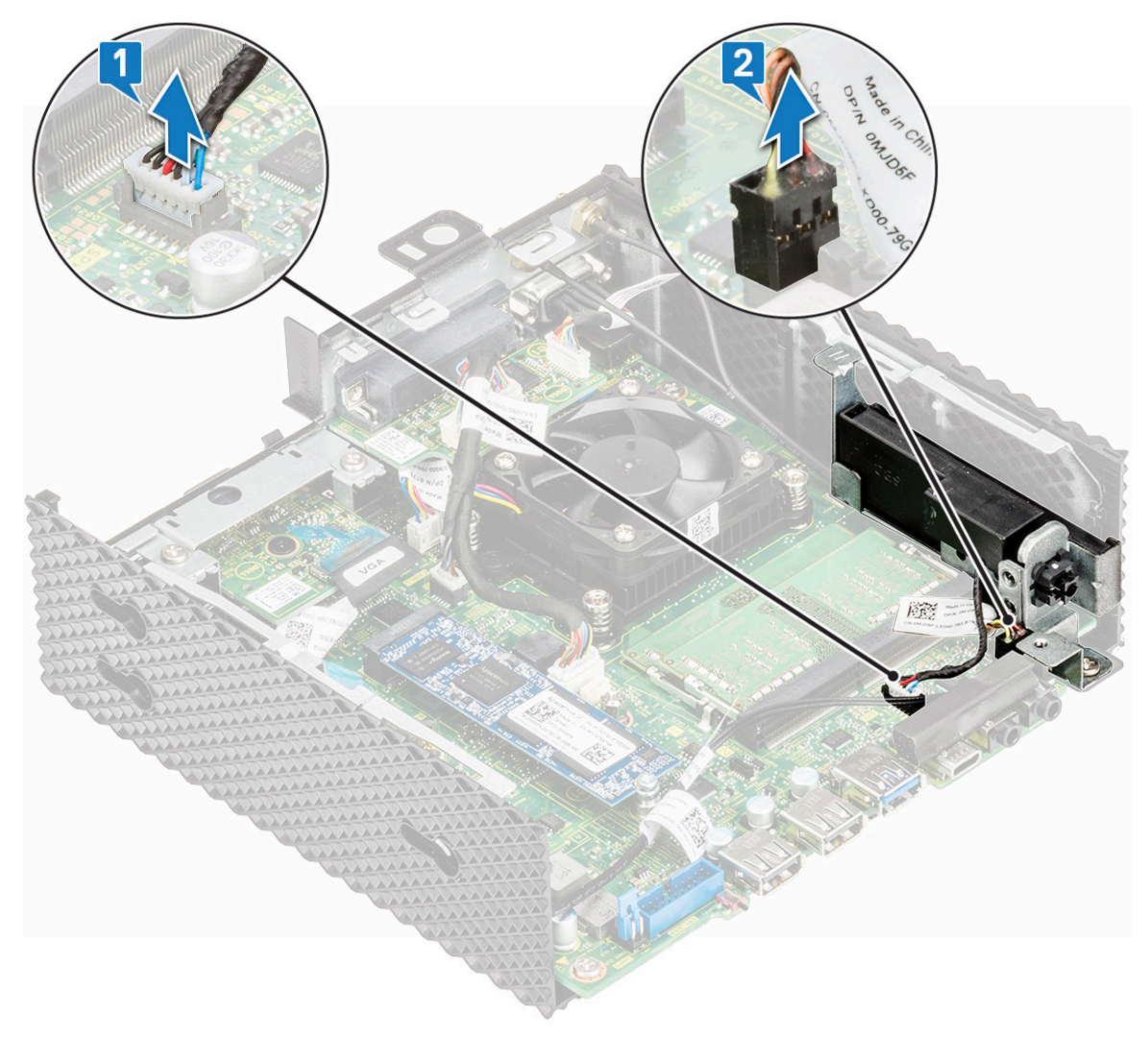

#### Rysunek 26. Odłączanie kabli

3. Wykręć śrubę mocującą głośnik/przycisk zasilania do obudowy.

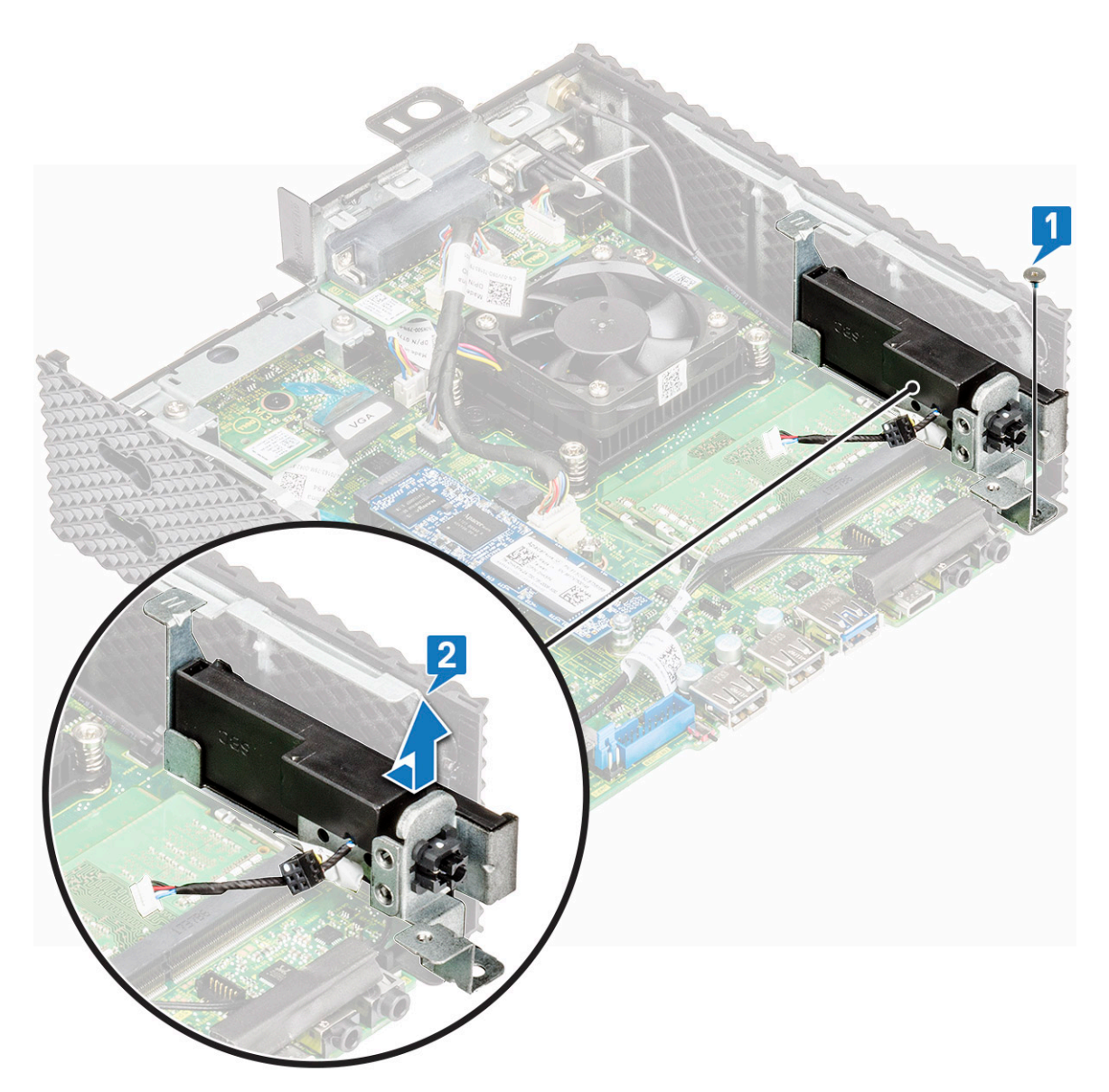

#### Rysunek 27. Wykręcanie śruby

**4.** Unieś i wysuń głośnik/przycisk zasilania z obudowy.

### Instalacja głośnika i przycisku zasilania

#### Procedura

- 1. Dopasuj g głośnik/przycisk zasilania do obudowy komputera.
- 2. Wkręć śrubę mocującą głośnik/przycisk zasilania do obudowy.
- **3.** Podłącz kable (1) i (2).
- 4. Wykonaj procedurę zamieszczoną w części Po zakończeniu pracy wewnątrz terminala thin client.

#### Po wykonaniu procedury

- **1.** Zainstaluj czytnik kart CAC.
- 2. W razie potrzeby zainstaluj moduł PCIe.
- **3.** Załóż pokrywę obudowy.

## Procedura

- 1. Wykonaj procedurę przedstawioną w części Przed rozpoczęciem pracy wewnątrz terminala thin client.
- 2. Rozciągnij palcami zaciski mocujące po obu stronach każdego złącza modułu pamięci, aż moduł odskoczy.

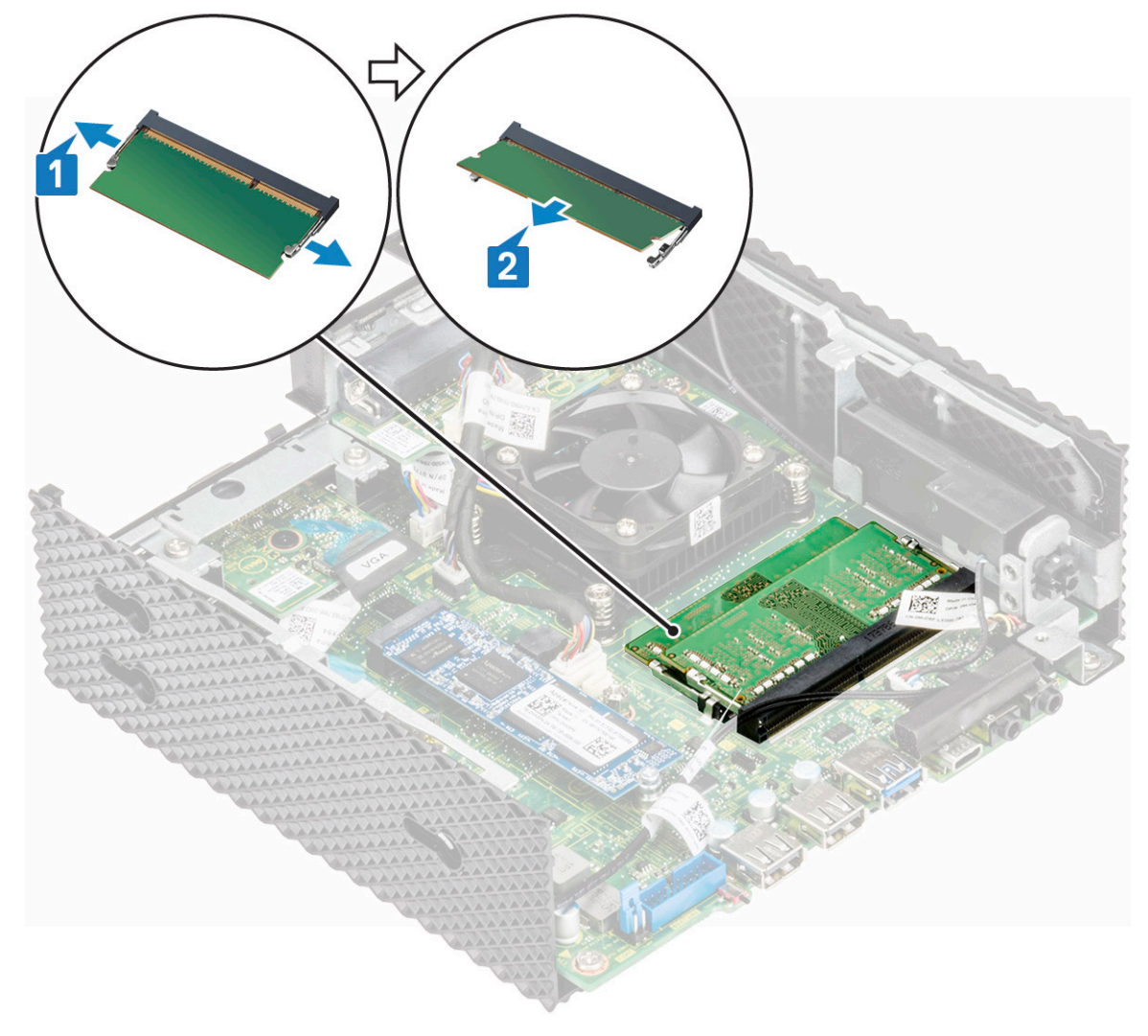

#### Rysunek 28. Wyjmij moduł pamięci

**3.** Przesuń i wyjmij moduł pamięci z gniazda.

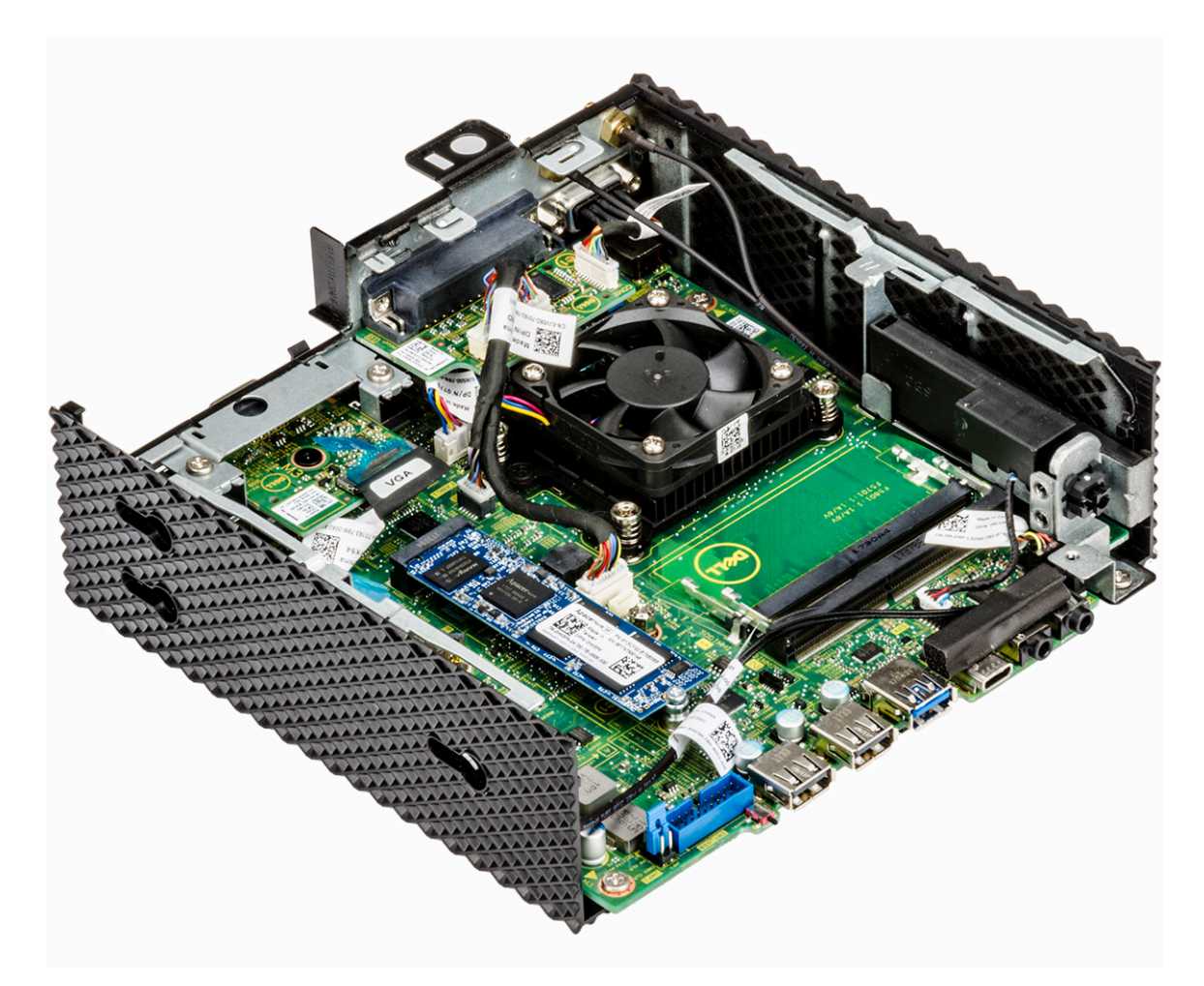

Rysunek 29. Karty pamięci są wymontowane

## Zainstaluj moduł pamięci

### Procedura

- 1. Dopasuj wycięcie w module pamięci do wypustki w gnieździe.
- Włóż moduł pamięci do gniazda pod kątem i delikatnie dociśnij, aż zostanie osadzony.
   UWAGA: Jeśli nie usłyszysz kliknięcia, wyjmij moduł pamięci i zainstaluj go ponownie.

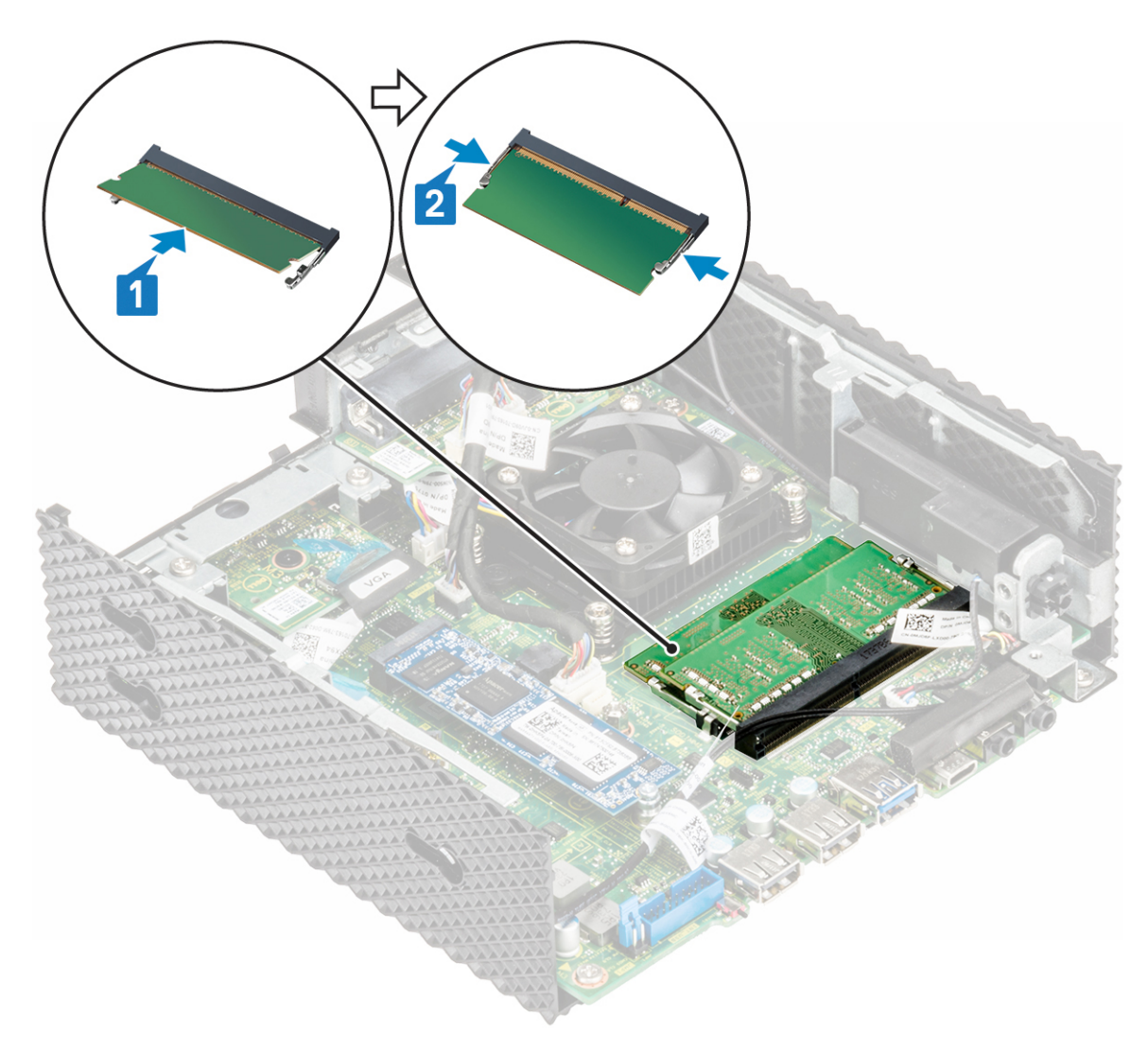

#### Rysunek 30. Zainstaluj moduł pamięci

3. Wykonaj procedurę zamieszczoną w części Po zakończeniu pracy wewnątrz terminala thin client.

# Przycisk głośnika i zasilania

Głośnik zawiera wewnętrzny wzmacniacz i dlatego wymaga źródła mocy w postaci zasilacza, baterii lub portu USB. Przycisk zasilania służy do włączania lub wyłączania terminala klienckiego.

## Wyjmowanie głośnika i przycisku zasilania

### Przed wykonaniem procedury

- **1.** Wymontuj pokrywę obudowy.
- 2. W razie potrzeby wyjmij moduł PCle.
- **3.** Wymontuj czytnik kart CAC.

### Procedura

- 1. Wykonaj procedurę przedstawioną w części Przed rozpoczęciem pracy wewnątrz terminala thin client.
- **2.** Odłącz kable (1) i (2).

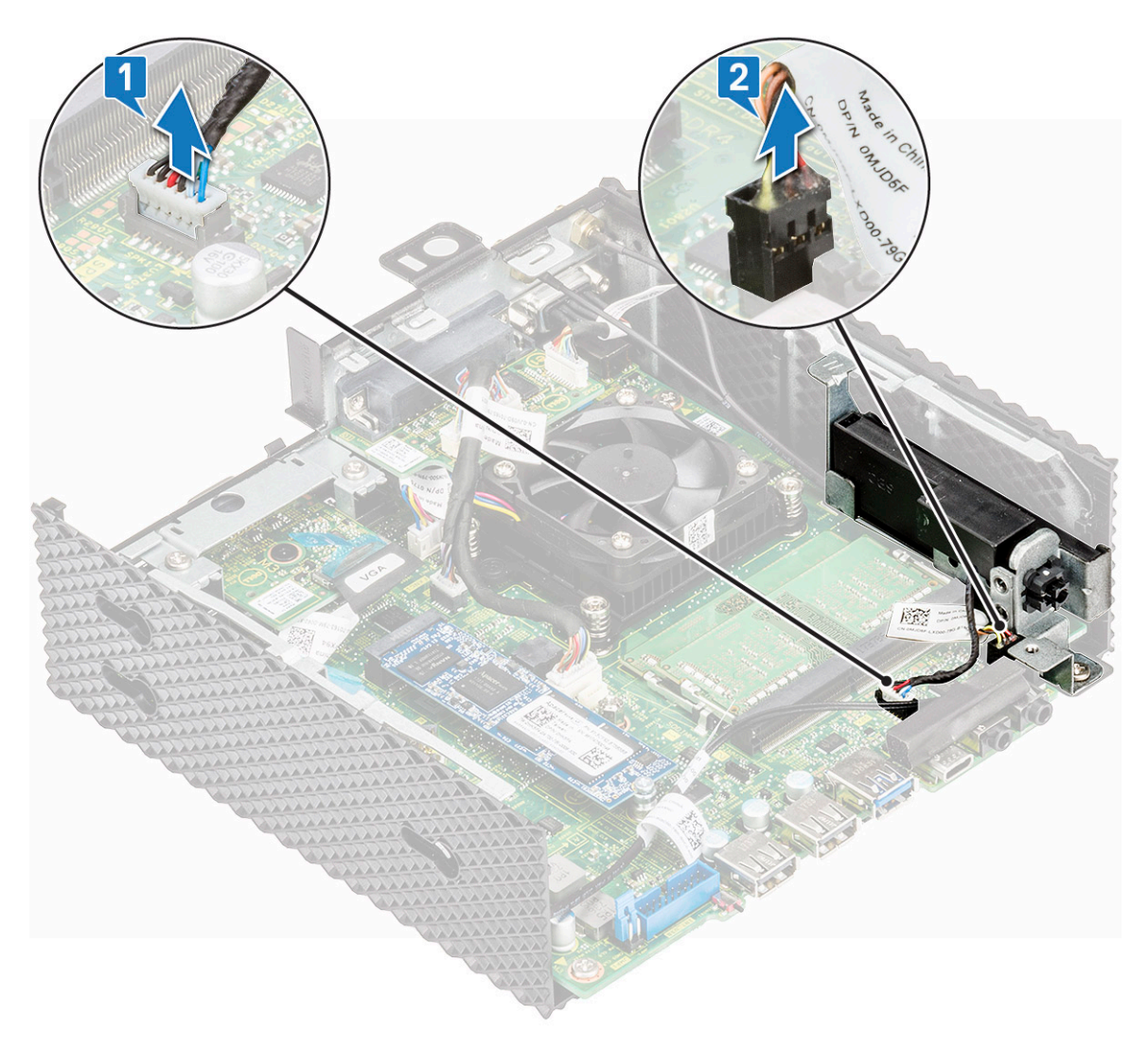

#### Rysunek 31. Odłączanie kabli

3. Wykręć śrubę mocującą głośnik/przycisk zasilania do obudowy.

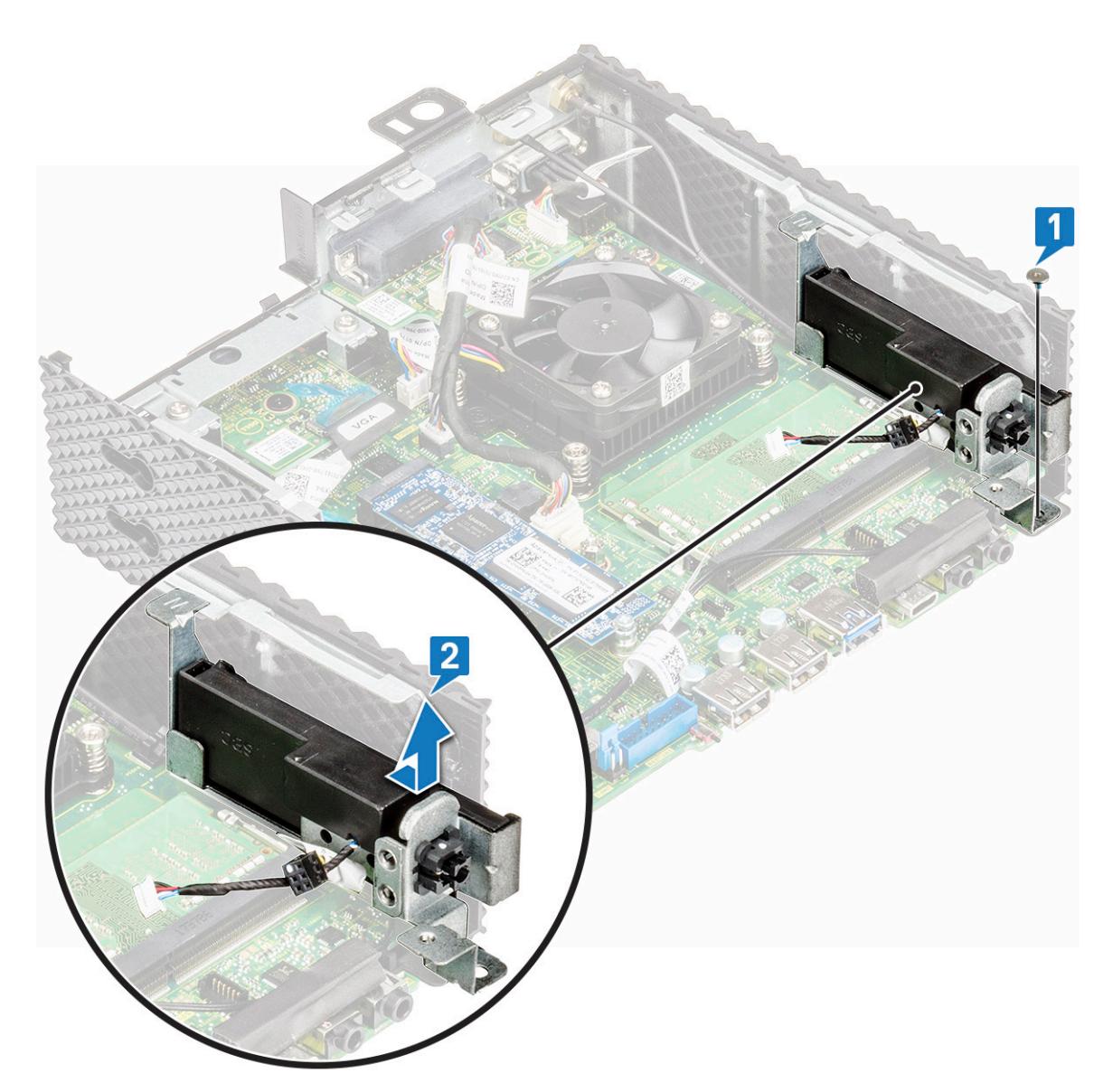

#### Rysunek 32. Wykręcanie śruby

**4.** Unieś i wysuń głośnik/przycisk zasilania z obudowy.

## Instalacja głośnika i przycisku zasilania

### Procedura

- 1. Dopasuj g głośnik/przycisk zasilania do obudowy komputera.
- 2. Wkręć śrubę mocującą głośnik/przycisk zasilania do obudowy.
- **3.** Podłącz kable (1) i (2).
- 4. Wykonaj procedurę zamieszczoną w części Po zakończeniu pracy wewnątrz terminala thin client.

### Po wykonaniu procedury

- 1. Zainstaluj czytnik kart CAC.
- 2. W razie potrzeby zainstaluj moduł PCIe.
- **3.** Załóż pokrywę obudowy.

# Port szeregowy i równoległy

Interfejs portu równoległego praktycznie nie istnieje ze względu na dominację urządzeń korzystających z portu USB oraz drukowanie za pomocą sieci Ethernet i Wi-Fi. Port szeregowy to interfejs terminala klienckiego, za pomocą którego informacje przesyłane są z szybkością 1 bita naraz.

## Wymontowywanie portu szeregowego i równoległego

## Przed wykonaniem procedury

- **1.** Wymontuj pokrywę obudowy.
- 2. W razie potrzeby wyjmij moduł PCle.

### Procedura

- 1. Wykonaj procedurę przedstawioną w części Przed rozpoczęciem pracy wewnątrz terminala thin client.
- 2. Odłącz kabel portu równoległego od płyty głównej.

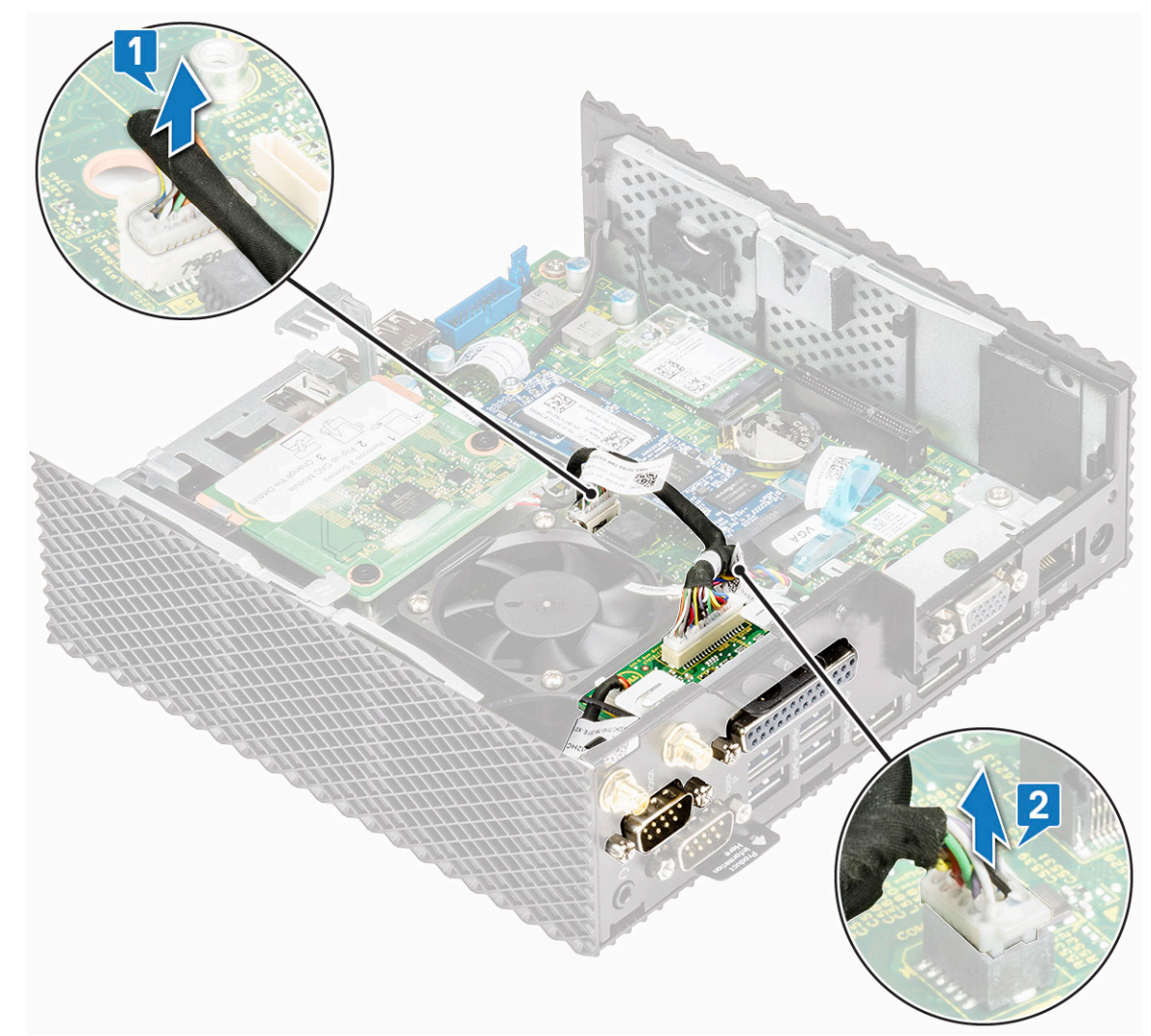

#### Rysunek 33. Odłączanie kabla portu równoległego

3. Wykręć cztery wkręty mocujące port szeregowy i równoległy do obudowy.

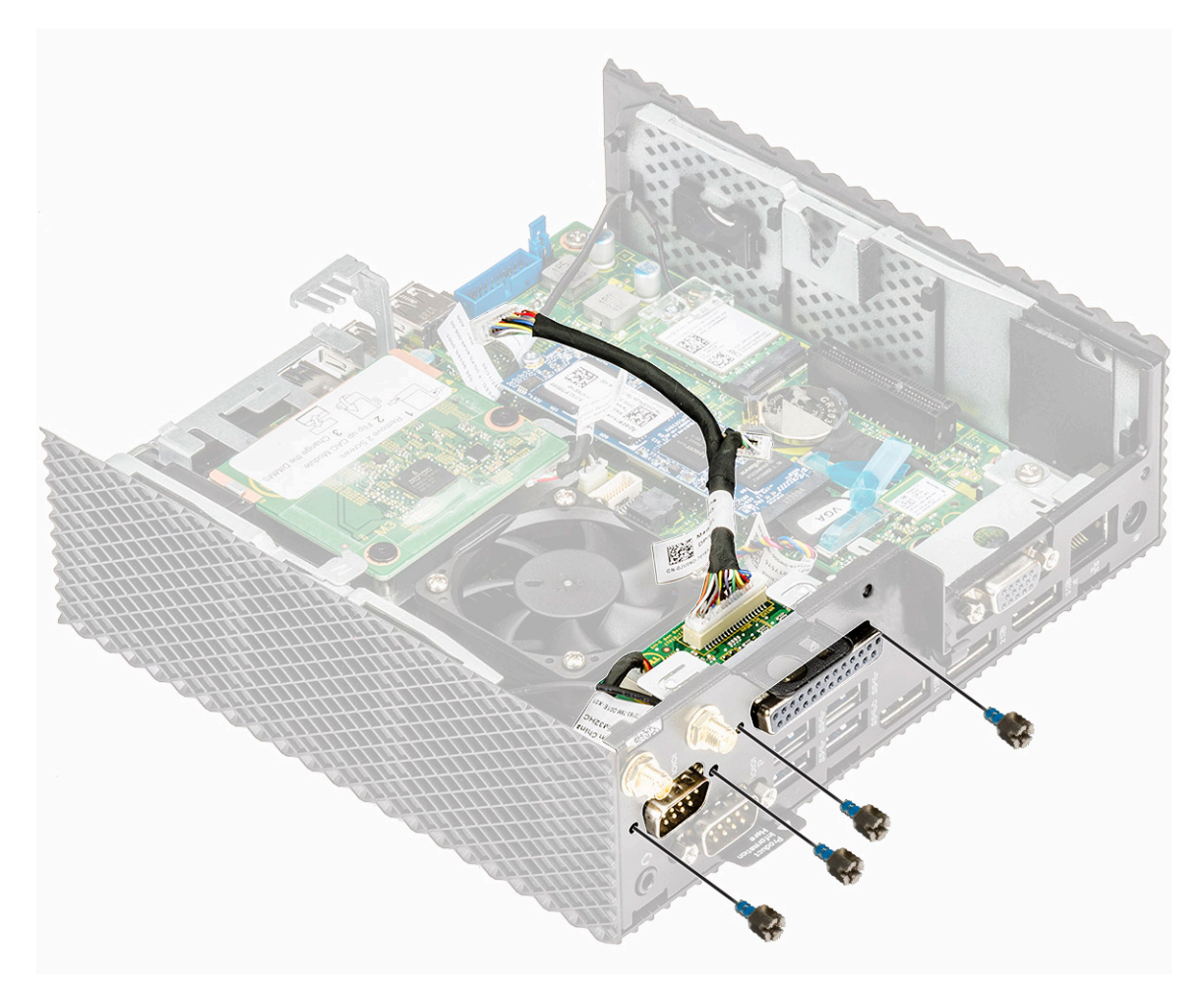

### Rysunek 34. Wykręcanie czterech śrub

**4.** Wyciągnij port szeregowy i równoległy z obudowy komputera.

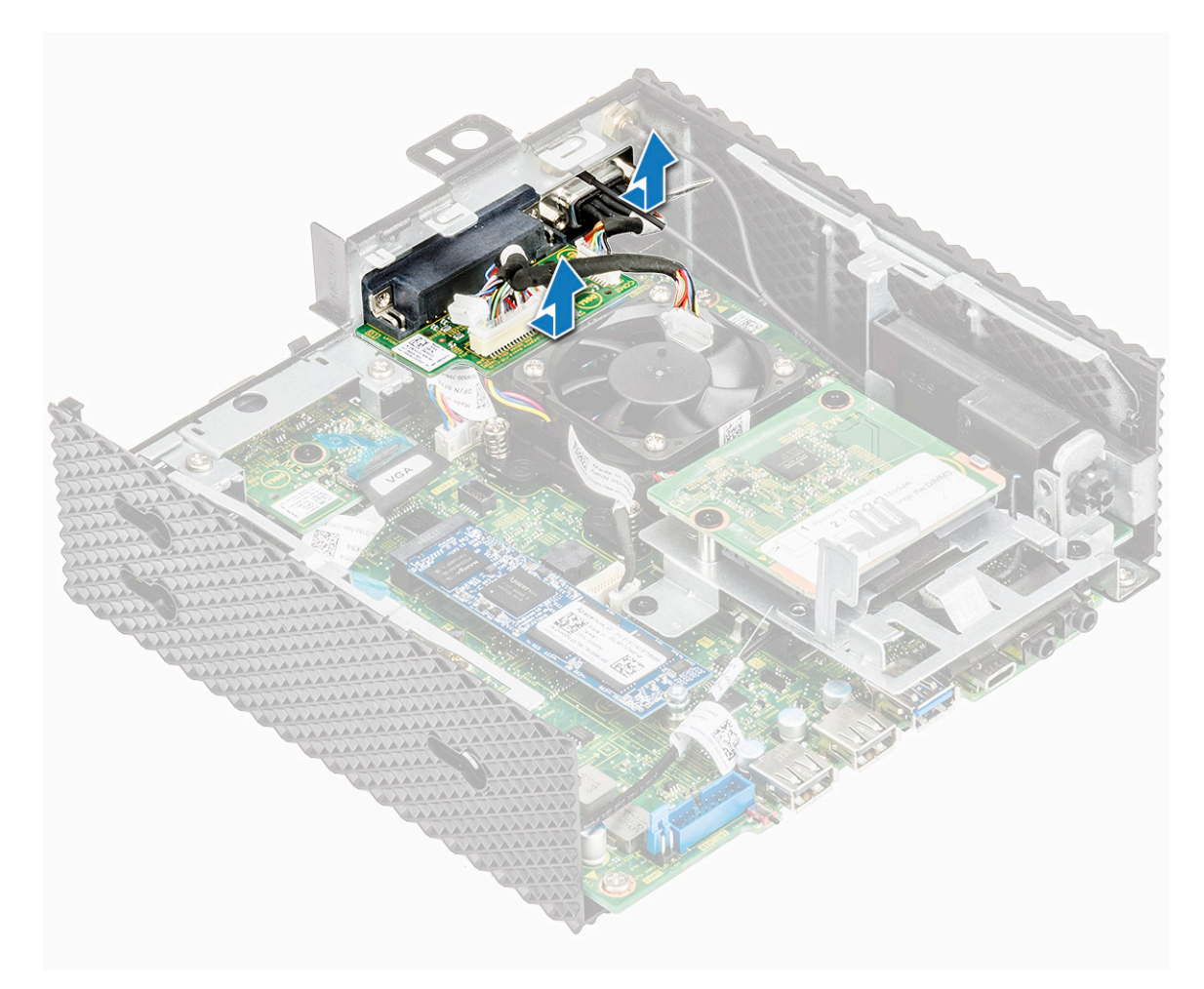

Rysunek 35. Wyciąganie portu szeregowego i równoległego

## Instalowanie portu szeregowego i równoległego

### Procedura

- 1. Wyrównaj otwory na wkręty na panelu portu szeregowego i równoległego z otworami na wkręty w obudowie.
- 2. Wkręć cztery wkręty mocujące port szeregowy i równoległy do ramy montażowej komputera.
- **3.** Podłącz kabel portu równoległego do płyty głównej.
- 4. Wykonaj procedurę zamieszczoną w części Po zakończeniu pracy wewnątrz terminala thin client.

### Po wykonaniu procedury

- 1. W razie potrzeby zainstaluj moduł PCIe.
- 2. Załóż pokrywę obudowy.

# Radiator

Radiator jest pasywnym wymiennikiem ciepła, który przesyła ciepło generowane przez terminal kliencki do płynnego nośnika, takiego jak powietrze lub ciecz chłodząca. Ciepło jest odprowadzane z terminala klienckiego, aby zapewnić optymalny poziom regulacji temperatury terminala.

## Wymontowywanie radiatora

## Przed wykonaniem procedury

- **1.** Wymontuj pokrywę obudowy.
- 2. W razie potrzeby wyjmij moduł PCIe.
- 3. Wymontuj port szeregowy i równoległy.

### Procedura

- 1. Wykonaj procedurę przedstawioną w części Przed rozpoczęciem pracy wewnątrz terminala thin client.
- 2. Odłącz kabel radiatora od złącza na płycie systemowej.

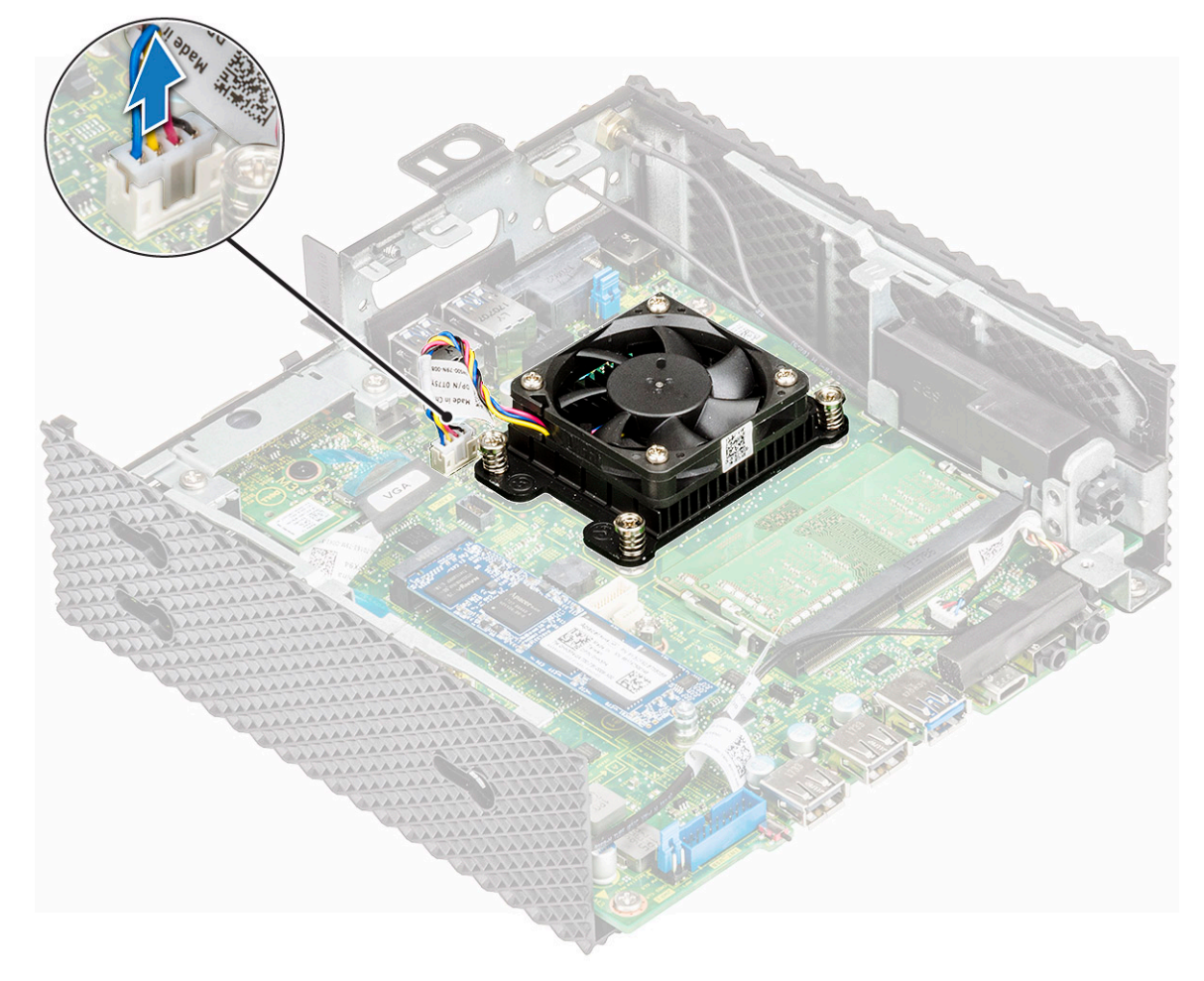

#### Rysunek 36. Odłączanie kabla radiatora

3. Poluzuj cztery śruby mocujące radiator do płyty głównej.

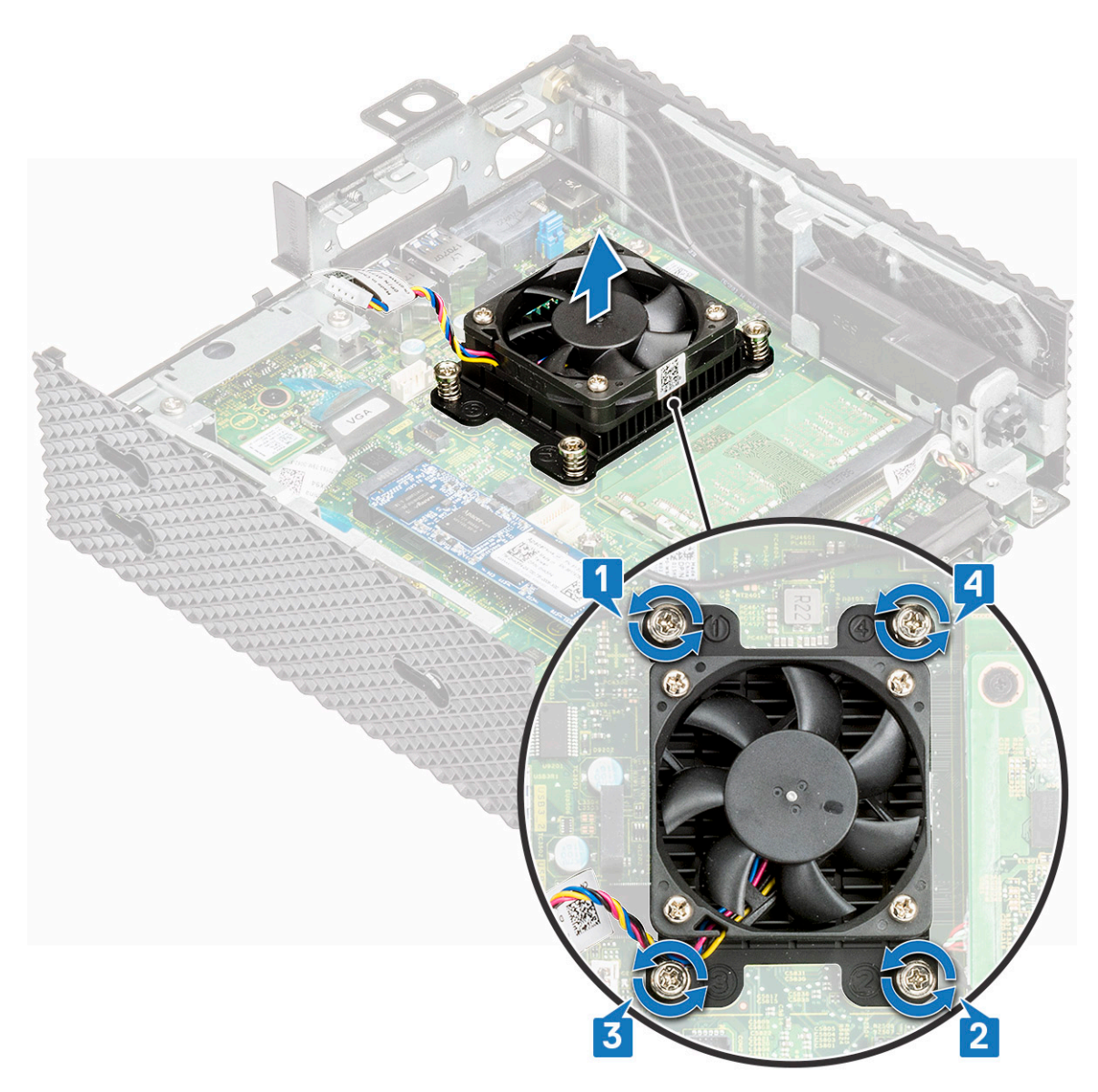

#### Rysunek 37. Wykręcanie czterech śrub

4. Zdejmij radiator z płyty systemowej.

## Instalacja radiatora

### **Procedura**

1. Dopasuj otwory na śruby w radiatorze do otworów w płycie systemowej.

OSTRZEŻENIE: Trzymaj radiator za metalowe krawędzie, a nie za centralną część. Aby uniknąć uszkodzenia procesora, nie należy naciskać centralnej części podczas umieszczania radiatora na procesorze.

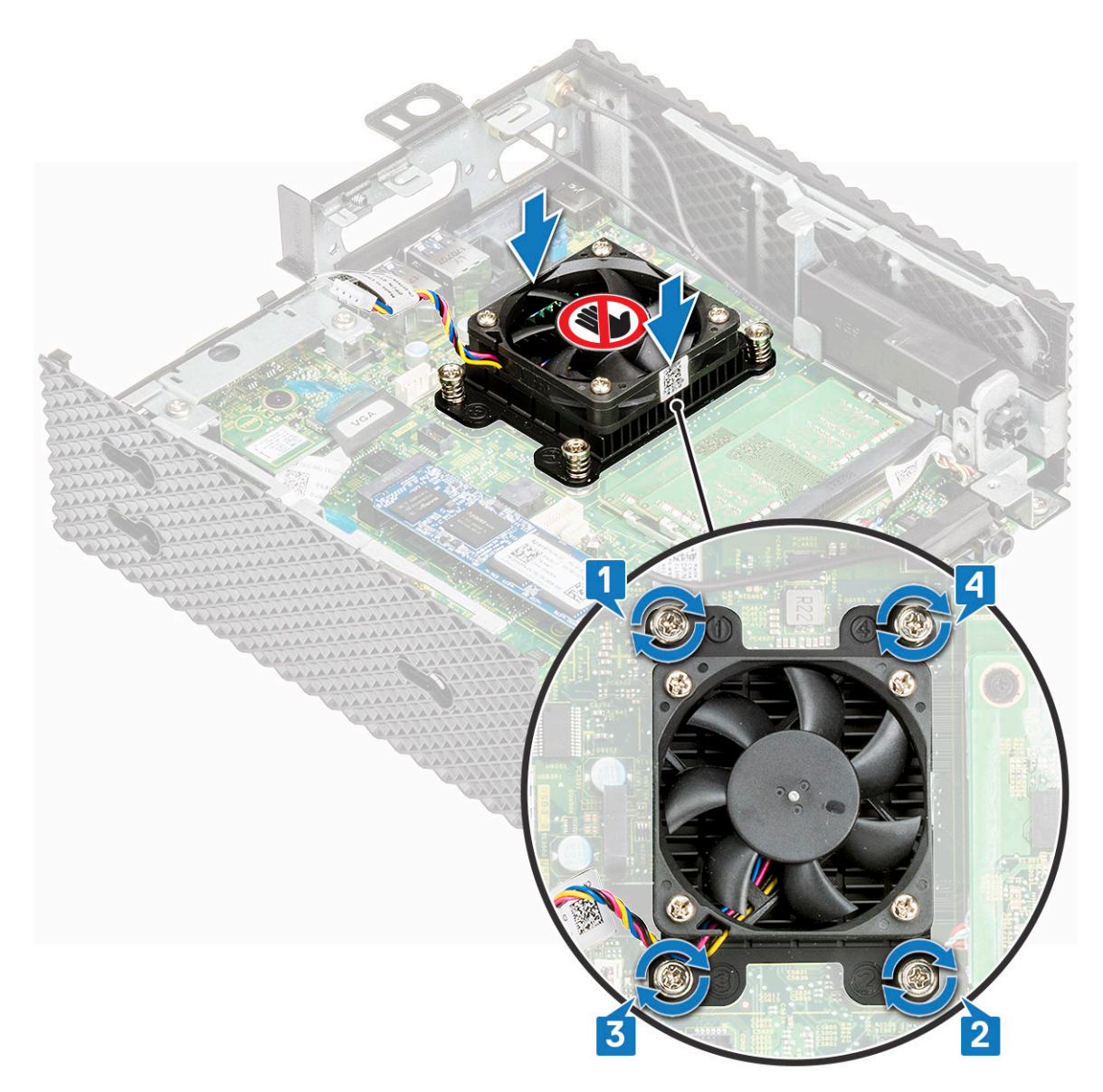

#### Rysunek 38. Instalowanie radiatora

- 2. Dokręć cztery śruby mocujące radiator do płyty głównej.
- 3. Podłącz kabel wentylatora radiatora do płyty systemowej.
- 4. Wykonaj procedurę zamieszczoną w części Po zakończeniu pracy wewnątrz terminala thin client.

### Po wykonaniu procedury

- 1. Zainstaluj port szeregowy i równoległy.
- 2. W razie potrzeby zainstaluj moduł PCIe.
- 3. Załóż pokrywę obudowy.

# Płyta systemowa

Płyta systemowa (zwana również płytą główną) to główna płytka drukowana w terminalu klienckim z różnymi złączami stosowanymi do podłączania różnych elementów lub urządzeń peryferyjnych terminala klienckiego. Płyta systemowa zapewnia połączenia elektryczne z elementami terminala klienckiego do komunikacji.

## Wymontowywanie płyty głównej

### Przed wykonaniem procedury

- **1.** Wymontuj pokrywę obudowy.
- 2. W razie potrzeby wyjmij moduł PCIe.
- 3. Wymontuj baterię pastylkową.
- **4.** Wymontuj dysk SSD.
- 5. Wymontuj kartę sieci bezprzewodowej.
- 6. Wymontuj moduł rozszerzeń.
- 7. Wymontuj czytnik kart CAC.
- 8. Wymontuj moduły pamięci.
- 9. Wymontuj głośnik i przycisk zasilania.
- **10.** Wymontuj port szeregowy i równoległy.
- **11.** Wymontuj radiator.

### Procedura

- 1. Wykonaj procedurę przedstawioną w części Przed rozpoczęciem pracy wewnątrz terminala thin client.
- 2. Odłącz kabel od płyty systemowej.

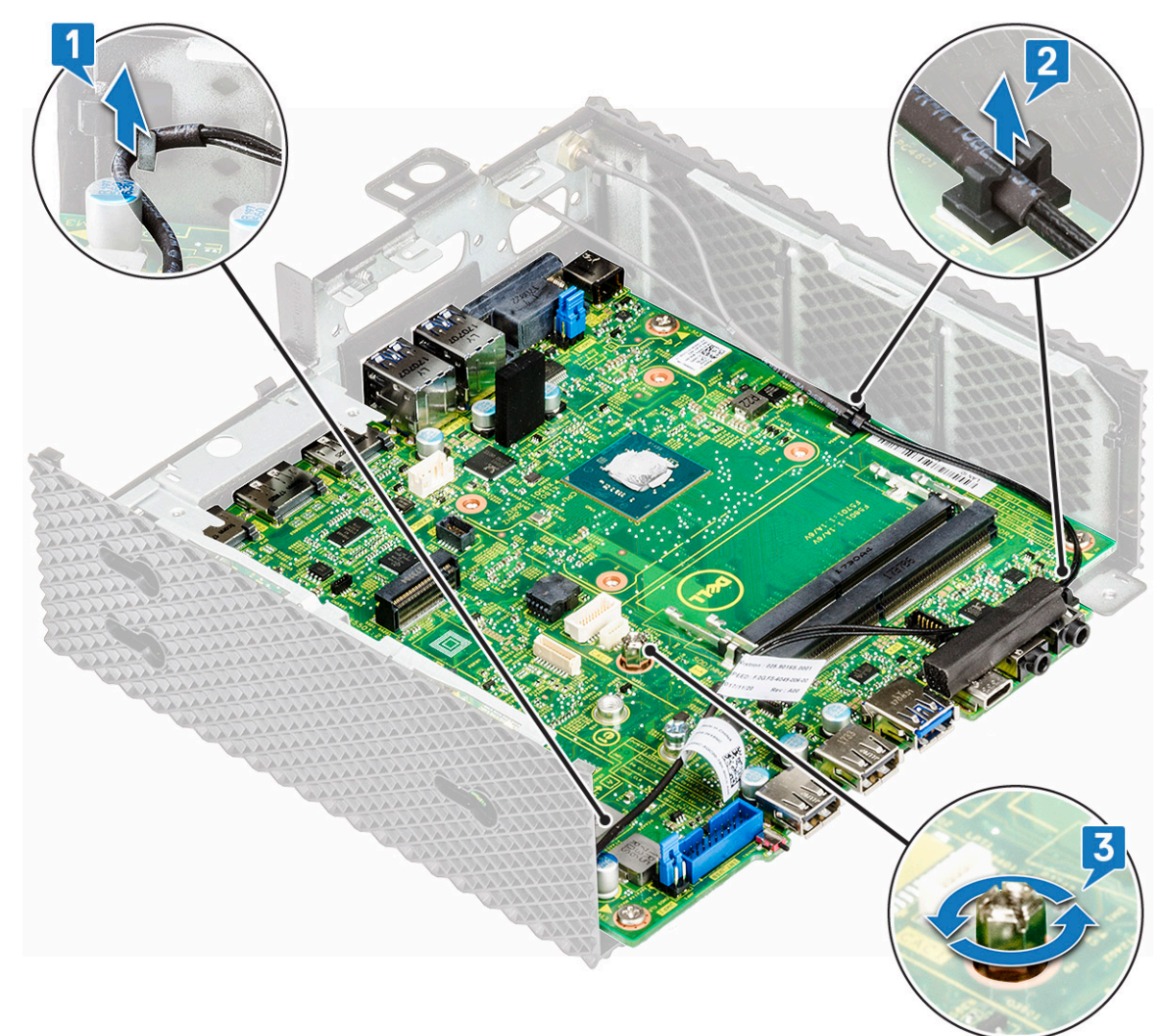

#### Rysunek 39. Odłącz kabel

3. Wykręć wkręt mocujący płytę główną do ramy montażowej komputera.

4. Wykręć cztery wkręty mocujące płytę główną do obudowy (1).

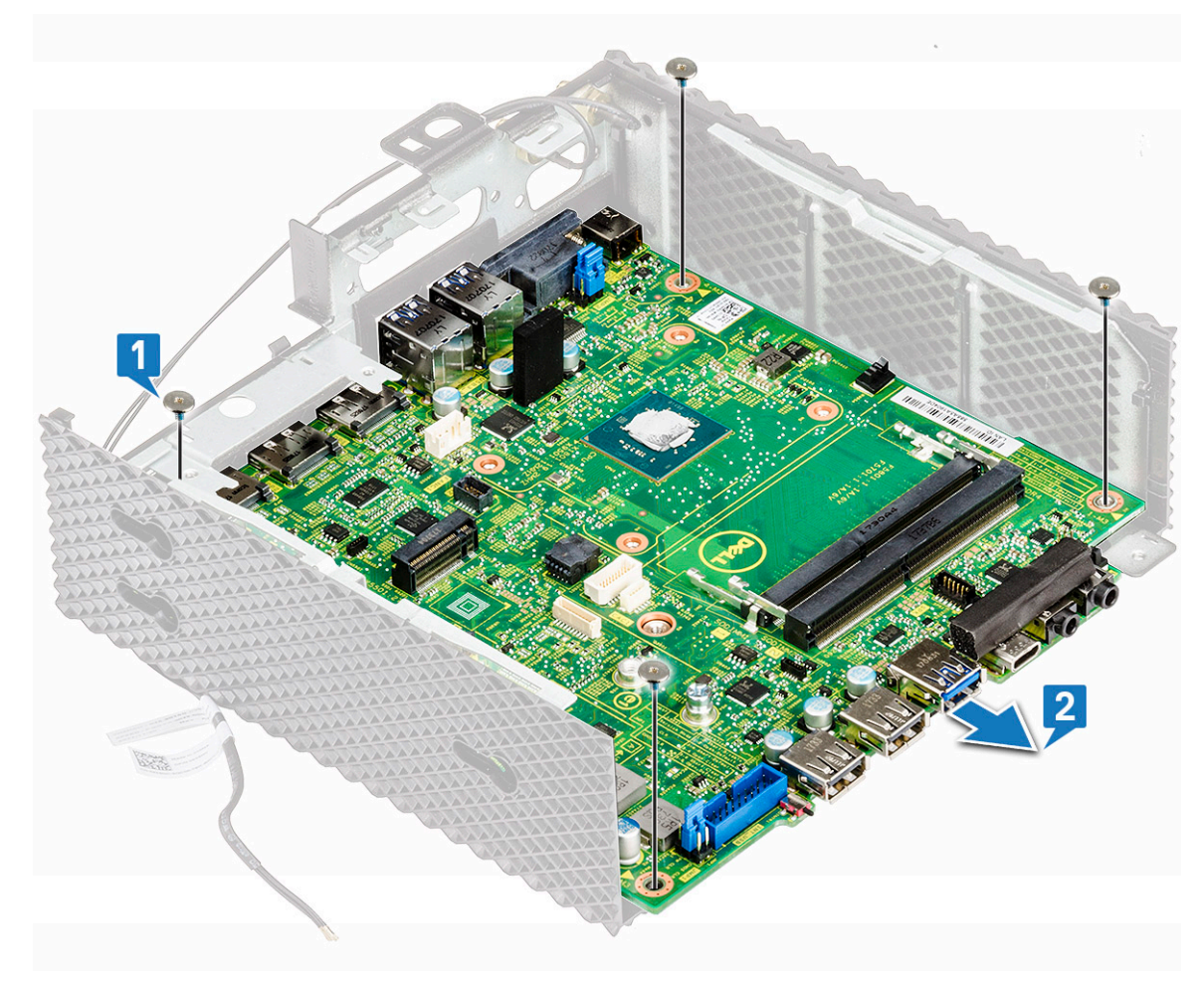

Rysunek 40. Wykręcanie czterech śrub

5. Wyjmij płytę główną z obudowy (2).

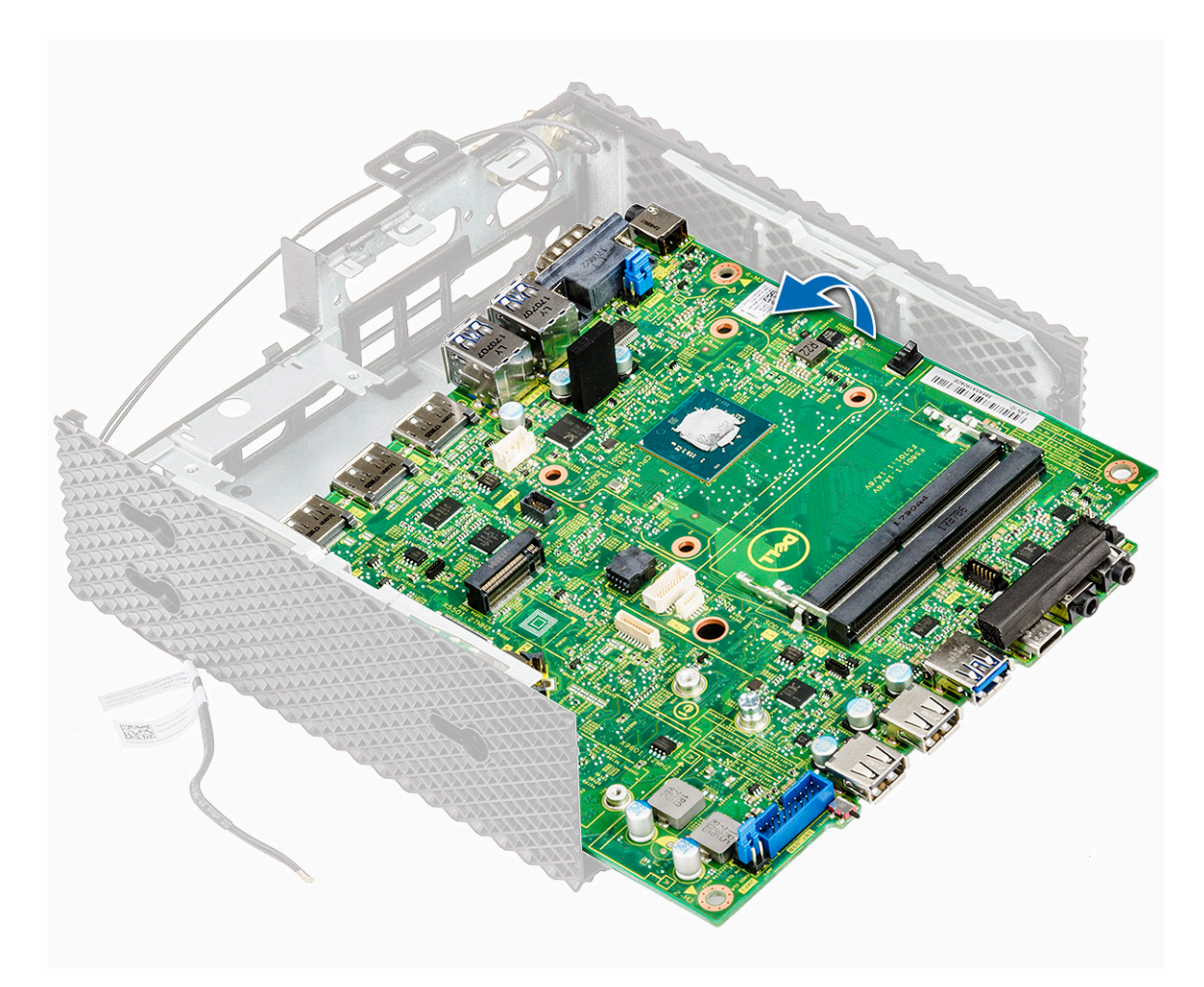

Rysunek 41. Wyjmowanie płyty głównej

## Instalacja płyty głównej

### Procedura

- 1. Nałóż płytę główną i wyrównaj otwory na śruby na płycie głównej z otworami na śruby na obudowie.
- 2. Wkręć pięć śrub płyty głównej.
- **3.** Umieść kable antenowe w prowadnicach.
- 4. Wykonaj procedurę zamieszczoną w części Po zakończeniu pracy wewnątrz terminala thin client.

### Po wykonaniu procedury

- **1.** Zainstaluj radiator.
- 2. Zainstaluj port szeregowy i równoległy.
- **3.** Zainstaluj głośnik i przycisk zasilania.
- 4. Zainstaluj pamięć.
- 5. Zainstaluj czytnik kart CAC.
- 6. Zainstaluj moduł rozszerzeń.
- 7. Zainstaluj kartę sieci bezprzewodowej.
- 8. Zainstaluj dysk SSD.
- 9. Zainstaluj baterię pastylkową.
- **10.** W razie potrzeby zainstaluj moduł PCIe.
- **11.** Załóż pokrywę obudowy.

# Dane techniczne

W tym rozdziale przedstawiono dane techniczne terminala Wyse 5070 Extended thin client.

#### Tematy:

- Dane techniczne: system
- Procesor
- Systemy operacyjne
- Dane techniczne pamięci
- Warunki przechowywania
- Dane techniczne dźwięku
- Dane techniczne: komunikacja
- Dane techniczne gniazd i złączy
- Zabezpieczenia
- Dane techniczne akumulatora
- Dane techniczne zasilacza sieciowego
- Wymiary i waga
- Środowisko

# Dane techniczne: system

W tej sekcji opisano dane techniczne systemu terminalu.

#### Tabela 2. Dane techniczne: system

| Cecha                         | Dane techniczne   |
|-------------------------------|-------------------|
| Mikroukład                    | Intel Gemini Lake |
| Przepustowość magistrali DRAM | 64 bity           |
| Pamięć Flash EPROM            | SPI 16 MB         |

## Procesor

Terminal thin client dostarczany jest wraz z następującym procesorem:

#### Tabela 3. Dane techniczne procesora

| Cecha                                                                 | Intel Gemini Lake Pentium Quad Core                                              |
|-----------------------------------------------------------------------|----------------------------------------------------------------------------------|
| Pamięć podręczna                                                      | <ul><li>56 KB pamięci podręcznej L1</li><li>4 MB pamięci podręcznej L2</li></ul> |
| Liczba rdzeni                                                         | Cztery                                                                           |
| Podstawka                                                             | 25x24 FCBGA                                                                      |
| Minimalna częstotliwość taktowania rdzeni                             | 800 MHz                                                                          |
| Podstawowa częstotliwość taktowania rdzeni                            | 1,5 GHz                                                                          |
| Maksymalna częstotliwość taktowania jednego rdzenia w trybie<br>burst | 2,8 GHz                                                                          |
| Maksymalna częstotliwość taktowania dwóch rdzeni w trybie burst       | 2,7 GHz                                                                          |

#### Tabela 3. Dane techniczne procesora (cd.)

| Cecha                                                                 | Intel Gemini Lake Pentium Quad Core |
|-----------------------------------------------------------------------|-------------------------------------|
| Maksymalna częstotliwość taktowania trzech rdzeni w trybie burst      | 2,7 GHz                             |
| Maksymalna częstotliwość taktowania czterech rdzeni w trybie<br>burst | 2,7 GHz                             |
| Graficzne jednostki wykonawcze (EU)                                   | 18                                  |
| Minimalna częstotliwość taktowania układu graficznego                 | 100 MHz                             |
| Podstawowa częstotliwość taktowania układu graficznego                | 250 MHz                             |
| Maksymalna dynamiczna częstotliwość taktowania układu<br>graficznego  | 800 MHz                             |
| Obsługiwana technologia pamięci                                       | LPDDR4, DDR4                        |
| Maksymalna częstotliwość taktowania kontrolera pamięci                | 2400 MT/s                           |
| Obsługiwane moduły DIMM na kanał                                      | Dwa                                 |
| TjMax                                                                 | 105°C (221°F)                       |
| Thermal Design Power (TDP)                                            | 10 W                                |

# Systemy operacyjne

Terminal Wyse 5070 obsługuje następujące systemy operacyjne:

- ThinLinux
- ThinOS
- ThinOS z PCoIP
- Windows 10 IoT Enterprise

# Dane techniczne pamięci

W tej sekcji opisano dane techniczne pamięci terminalu.

#### Tabela 4. Dane techniczne pamięci

| Cecha                        | Dane techniczne                  |
|------------------------------|----------------------------------|
| Gniazda modułów pamięci      | Dwa gniazda SODIMM               |
| Pojemność modułów pamięci    | 4 GB (1 x 4 GB), 8 GB (2 x 4 GB) |
| Тур ратіęсі                  | DDR4 SODIMM                      |
| Szybkość                     | 2133/2400 MHz                    |
| Minimalna pojemność pamięci  | 4 GB                             |
| Maksymalna pojemność pamięci | 8 GB                             |

# Warunki przechowywania

W poniższej tabeli przedstawiono informacje o warunkach przechowywania:

#### Tabela 5. Specyfikacja pamięci masowej

| Cecha                      | Dane techniczne                                                                                                    |
|----------------------------|----------------------------------------------------------------------------------------------------|
| Dysk SSD                   | Jedno gniazdo M.2 2260/2280                                                                                                    |
| Standardowy interfejs SATA | <ul> <li>Serial ATA v3.2</li> <li>Interfejs SATA 6,0 Gb/s</li> <li>Zestaw poleceń ATA-8</li> <li>Obsługuje technologię Self-Monitoring Analysis and Reporting Technology (S.M.A.R.T)</li> <li>Obsługuje technologię NCQ do głębokości kolejki równej 32</li> </ul>                                                                                                    |
| Тур złącza                 | 75-stykowy układ modułu M.2 oparty na SATA                                                                                                    |
| Napięcie zasilania:        | 3,3 V +/-5%                                                                                                    |
| Temperatura pracy          | 0–70°C                                                                                                    |
| Pojemność                  | <ul> <li>eMMC – 16 GB i 32 GB</li> <li>SSD – 0, 32, 64, 128, 256 i do 512 GB</li> </ul>                                                                                                    |
| Zarządzanie pamięcią flash | <ul> <li>Wbudowana sprzętowa ECC</li> <li>Dynamiczne i statyczne równoważenie zużycia w celu<br/>wydłużenia czasu eksploatacji dysku SSD</li> <li>Zarządzanie uszkodzonymi sektorami pamięci flash</li> <li>Obsługuje polecenia TRIM, aby utrzymywać wysoką wydajność<br/>sterowników wraz z upływem czasu</li> <li>Obsługuje rejestr i zestaw poleceń ATA (standard ATA-8/<br/>ACS-2)</li> </ul> |

## Dane techniczne dźwięku

W tej sekcji opisano dane techniczne dźwięku terminalu.

#### Tabela 6. Dane techniczne dźwięku

| Cecha                | Dane techniczne                                                                                      |
|----------------------|----------------------------------------------------------------------------------------------------|
| Kontroler            | Realtek ALC3253 i Intel                                                                              |
| Interfejs wewnętrzny | <ul><li>Koder-dekoder audio wysokiej rozdzielczości</li><li>Audio DP</li></ul>                       |
| Interfejs zewnętrzny | <ul> <li>Złącze typu combo jack (zestaw słuchawkowy/mikrofon)</li> <li>Złącze słuchawkowe</li> </ul> |

# Dane techniczne: komunikacja

W tej sekcji opisano dane techniczne komunikacji terminalu.

#### Tabela 7. Dane techniczne: komunikacja

| Cecha                             | Dane techniczne                                                                                                    |
|-----------------------------------|----------------------------------------------------------------------------------------------------|
| Karta sieciowa — wbudowana        | Ethernet-RJ45 10/100/1000 MB/s                                                                                                    |
| Druga karta sieciowa — opcjonalna | Ethernet-RJ45 10/100/1000 MB/s lub SFP 100/1000<br>() UWAGA: W przypadku rozbudowanych wersji terminali<br>klienckich Wyse 5070 należy włączyć opcję Wi-Fi w systemie<br>BIOS, aby korzystać z gniazda rozszerzeń SFP. |

#### Tabela 7. Dane techniczne: komunikacja (cd.)

| Cecha                            | Dane techniczne                                                                                                    |
|----------------------------------|----------------------------------------------------------------------------------------------------|
| Karta komunikacji bezprzewodowej | Jedno gniazdo M.2 2230 WLAN                                                                                                    |
| Wi-Fi — opcjonalne               | Moduł hybrydowy Wi-Fi Intel 9560 i Bluetooth                                                                                   |
|                                  | 802.11a/b/g/n/ac — podwójne pasmo 2 x 2 MIMO                                                                                   |
|                                  | Wi-Fi za pośrednictwem interfejsu CNVi                                                                                         |
| Antena                           | <ul> <li>Podwójna antena zewnętrzna podłączona do karty sieci bezprzewodowej</li> <li>Częstotliwość (GHz) — 2,4 i 5</li> </ul> |
| Opcje łączności bezprzewodowej   | <ul><li>Intel Dual Band Wireless-AC 2x2</li><li>Gniazdo USB 2.0 dla interfejsu Bluetooth 5.0</li></ul>                         |

# Dane techniczne gniazd i złączy

Ta sekcja zawiera szczegółowe informacje na temat gniazd i złączy w terminalu.

#### Tabela 8. Dane techniczne gniazd i złączy

| Cecha           | Dane techniczne                                                                                                    |                                                                                                 |
|-----------------|----------------------------------------------------------------------------------------------------|-------------------------------------------------------------------------------------------------|
| Audio (Dźwięk)  | <ul><li>Dwa złącza typu combo jack (zestaw słuchawkowy/mikrofon)</li><li>Jedno złącze słuchawkowe</li></ul>                                                                                        |                                                                                                 |
| Video           | <ul> <li>Dwa porty DisplayPort 1.2a obsługują do dwóch wyświetlaczy o parametrach 4K x 60 Hz</li> <li>Jedno złącze DisplayPort 1.2a, bez dźwięku</li> <li>Jedno złącze VGA — opcjonalne</li> </ul> |                                                                                                 |
| Karta sieciowa  | <ul> <li>Jedno złącze RJ45</li> <li>Drugie złącze RJ45 lub moduł SFP (światłowód i przewód miedziany 1 Gb/s) — opcjonalne</li> </ul>                                                               |                                                                                                 |
| USB             | Przód Tył                                                                                                    |                                                                                                 |
|                 | <ul> <li>Jeden port USB 2.0</li> <li>Jeden port USB 2.0 z funkcją<br/>PowerShare</li> <li>Jeden port USB typu C</li> <li>Jeden port USB 3.0</li> </ul>                                             | <ul> <li>Jeden port USB 3.0 z funkcją Smart<br/>Power-on</li> <li>Trzy porty USB 3.0</li> </ul> |
| Czytnik kart CA | Przyjmuje karty 1,8 V, 3 V i 5 V                                                                                                    |                                                                                                 |

## Zabezpieczenia

W tej sekcji przedstawiono opcje zabezpieczeń dostępne dla terminali Wyse 5070:

- Wbudowany układ scalony TPM v2.0
- Wykrywanie naruszenia obudowy
- Blokada typu Kensington
- Zamek

(i) UWAGA: Całkowita głębokość tabliczki dotykowej/blokady Kensington wynosi 1,54 cm (0,6 cala).

# Dane techniczne akumulatora

Terminal Wyse 5070 Extended thin client obsługuje następującą baterię pastylkową:

#### Tabela 9. Dane techniczne akumulatora

| Cecha              | Dane techniczne                                 |
|--------------------|-------------------------------------------------|
| Bateria pastylkowa | Litowa bateria pastylkowa CR2032 o napięciu 3 V |

# Dane techniczne zasilacza sieciowego

W tym rozdziale opisano dane techniczne zasilacza terminala thin client.

#### Tabela 10. Dane techniczne zasilacza sieciowego

| Cecha                                  | Dane techniczne                      |
|----------------------------------------|--------------------------------------|
| Тур                                    | 130 W                                |
| Napięcie wejściowe                     | prąd zmienny 100-240 V               |
| Prąd wejściowy (maksymalny)            | 1,8 A                                |
| Częstotliwość                          | 50-60 Hz                             |
| Prąd wyjściowy                         | 6,7 A                                |
| Znamionowe napięcie wyjściowe          | prąd stały 19,5 V                    |
| Zakres temperatur (podczas pracy)      | od 0°C do 40°C (od 32°F do 104°F)    |
| Zakres temperatur (w stanie spoczynku) | od -40°C do 70°C (od -40°F do 158°F) |

# Wymiary i waga

W tej sekcji opisano fizyczne wymiary terminalu.

#### Tabela 11. Wymiary i waga

| Cecha     | Dane techniczne      |
|-----------|----------------------|
| Wysokość  | 18,4 cm (7,24 cala)  |
| Szerokość | 6,6 cm (2,5 cala)    |
| Głębokość | 18,4 cm (7,24 cala)  |
| Masa:     | 1,47 kg (3,99 funta) |

# Środowisko

W tej sekcji opisano specyfikacje środowiskowe terminala thin client.

#### Tabela 12. Parametry środowiska

| Cecha                                    | Dane techniczne                                                                                                    |
|------------------------------------------|----------------------------------------------------------------------------------------------------|
| Temperatura                              | <ul> <li>Praca — od 0°C do 40°C (od 32°F do 104°F)</li> <li>Przechowywanie — od -40°C do 70°C (od -40°F do 158°F)</li> </ul> |
| Wilgotność względna (maksymalna)         | <ul> <li>Praca — 95% bez kondensacji</li> <li>Przechowywanie — 95% bez kondensacji</li> </ul>                                |
| Wysokość nad poziomem morza (maksymalna) | <ul> <li>Praca — 5000 m (16 404.2 stóp)</li> <li>W stanie wyłączonym — 10 668 m (35 000 stóp)</li> </ul>                     |

# Konfiguracja terminala Wyse 5070 thin client na ThinOS

Ta sekcja zawiera instrukcje dotyczące sposobu łatwej konfiguracji oraz wydajnego zarządzania terminalem Wyse 5070 thin client, pracującym na systemie ThinOS.

#### Tematy:

- Wprowadzenie
- Konfigurowanie ThinOS przy użyciu kreatora pierwszego uruchomienia
- Logowanie na terminalu Wyse 5070 thin client z systemem Wyse ThinOS
- Menu ustawień lokalnych
- Konfigurowanie ustawień drukarki

# Wprowadzenie

Oprogramowanie sprzętowe Dell Wyse ThinOS dla terminali thin client zostało zaprojektowane wyłącznie z myślą o optymalnym bezpieczeństwie i wydajności urządzeń. Te wydajne, zbudowane specjalnie do tego celu, urządzenia typu thin client są odporne na wirusy i złośliwe oprogramowanie i oferują ultraszybki dostęp do aplikacji, plików i zasobów sieciowych w środowiskach Citrix, Microsoft, VMware i Dell vWorkspace oraz innych wiodących infrastrukturach. Bazujące na systemie ThinOS terminale thin client są zarządzane samodzielnie, w ciągu kilku sekund przechodzą z trybu włączania do pełnej produktywności, a bez opublikowanego API, lokalnie dostępnego systemu plików lub przeglądarki nie wymagają posiadania lokalnego oprogramowania McAfee Anti-Virus ani zapory sieciowej do ochrony przed wirusami lub złośliwym oprogramowaniem.

# Konfigurowanie ThinOS przy użyciu kreatora pierwszego uruchomienia

Kreator pierwszego uruchomienia włącza się przy pierwszym uruchomieniu nowego terminala thin client wyposażonego w system ThinOS w wersji 8.5. Terminal thin client uruchamia aplikację First Boot Wizard (Kreator pierwszego uruchomienia) przed wejściem do pulpitu systemowego ThinOS i umożliwia wykonanie szeregu zadań, takich jak konfigurowanie preferencji systemu, konfigurowanie łączności internetowej, ładowanie konfiguracji USB, konfigurowanie oprogramowania zarządzającego i konfigurowanie połączeń brokerskich.

W przypadku istniejących użytkowników, którzy zaktualizowali system ThinOS do wersji 8.5, aby przejść do Kreatora pierwszego uruchomienia można zresetować terminal thin client do domyślnych ustawień fabrycznych.

Kreator pierwszego uruchomienia włącza się przy pierwszym uruchomieniu nowego terminala thin client wyposażonego w system ThinOS w wersji 8.5.1. Terminal thin client uruchamia aplikację First Boot Wizard (Kreator pierwszego uruchomienia) przed wejściem do pulpitu systemowego ThinOS i umożliwia wykonanie szeregu zadań, takich jak konfigurowanie preferencji systemu, konfigurowanie łączności internetowej, ładowanie konfiguracji USB, konfigurowanie oprogramowania zarządzającego i konfigurowanie połączeń brokerskich.

Można również zresetować terminal thin client do domyślnych ustawień fabrycznych, aby przejść do Kreatora pierwszego uruchomienia.

Aby skonfigurować Kreator pierwszego uruchomienia:

- 1. Podłącz nowy terminal thin client lub istniejący terminal thin client do sieci Ethernet za pomocą połączenia przewodowego. Aby wejść do Kreatora pierwszego uruchomienia, należy przywrócić fabryczne ustawienia domyślne istniejącego terminala thin client.
- 2. Włącz terminal thin client.

Terminal thin client sprawdza obecność przewodowego połączenia sieciowego. Jeśli połączenie sieciowe zostanie nawiązane pomyślnie, zostanie wyświetlony ekran powitalny z nazwą modelu terminala thin client.

Terminal thin client weryfikuje adres IP z DHCP. Jeśli DHCP zawiera serwer plików lub konfiguracje Wyse Device Manager lub Wyse Management Suite, ładowany jest pulpit systemowy ThinOS bez wchodzenia do Kreatora pierwszego uruchomienia. Jeśli walidacja DHCP zakończy się niepowodzeniem lub jeśli nie nawiązano połączenia sieciowego, wykonaj następny krok.

UWAGA: Aby zakończyć pracę Kreatora pierwszego uruchomienia podczas sprawdzania stanu połączenia sieciowego na ekranie powitalnym, naciśnij klawisze Ctrl + Esc.

- 3. Na ekranie Would you like to load a ThinOS configuration file from USB? (Czy chcesz załadować plik konfiguracyjny ThinOS z USB?) wykonaj jedną z poniższych czynności:
  - Aby załadować plik konfiguracyjny ThinOS z napędu USB, upewnij się, że możesz utworzyć plik wnos.ini i dodać go do katalogu /wnos directory na dysku USB. Za pomocą tej opcji można załadować pakiety oraz tapety, które zostały określone w pliku INI. Podłącz napęd USB do terminala thin client, a następnie kliknij Yes (Tak).

UWAGA: Na dysku USB obsługiwane są wyłącznie systemy plików FAT, FAT32 i ExFAT. System plików NTFS nie jest obsługiwany.

Terminal thin client sprawdza poprawność pliku konfiguracyjnego zapisanego w napędzie USB.

- Jeśli plik konfiguracyjny ThinOS na napędzie USB jest prawidłowy, wyświetlony zostanie komunikat Read configuration success (Powodzenie odczytu konfiguracji). Kliknij przycisk OK, aby wyjść z Kreatora pierwszego uruchomienia i zalogować się do pulpitu systemu ThinOS.
- Jeśli plik konfiguracyjny ThinOS na napędzie USB jest uszkodzony lub odpowiedni plik nie jest dostępny, wówczas wyświetlony zostanie komunikat Cannot find configuration files, or read configuration failure (Nie można odnaleźć plików konfiguracyjnych lub niepowodzenie odczytu konfiguracji). Załaduj prawidłowy plik na dysk USB, ponownie podłącz urządzenie pamięci masowej USB, a następnie kliknij przycisk Retry (Ponów próbę). Jeśli plik jest prawidłowy, wyświetlony zostanie komunikat Read configuration success (Powodzenie odczytu konfiguracji). Kliknij przycisk OK, aby wyjść z Kreatora pierwszego uruchomienia i zalogować się do pulpitu systemu ThinOS.

Jeśli nie chcesz użyć opcji **Retry (Ponów)**, aby załadować plik konfiguracyjny ThinOS, kliknij przycisk **Abort (Przerwij)**, aby wejść do **System Preferences configuration (Konfiguracja preferencji systemowych)**.

- UWAGA: Aby wyjść z ekranu komunikatu Cannot find configuration files, or read configuration failure (Nie można odnaleźć plików konfiguracyjnych lub niepowodzenie odczytu konfiguracji) i załadować pulpit systemu ThinOS, kliknij przycisk Exit (Wyjdź).
- Aby wejść do ustawień System Preferences configuration (Konfiguracja preferencji systemowych), kliknij przycisk No (Nie).
- 4. Na ekranie System Preferences Configuration (Konfiguracja preferencji systemowych), skonfiguruj następujące opcje:
  - Locale (Ustawienia regionalne) wybierz język, aby uruchomić system ThinOS w języku regionalnym.
  - Keyboard Layout (Układ klawiatury) wybierz układ klawiatury, aby ustawić układ klawiatury w danym regionalnym języku.
  - Time Zone (Strefa czasowa) wybierz strefę czasową, aby ustawić strefę czasową dla swojego terminala thin client.
  - Time Server (Serwer czasu) wyświetla adresy IP lub nazwy hostów z opcjonalnymi numerami portów serwerów czasu.
  - Advanced (Zaawansowane) kliknij Advanced (Zaawansowane), aby skonfigurować ustawienia, takie jak czas letni, format czasu, format daty i serwery czasu.
  - UWAGA: Aby wyjść z ekranu System Preferences Configuration (Konfiguracja preferencji systemowych) i załadować pulpit systemu ThinOS, kliknij przycisk Exit (Wyjdź).

Jeśli nie masz połączenia z siecią Ethernet, nie można kontynuować konfiguracji i zostanie wyświetlony ekran **Attach the Ethernet** cable (Podłącz kabel Ethernet). Wykonaj jedną z poniższych czynności:

- Podłącz kabel sieci Ethernet do terminala thin client.
- Kliknij przycisk Define a wireless connection (Zdefiniuj połączenie bezprzewodowe). Wybierz z listy sieć bezprzewodową, a następnie kliknij przycisk Connect (Połącz).

#### 

- Opcja służąca do definiowania połączenia bezprzewodowego nie jest dostępna na terminalach thin client nieposiadających modułu WLAN.
- Aby wyjść z ekranu Attach the Ethernet cable (Podłącz kabel Ethernet) i załadować pulpit systemu ThinOS, kliknij przycisk Exit (Wyjdź).

Po ustanowieniu połączenia terminal thin client weryfikuje poprawność adresu IP z serwera DHCP. Jeśli DHCP zawiera serwer plików lub konfiguracje Wyse Device Manager lub Wyse Management Suite, ładowany jest pulpit systemowy ThinOS. Jeśli walidacja DHCP zakończy się niepowodzeniem lub połączenie sieciowe nie powiedzie się, zostanie wyświetlony ekran **Management Configuration** (Konfiguracja zarządzania). Wykonaj kroki od 6 do 9.

- 5. Kliknij przycisk Next (Dalej), aby przejść do ustawień Management Configuration (Konfiguracja zarządzania).
- 6. Na ekranie Management Configuration (Konfiguracja zarządzania) skonfiguruj następujące elementy:
  - File Server (Serwer plików) wprowadź szczegóły dotyczące serwera plików, aby zastosować konfiguracje obejmujące pliki INI, oprogramowanie sprzętowe, pakiety itd. z serwera plików.
  - WMS wprowadź klucz rejestracji grupy oraz adres URL serwera Wyse Management Suite, aby zarejestrować terminal thin client w Wyse Management Suite.

- WDM wprowadź adresy IP lub nazwy hostów.
- Disable SSL warning (Wyłącz ostrzeżenie SSL) zaznacz to pole wyboru, aby wyłączyć ostrzeżenia połączenia SSL (Secure Sockets Layer).
- Certificates Manager (Menedżer certyfikatów) kliknij opcję Certificates Manager (Menedżer certyfikatów), aby zaimportować certyfikat lub go zażądać.
- UWAGA: Aby wyjść z ekranu Management Configuration (Konfiguracja zarządzania) i załadować pulpit systemu ThinOS, kliknij przycisk Exit (Wyjdź).
- 7. Kliknij przycisk **Done (Gotowe)**, aby wyjść z Kreatora pierwszego uruchamiania lub kliknij przycisk **Next (Dalej)**, aby przejść do ustawień **Connection Broker Configuration (Konfiguracja brokerów połączeń)**.
- 8. Na ekranie Connection Broker Configuration (Konfiguracja brokerów połączeń) skonfiguruj następujące elementy:
  - **Citrix** broker pozwala na podłączenie do komputerów stacjonarnych za pomocą XenDesktop lub poszczególnych aplikacji za pomocą XenApp, z poziomu scentralizowanego hosta za pomocą Citrix Receiver Client.
    - Server Address (Adres serwera) wprowadź nazwę hosta lub adres IP połączenia brokerskiego.
    - Enable theme: ThinOS Lite (Włącz kompozycję: ThinOS Lite) zaznacz to pole wyboru, aby dokonać rozruchu terminala thin client w trybie ThinOS Lite.
    - **StoreFront style (Styl StoreFront)** zaznacz to pole wyboru, aby włączyć układ oparty na Citrix StoreFront opublikowanych aplikacji i pulpitów na terminalu thin client.
  - Microsoft broker pozwala na podłączenie do wirtualnych pulpitów za pomocą RemoteApp i podłączania pulpitu. Wprowadź nazwę hosta lub adres IP połączenia brokerskiego.
  - VMware broker pozwala na podłączenie do zdalnych pulpitów przy użyciu VMware Horizon Client.
    - Server Address (Adres serwera) wprowadź nazwę hosta lub adres IP połączenia brokerskiego.
    - Enable theme: VMware View (Włącz kompozycję: VMware View) zaznacz to pole wyboru, aby ustawić kompozycję pulpitu ThinOS na tryb VMware View.
  - DELL broker pozwala na podłączenie do wirtualnych pulpitów lub aplikacji za pomocą Dell vWorkspace. Wprowadź nazwę hosta lub adres IP połączenia brokerskiego.
  - Amazon WorkSpaces broker umożliwia klientom PCoIP podłączenie się do wirtualnych pulpitów, które działają na AWS. Wprowadź nazwę hosta lub adres IP połączenia brokerskiego.

(i) UWAGA: Opcja Amazon WorkSpaces dotyczy tylko klientów PCoIP.

- **Other (Inne)** broker pozwala na podłączenie do wirtualnych pulpitów lub aplikacji za pomocą obsługiwanych protokołów. Wprowadź nazwę hosta lub adres IP połączenia brokerskiego.
- Certificates Manager (Menedżer certyfikatów) kliknij opcję Certificates Manager (Menedżer certyfikatów), aby zaimportować certyfikat lub go zażądać.
- Disable SSL warning (Wyłącz ostrzeżenie SSL) zaznacz to pole wyboru, aby wyłączyć ostrzeżenia dla połączenia SSL (Secure Sockets Layer).
- 9. Kliknij Done (Gotowe).

(i) UWAGA: Aby ponownie ustawić Konfigurację zarządzania, kliknij przycisk Back (Wstecz) i wykonaj kroki 6 i 7.

Urządzenie wychodzi z trybu Kreatora pierwszego uruchomienia i wyświetlany jest pulpit ThinOS.

# Logowanie na terminalu Wyse 5070 thin client z systemem Wyse ThinOS

To, co widzisz po zalogowaniu się na serwer, zależy od konfiguracji administratora.

- Users with a Classic Desktop (Użytkownicy z klasycznym pulpitem) użytkownicy zobaczą klasyczny pulpit ThinOS z pełnym paskiem zadań, pulpitem i menedżerem połączeń (Connect Manager) znanym użytkownikom ThinOS. Ta opcja zapewnia domyślne wrażenia użytkowe i jest zalecany w środowiskach serwerów terminali z opublikowanymi aplikacjami oraz w celu zapewnienia wstecznej kompatybilności z wersjami ThinOS 6.x.
- Users with a Zero Desktop (Użytkownicy z pulpitem Zero) użytkownicy zobaczą pulpit Zero z paskiem narzędzi Zero
  pokazującym przypisaną listę wybieranych połączeń. Opcja ta jest zalecana w przypadku połączeń VDI i wszelkich połączeń
  pełnoekranowych.

Na każdym pulpicie można wybrać żądaną opcję pulpitu (pulpit klasyczny lub pulpit Zero) i utworzyć potrzebne połączenia, korzystając z zakładki Visual Experience (Doświadczenia wizualne) w oknie dialogowym **Remote Connections (Połączenia zdalne)**.

Aby otworzyć okno dialogowe Remote Connections (Połączenia zdalne), wykonaj jedno z poniższych zadań:

• Classic Desktop (Klasyczny pulpit) — kliknij nazwę użytkownika, a następnie wybierz opcję System Setup (Konfiguracja systemu) > Remote Connections (Połączenia zdalne).

UWAGA: User Name (Nazwa użytkownika) to nazwa użytkownika, który jest zalogowany i znajduje się w dolnym okienku po lewej stronie paska zadań

• Zero Desktop (Pulpit Zero) — kliknij ikonę System Settings (Ustawienia systemowe) na pasku narzędzi Zero, a następnie wybierz Remote Connections (Połączenia zdalne).

# Menu ustawień lokalnych

Aby uzyskać dostęp do menu ustawień lokalnych:

- Zero desktop (Pulpit Zero) kliknij ikonę System Settings (Ustawienia systemowe) na pasku narzędzi Zero. Administratorzy
  mogą także kliknąć przycisk Admin Mode (Tryb administratora) w oknie dialogowym Login (Logowanie).
- Classic desktop (Klasyczny pulpit) kliknij pozycję User Name (Nazwa użytkownika), a następnie wybierz opcję System Setup (Konfiguracja systemu).

(i) UWAGA: Nazwa użytkownika jest nazwą zalogowanego użytkownika.

## Konfigurowanie ustawień klawiatury

Aby skonfigurować ustawienia klawiatury:

- 1. Z menu pulpitu kliknij opcję System Setup (Konfiguracja systemu), a następnie kliknij opcję Peripherals (Urządzenia peryferyjne).
  - Zostanie wyświetlone okno dialogowe Peripherals (Urządzenia peryferyjne).
- 2. Kliknij zakładkę **Keyboard (Klawiatura)** i ustaw zestaw znaków, układ klawiatury, parametry opóźnienia przed powtórzeniem i częstości powtórzeń. W poniższej tabeli opisano parametry klawiatury.

#### Tabela 13. Parametry klawiatury

| Parametr                                            | Opis                                                                                                    |
|-----------------------------------------------------|----------------------------------------------------------------------------------------------------|
| Character Set (Zestaw znaków)                       | Listy zestawów znaków. Każdy znak reprezentowany jest przez<br>liczbę. Na przykład w zestawie znaków ASCII cyfry od 0 do 127<br>oznaczają wszystkie znaki angielskie i specjalne znaki kontrolne.<br>Europejskie zestawy znaków ISO są podobne do ASCII, ale<br>zawierają dodatkowe znaki dla języków europejskich.                                                          |
| Keyboard Layout (Układ klawiatury)                  | Obecnie obsługiwane są języki klawiatury wymienione na liście<br>rozwijanej <b>Keyboard layout (Układ klawiatury)</b> . Wartością<br>domyślną jest <b>English (United States) [Angielski (Stany<br/>Zjednoczone)]</b> .                                                                                                    |
| Delay Before Repeat (Opóźnienie przed powtórzeniem) | Zawiera listę parametrów powtarzania. Wybierz wartość<br>opóźnienia przed powtórzeniem jako 1/5 second (1/5<br>sekundy), 1/4 second (1/4 sekundy), 1/3 second (1/3<br>sekundy), 1/2 second (1/2 sekundy), 3/4 second (3/4<br>sekundy), 1 second (1 sekunda), 2 seconds (2 sekundy), lub<br>No Repeat (Bez powtarzania). Domyślnie ustawienie to 1/3<br>second (1/3 sekundy). |
| Repeat Rate (Częstość powtórzeń)                    | Wybierz opcję <b>Slow (Niska), Normal (Normalna)</b> lub <b>Fast<br/>(Szybka)</b> . Wartością domyślną jest <b>Medium (Średnia)</b> .                                                                                                    |

3. Kliknij przycisk OK, aby zapisać ustawienia.

## Konfiguracja ustawień myszy

Aby skonfigurować ustawienia myszy:

1. Z menu pulpitu kliknij opcję System Setup (Konfiguracja systemu), a następnie kliknij opcję Peripherals (Urządzenia peryferyjne).

Zostanie wyświetlone okno dialogowe Peripherals (Urządzenia peryferyjne).

- 2. Kliknij zakładkę Mouse (Mysz) wybierz prędkość myszy i jej orientację.
- 3. Wybierz pole wyboru Swap left and right mouse buttons (Zamień lewy i prawy przycisk myszy), aby zamienić przyciski myszy na potrzeby obsługi lewą ręką.
- 4. Kliknij przycisk OK, aby zapisać ustawienia.

## Konfigurowanie ustawień wyświetlacza

Użyj okna dialogowego Display Setup (Konfiguracja ekranu), aby skonfigurować ustawienia wyświetlacza dla podłączanych monitorów.

Aby skonfigurować ustawienia wyświetlacza:

- 1. W menu pulpitu kliknij opcję System Setup (Konfiguracja systemu), a następnie kliknij pozycję Display (Wyświetlacz). Zostanie wyświetlone okno dialogowe Display Setup (Konfiguracja ekranu).
- 2. W oknie dialogowym Display Setup (Konfiguracja ekranu) należy skonfigurować następujące opcje:
  - Mirror mode (Tryb lustrzany) wybierz pole wyboru Mirror mode (Tryb lustrzany), aby umożliwić wszystkim podłączonym monitorom korzystanie z tych samych ustawień wyświetlania skonfigurowanych na monitorze głównym.

Poniższy ekran przedstawia konfigurację Trybu lustrzanego.

Po cofnięciu zaznaczenia pola wyboru **Mirror mode (Tryb lustrzany)** włączona zostanie opcja **Span mode (Tryb rozciągnięcia)**. Poniższy ekran przedstawia konfigurację opcji Tryb rozciągnięcia.

Bloki wyświetlane na ekranie przedstawiają liczbę ekranów monitorów podłączonych do terminala thin client. Każdy blok reprezentuje pojedynczy ekran monitora.

Każdy monitor zawiera unikalny numer porządkowy wyświetlania i konfigurację wyświetlania. W celu opracowania nowego układu wyświetlania, należy przesunąć bloki na preferowaną pozycję, a następnie kliknąć przycisk **Apply (Zastosuj)**. Utworzony zostanie nowy układ. System ustawia jednak blok na domyślną pozycję, jeśli blok zostanie przesunięty do nieprawidłowej pozycji.

(i) UWAGA: Terminal Wyse 5070 thin client obsługuje do sześciu monitorów.

 Main screen (Ekran główny) — wybierz pole wyboru Main screen (Ekran główny), aby ustawić monitor jako główny monitor lub ekran główny. Aby ustawić monitor jako ekran główny, kliknij blok monitora, a następnie wybierz pole wyboru Main screen (Ekran główny). Po wskazaniu monitora jako ekran główny, blok monitora zostanie wyróżniony za pomocą podkreślania, a opcja Main screen (Ekran główny) zostanie wyłączona dla tego bloku monitora. Opcja Main screen (Ekran główny) jest dostępna dla innych bloków monitora.

(i) UWAGA: Opcja Ekran główny jest skuteczna tylko w trybie Span mode (Tryb rozciągnięcia) i jest zawsze nieaktywna w trybie Mirror mode (Tryb lustrzany).

Resolution (Rozdzielczość) — z listy rozwijalnej Resolution (Rozdzielczość) wybierz rozdzielczość ekranu obsługiwaną przez monitor.

W sekcji **Mirro mode (Tryb lustrzany)** lista Rozdzielczość jest uzyskiwana na przecięciu rozdzielczości na wszystkich podłączonych monitorach.

W trybie **Span mode (Tryb rozciągnięcia)** wybierz blok monitora i zmień jego rozdzielczość z listy rozwijalnej **Resolution** (Rozdzielczość).

- Rotation (Obrót) z listy rozwijalnej Rotation (Obrót) wybierz opcję obrotu ekranu monitora w różnych kierunkach Left turn 90 degrees (Obrót w lewo o 90 stopni) lub Right turn 90 degrees (Obrót w prawo o 90 stopni). Domyślnie opcja jest ustawiona na None (Brak).
- 3. Kliknij przycisk Apply (Zastosuj).

Nowe ustawienia zostaną zastosowane i będzie można zobaczyć zmodyfikowany wyświetlacz.

4. Kliknij przycisk OK, aby zatwierdzić nowe ustawienia.

(i) UWAGA: Użyj opcji Identify (Identyfikuj), aby poznać kolejność wyświetlania podłączonych monitorów.

## Konfigurowanie ustawień LPD

- W menu pulpitu kliknij opcję System Setup (Konfiguracja systemu), a następnie kliknij pozycję Printer (Drukarka). Zostanie wyświetlone okno dialogowe Printer Setup (Konfiguracja drukarki).
- 2. Kliknij zakładkę LPDs (LPD) i postępuj według poniższych wskazówek przy drukowaniu do drukarki sieciowej Windows.

#### (i) UWAGA: Należy upewnić się u dostawcy, czy drukarka obsługuje żądania Line Printer Request (Żądanie drukarki wierszowej).

- a. Select LPD (Wybierz LPD) wybierz odpowiedni port z listy.
- b. Printer Name (Nazwa drukarki) (wymagane) wpisz nazwę drukarki, która jest wyświetlana w polu sterownika drukarki systemu Windows.
- c. Printer Identification (Identyfikacja drukarki) wpisz nazwę drukarki dokładniej w takiej samej formie, jaka jest wyświetlana w polu sterownika drukarki systemu Windows.

W systemie MS Windows nazwa ta albo jest nazwą sterownika urządzenia drukarki, albo kluczem do mapowania drukarki do sterownika urządzenia. Po podłączeniu do komputera z systemem operacyjnym Windows nazwa zostanie domyślnie ustawiona w identyfikacji dostarczonej przez drukarkę w przypadku standardowych drukarek USB podłączonych bezpośrednio lub w identyfikacji typu **Generic / Text (Rodzajowa / tekst)** w przypadku drukarek innych niż podłączane za pomocą złącza USB. Mapowanie nazw sterowników odbywa się za pomocą pliku mapowania drukarki odczytywanego przez system w ramach profilu globalnego (wnos.ini) lub przez serwery MetaFrame za pomocą pliku konfiguracyjnego drukarki MetaFrame (\winnt\system32\wtsprnt.inf).

d. LPD Hosts (Hosty LPD) — nazwa DNS lub WINS serwera dla drukarki sieciowej. Można również wprowadzić adres IP drukarki w sieci.

Jeśli drukarka jest podłączona do innego terminala thin client w sieci, wpisem w polu Hosty LPD jest nazwa lub adres tego terminala thin client.

e. LPD Queue Name (Nazwa kolejki LPD) — host LPD utrzymuje kolejkę o nazwie dla każdej obsługiwanej drukarki. Wprowadź nazwę kolejki powiązanej z drukarką, która ma być używana.

Nazwa ta może być różna dla każdego dostawcy. Jest to wymagane pole i należy upewnić się, że dodano poprawną nazwę kolejki, ponieważ drukarka sieciowa używa tej nazwy do mapowania przychodzących zadań drukowania. Na przykład, tryb auto może zostać użyty do HP LaserJet 4200n PCL6 zgodnie z dokumentacją znajdującą się na stronie internetowej HP.

UWAGA: Jeśli drukarka jest podłączona do innego terminala thin client w sieci, nazwa kolejki LPD musi być zgodna z zawartością pola Nazwa drukarki wyświetlanego na terminalu thin client.

- f. Printer Class (Klasa drukarki) (opcjonalnie) wybierz klasę drukarki z listy.
- g. Enable the printer device (Włącz urządzenie drukarki) wybierz tę opcję, aby włączyć drukarkę na urządzeniu zdalnym.
- 3. Kliknij przycisk OK, aby zapisać ustawienia.

## Konfigurowanie ustawień drukarki

Użyj okna dialogowego **Printer Setup (Konfiguracja drukarki)**, aby skonfigurować drukarki sieciowe i drukarki lokalne, które są podłączone do terminala thin client. Terminal thin client posiada wiele portów, które można wykorzystać do podłączenia wielu drukarek. Do jednego portu można podłączyć wiele drukarek za pomocą koncentratora USB.

## Konfigurowanie ustawień portów

Aby skonfigurować ustawienia portów:

- 1. W menu pulpitu kliknij opcję System Setup (Konfiguracja systemu), a następnie kliknij pozycję Printer (Drukarka). Zostanie wyświetlone okno dialogowe Printer Setup (Konfiguracja drukarki).
- 2. Kliknij zakładkę Ports (Porty) i postępuj według poniższych wskazówek:
  - a. Select Port (Wybierz port) wybierz odpowiedni port z listy. LPT1 lub LPT2 są podłączone bezpośrednio do drukarki USB.
  - b. Printer Name (Nazwa drukarki) (wymagane) wpisz nazwę, która ma być wyświetlana na liście drukarek.

Większość bezpośrednio podłączonych drukarek USB automatycznie raportuje/wypełnia nazwę drukarki.

UWAGA: Jeśli wybrano opcję Enable LPD service for the printer (Włącz usługę LPD drukarki), nazwa drukarki staje się nazwą kolejki dla innych klientów, którzy korzystają z protokołu LPR, aby drukować na tej drukarce.

c. Printer Identification (Identyfikacja drukarki) — wprowadź nazwę drukarki i modelu w sekcji Windows printer driver name (Nazwa sterownika drukarki Windows) — uwzględnij wielkie litery i spacje; większość bezpośrednio podłączonych drukarek USB automatyczne raportuje/wypełnia swoje dane identyfikacyjne drukarki.

Wpis ten musi być nazwą sterownika drukarki w systemie Microsoft Windows lub kluczem do mapowania sterownika urządzenia. Nazwa drukarki jest używana do identyfikacji standardowych drukarek USB podłączonych bezpośrednio lub identyfikacji typu **Generic / Text Only (Rodzajowa / tylko tekst)** w przypadku drukarek innych niż podłączane za pomocą złącza USB do
hostów Windows. Mapowanie nazw sterowników odbywa się za pomocą pliku mapowania drukarki odczytywanego przez system w ramach profilu globalnego (wnos.ini) lub przez serwery MetaFrame za pomocą pliku konfiguracyjnego drukarki MetaFrame (\winnt\system32\wtsprnt.inf).

- UWAGA: Maksymalna dozwolona liczba znaków w polu identyfikacji drukarki wynosi 31. Jeśli ciąg znaków sterownika drukarki wynosi więcej niż 31 znaków (łącznie ze spacją), można utworzyć plik txt (printer.txt) i przesłać go do serwera plików.
   Edytuj plik txt i wpisz zawartość, taką jak "HP Color" = "HP Color LaserJet CM1312 MFP PCL6 Class
   Driver". Dodaj wiersz poleceń printermap=printer.txt do pliku wnos.ini. Teraz można wpisać "HP Color" w polu Identyfikacja drukarki zamiast pełnego ciąg znaków.
- d. Printer Class (Klasa drukarki) jest to ustawienie opcjonalne. Wybierz klasę drukarki z listy.
- e. Enable the printer device (Włącz urządzenie drukarki) wybierz tę opcję, aby włączyć drukarkę podłączaną bezpośrednio. Umożliwia ona zdalnemu hostowi wyświetlanie urządzenia.
- f. Enable LPD service for the printer (Włącz usługę LPD drukarki) wybierz tę opcję, aby terminal thin client stał się serwerem druku LPD (Line Printer Daemon) dla żądań drukowania LPR z sieci. Wpisz najpierw formę przeliterowaną, ze skrótem w nawiasach.
  - () UWAGA:

Jeśli terminal thin client ma być używany jako serwer drukarki LPD, nie wolno używać DHCP, a statyczny adres IP musi zostać przypisany klientowi.

3. Kliknij przycisk OK, aby zapisać ustawienia.

### Konfigurowanie ustawień LPD

- 1. W menu pulpitu kliknij opcję System Setup (Konfiguracja systemu), a następnie kliknij pozycję Printer (Drukarka). Zostanie wyświetlone okno dialogowe Printer Setup (Konfiguracja drukarki).
- 2. Kliknij zakładkę LPDs (LPD) i postępuj według poniższych wskazówek przy drukowaniu do drukarki sieciowej Windows.

i) UWAGA: Należy upewnić się u dostawcy, czy drukarka obsługuje żądania Line Printer Request (Żądanie drukarki wierszowej).

- a. Select LPD (Wybierz LPD) wybierz odpowiedni port z listy.
- b. Printer Name (Nazwa drukarki) (wymagane) wpisz nazwę drukarki, która jest wyświetlana w polu sterownika drukarki systemu Windows.
- c. Printer Identification (Identyfikacja drukarki) wpisz nazwę drukarki dokładniej w takiej samej formie, jaka jest wyświetlana w polu sterownika drukarki systemu Windows.

W systemie MS Windows nazwa ta albo jest nazwą sterownika urządzenia drukarki, albo kluczem do mapowania drukarki do sterownika urządzenia. Po podłączeniu do komputera z systemem operacyjnym Windows nazwa zostanie domyślnie ustawiona w identyfikacji dostarczonej przez drukarkę w przypadku standardowych drukarek USB podłączonych bezpośrednio lub w identyfikacji typu **Generic / Text (Rodzajowa / tekst)** w przypadku drukarek innych niż podłączane za pomocą złącza USB. Mapowanie nazw sterowników odbywa się za pomocą pliku mapowania drukarki odczytywanego przez system w ramach profilu globalnego (wnos.ini) lub przez serwery MetaFrame za pomocą pliku konfiguracyjnego drukarki MetaFrame (\winnt\system32\wtsprnt.inf).

d. LPD Hosts (Hosty LPD) — nazwa DNS lub WINS serwera dla drukarki sieciowej. Można również wprowadzić adres IP drukarki w sieci.

Jeśli drukarka jest podłączona do innego terminala thin client w sieci, wpisem w polu Hosty LPD jest nazwa lub adres tego terminala thin client.

e. LPD Queue Name (Nazwa kolejki LPD) — host LPD utrzymuje kolejkę o nazwie dla każdej obsługiwanej drukarki. Wprowadź nazwę kolejki powiązanej z drukarką, która ma być używana.

Nazwa ta może być różna dla każdego dostawcy. Jest to wymagane pole i należy upewnić się, że dodano poprawną nazwę kolejki, ponieważ drukarka sieciowa używa tej nazwy do mapowania przychodzących zadań drukowania. Na przykład, tryb auto może zostać użyty do HP LaserJet 4200n PCL6 zgodnie z dokumentacją znajdującą się na stronie internetowej HP.

UWAGA: Jeśli drukarka jest podłączona do innego terminala thin client w sieci, nazwa kolejki LPD musi być zgodna z zawartością pola Nazwa drukarki wyświetlanego na terminalu thin client.

- f. Printer Class (Klasa drukarki) (opcjonalnie) wybierz klasę drukarki z listy.
- g. Enable the printer device (Włącz urządzenie drukarki) wybierz tę opcję, aby włączyć drukarkę na urządzeniu zdalnym.
- 3. Kliknij przycisk OK, aby zapisać ustawienia.

### Konfigurowanie ustawień SMBs

- 1. W menu pulpitu kliknij opcję System Setup (Konfiguracja systemu), a następnie kliknij pozycję Printer (Drukarka). Zostanie wyświetlone okno dialogowe Printer Setup (Konfiguracja drukarki).
- 2. Kliknij zakładkę SMBs (SMB) i postępuj według poniższych wskazówek przy drukowaniu do drukarki sieciowej Windows.
  - a. Select SMB (Wybierz SMB) wybierz SMB z listy.
  - b. Printer Name (Nazwa drukarki) (wymagane) wpisz nazwę, która ma być wyświetlana na liście drukarek.
  - c. Printer Identification (Identyfikacja drukarki) wprowadź typ lub model drukarki w formie dokładnego tekstu nazwy drukarki Windows w tym z użyciem wielkich liter i spacji.

Nazwa ta musi być nazwą sterownika drukarki w systemie Microsoft Windows lub kluczem do mapowania sterownika urządzenia. Jeśli nie podano nazwy, po podłączeniu do komputera z systemem operacyjnym Windows zostanie ona domyślnie ustawiona w identyfikacji dostarczonej przez drukarkę w przypadku standardowych drukarek USB podłączonych bezpośrednio lub w identyfikacji typu **Generic / Text (Rodzajowa / tekst)** w przypadku drukarek innych niż podłączane za pomocą złącza USB. Mapowanie nazw sterowników odbywa się za pomocą pliku mapowania drukarki odczytywanego przez system w ramach profilu globalnego (wnos.ini) lub przez serwery MetaFrame za pomocą pliku konfiguracyjnego drukarki MetaFrame (\winnt\system32\wtsprnt.inf).

- d. \\Host\Printer (\\Host\Drukarka) wejdź na stronę Host\Printer (Host\Drukarka) lub użyj ikony przeglądania folderów obok okna, aby przeglądać sieci Microsoft i wybrać drukarkę spośród dostępnych drukarek sieciowych (nazwa DNS lub adres IP serwera druku Windows w sieci).
- e. Printer Class (Klasa drukarki) (opcjonalnie) wybierz klasę drukarki z listy.
- f. Enable the printer device (Włącz urządzenie drukarki) konieczne jest zaznaczenie, aby włączyć drukarkę. Opcja ta włącza urządzenia tak, aby było ono wyświetlane na zdalnym hoście.
- g. Enable LPD service for the printer (Włącz usługę LPD dla drukarki) wybierz tę opcję, aby terminal thin client stał się serwerem druku LPD (Line Printer Daemon) dla żądań drukowania LPR z sieci.

Jeśli terminal thin client ma być używany jako serwer drukarki LPD, nie wolno używać DHCP, a statyczny adres IP musi zostać przypisany terminalowi thin client zgodnie z opisem w ustawieniach sieciowych.

3. Kliknij przycisk OK, aby zapisać ustawienia.

### Korzystanie z opcji konfiguracji drukarki

Aby skonfigurować opcje konfiguracji drukarki:

- 1. W menu pulpitu kliknij opcję System Setup (Konfiguracja systemu), a następnie kliknij pozycję Printer (Drukarka). Zostanie wyświetlone okno dialogowe Printer Setup (Konfiguracja drukarki).
- 2. Kliknij zakładkę Options (Opcje) i wykonaj następujące czynności:
  - a. Default Printer (Drukarka domyślna) z listy dostępnych drukarek wybierz drukarkę, która ma być domyślną drukarką.
  - Enable print Client (Włączanie klienta drukowania) i Port jeśli chcesz włączyć Klienta drukowania, wybierz opcję Enable print Client (Włącz klienta drukowania), a następnie podaj nazwę portu.
- 3. Kliknij przycisk OK, aby zapisać ustawienia.

# **Terminal Wyse 5070 thin client na ThinLinux**

Ta sekcja zawiera instrukcje dotyczące sposobu łatwej konfiguracji oraz wydajnego zarządzania terminalem Wyse 5070 thin client, pracującym na systemie ThinLinux.

#### Tematy:

- Wprowadzenie
- Logowanie na terminalu Wyse 5070 thin client z systemem ThinLinux
- Konfigurowanie ustawień urządzeń peryferyjnych na Wyse ThinLinux

# Wprowadzenie

Terminal thin client z systemem Wyse ThinLinux firmy Dell upraszcza paradygmat zarządzania użytkownikami dzięki eleganckim ikonom aplikacji i jest dostarczany z jednym wbudowanym użytkownikiem, który zwiększa wygodę użytkownika i zapewnia korzyści płynące z systemu operacyjnego. System ThinLinux pracujący na terminalu thin client łączy bezpieczeństwo, elastyczność i wiodącą na rynku użyteczność systemu Linux klasy korporacyjnej z optymalizacją zarządzania firmy Dell w zakresie przetwarzania danych. Jest to idealne rozwiązanie dla organizacji, które chcą uruchamiać aplikacje serwerowe, internetowe lub lokalne, w tym starsze aplikacje, bez obaw o wdrożenie i bezpieczeństwo niestandardowej dystrybucji Linuksa.

# Logowanie na terminalu Wyse 5070 thin client z systemem ThinLinux

Podczas konfiguracji początkowej firma Dell zaleca, aby połączyć się za pomocą połączenia przewodowego, podłączając do terminala thin client kabel ethernet podłączony do sieci.

Po włączeniu terminala thin client automatycznie zalogujesz się na lokalne konto thinuser. Domyślnie hasło konta thinuser to thinuser.

UWAGA: W przypadku, gdy konieczne jest logowanie GDM (na przykład, logowanie AD/Domena, PNAgent itd.), opcję automatycznego zalogowania można wyłączyć za pośrednictwem GUI lub za pomocą INI.

Tryb administratora umożliwia wykonywanie zadań administracyjnych systemu, takich jak dodawanie lub usuwanie połączeń oraz konfigurowanie określonych ustawień urządzenia. Aby wejść w tryb Admin (Administrator), kliknij przycisk Switch to Admin (Przełącz do administratora) z ekranu Setting application (Ustawianie aplikacji) do trybu administratora, a następnie wprowadź domyślne hasło root w oknie Password Needed (Potrzebne hasło). Domyślnym hasłem root jest admin.

# Konfigurowanie ustawień urządzeń peryferyjnych na Wyse ThinLinux

Na stronie **System Settings (Ustawienia systemu)**, kliknij ikonę **Peripherals (Urządzenia peryferyjne)**. W lewym oknie na stronie System Settings (Opcje systemu) zostaną wyświetlone następujące zakładki.

- Klawiatura
- Mysz
- Drukarki
- Dźwięk

### Konfiguracja wyświetlania na Dell Wyse ThinLinux

Domyślnie ekran **Customize your display (Personalizacja wyświetlania)** jest dostępny zarówno w trybie użytkownika, jak i w trybie administratora. Wszelkie zmiany preferencji wyświetlania wprowadzone za pomocą tego ekranu są zapisywane i będą dostępne dla wbudowanego thinuser. W konfiguracji **Dual-monitor (Podwójny monitor)**, jeżeli obydwa monitory są podłączone, domyślnie monitory są w trybie rozszerzonym. **Primary monitor (Monitor główny)** znajduje się po lewej stronie (monitor 1), a **secondary monitor (monitor dodatkowy)** jest po prawej stronie (monitor 2). Rozdzielczości monitorów są automatycznie wykrywane przez system na podstawie analizy możliwości monitora.

#### 1. Kliknij kartę Display (Wyświetlanie).

Wyświetlona zostanie strona Configure Your Display (Skonfiguruj wyświetlacz).

| ←                                                                                                    | System Settings                                                                                               | _ 🗆 ×               |
|----------------------------------------------------------------------------------------------------|----------------------------------------------------------------------------------------------------|---------------------|
| System                                                                                                    | Customize your display                                                                                        |                     |
| Display<br>Date and Time<br>Language<br>Addons<br>Power<br>Desktop Appliance<br>Update Settings<br>Other Settings | Del Inc. 17"       Set as primary       Resolution       1280x1024 (5.4)       Rotation       Detect Monitors | 0N   <br>0N   <br>V |
|                                                                                                    |                                                                                                    | Cancel Apply        |

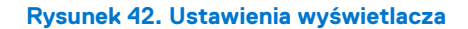

- 2. Wybierz preferowane ustawienie Resolution (Rozdzielczość) z listy rozwijanej.
- 3. Wybierz typ ustawienia Rotation (Obrót) z listy rozwijanej.
  - Normal (Normalny)
  - Right (Prawa strona)
  - Left (W lewo)
  - Upside-down (Obrót o 180 stopni)
- 4. Kliknij przycisk **ON/OFF (WŁ./WYŁ.)**, aby przełączać się pomiędzy wyświetlaniem na dwóch monitorach i trybem lustrzanym w konfiguracji dwóch monitorów.
- 5. Kliknij przycisk ON/OFF (WŁ./WYŁ.), aby włączyć opcję Set as primary (Ustaw jako główny). Ta opcja umożliwia ustawienie wybranego monitora jako monitora głównego.
- 6. Kliknij przycisk ON/OFF (WŁ./WYŁ.), aby włączyć opcję Monitor On/Off (Monitor Wł./Wył.). Ta opcja pozwala wyłączyć i włączyć preferowany monitor w konfiguracji dwóch monitorów.

### Ustawianie preferencji klawiatury

Na stronie ustawień Keyboard (Klawiatura) można ustawić preferencje klawiatury i układ klawiatury.

UWAGA: Domyślnie ekran Keyboard (Klawiatura) jest dostępny zarówno w trybie użytkownika, jak i w trybie administratora. Wszelkie zmiany dokonane za pośrednictwem ekranu preferencji klawiatury są zapisywane i kontynuowane w przypadku wbudowanego thinuser.

| ←           | System Settings                                                                                                    | _ 🗆 × |
|-------------|----------------------------------------------------------------------------------------------------|-------|
| Peripherals | Keyboard                                                                                                    |       |
| Keyboard    | Key presses repeat when held down                                                                                                    |       |
| Printers    | Repeat Delay<br>Short Long                                                                                                    |       |
| Sound       | Repeat Rate<br>Slow                                                                                                    |       |
|             | Keyboard Layout                                                                                                    |       |
|             | Add                                                                                                    |       |
|             | Select new layouts to be added Currently added dayouts (First is default) English UK) English UK) English (US) English (US) Set as Default Layout) Belgian | ~     |
|             |                                                                                                    |       |
|             |                                                                                                    |       |
|             | Cancel                                                                                                    | Save  |

#### Rysunek 43. Preferencje dotyczące klawiatury

- 1. Kliknij przycisk ON/OFF (WŁ./WYŁ.), aby wyłączyć lub włączyć opcję Key presses repeat when held down (Powtarzanie naciśnięć klawiszy podczas przytrzymania) po zalogowaniu się do sesji.
- 2. Przesuń suwak w lewo, aby zmniejszyć czas opóźnienia powtórzenia wskaźnika lub przesuń suwak w prawo, aby wydłużyć czas opóźnienia powtórzenia wskaźnika.
- **3.** Przesuń suwak w lewo, aby zmniejszyć częstotliwość powtarzania wskaźnika lub przesuń suwak w prawo, aby zwiększyć częstotliwość powtarzania wskaźnika.
- 4. W polu Keyboard layout (Układ klawiatury), wybierz układ, którego chcesz użyć i kliknij przycisk Add (Dodaj), aby uwzględnić preferowany układ w liście currently added layouts (aktualnie dodane układy).
- 5. Wybierz preferowany układ klawiatury z listy aktualnie dodanych układów i kliknij opcję Set as Default Layout (Ustaw jako domyślny układ), aby ustawić domyślny układ.

(i) UWAGA: Domyślny układ klawiatury znajduje się na liście w górnej części listy aktualnie dodanych układów.

6. Kliknij przycisk Save (Zapisz), aby zapisać zmiany.

### Dostosowywanie wyświetlania

W tej sekcji wyjaśniono, jak dostosować wyświetlacz do potrzeb terminalu Wyse 5070 extended thin client.

### Dostosowywanie wyświetlania Wyse 5070 extended thin client

(i) UWAGA: Ta sekcja dotyczy wyłącznie terminala Wyse 5070 extended thin client.

Domyślnie ekran **Customize your display (Personalizacja wyświetlania)** jest dostępny zarówno w trybie użytkownika, jak i w trybie administratora. Wszelkie zmiany preferencji wyświetlania zostaną zapisane i będą dostępne dla wbudowanego użytkownika o nazwie **thinuser**.

Aby spersonalizować wyświetlanie, wykonaj następujące czynności:

- 1. Kliknij kartę Display (Wyświetlanie).
  - Wyświetlona zostanie strona Configure Your Display (Skonfiguruj wyświetlacz).
- 2. Z listy rozwijanej Resolution (Rozdzielczość) wybierz preferowaną rozdzielczość.
- 3. Z listy rozwijanej Layout (Układ) wybierz jeden z poniższych rodzajów układu:
  - Horizontal (Poziomy) umożliwia przeciąganie okna apletu poziomo z głównego monitora do pozostałych monitorów.
  - Vertical (Pionowy) umożliwia przeciąganie okna apletu pionowo z głównego monitora do pozostałych monitorów.

• 2 screens per row (2 ekrany w rzędzie) — umożliwia przeciąganie okna apletu z głównego monitora do pozostałych monitorów w sposób opisany w poniższej tabeli. Na przykład, można przeciągać okno apletu z podstawowego monitora do monitora 2 poziomo lub monitora 3 pionowo.

#### Tabela 14. Układ 2 ekranów w rzędzie

| Umiejscowienie okna apletu na<br>monitorze | Przesuw poziomo do monitora | Przesuw pionowo do monitora           |
|--------------------------------------------|-----------------------------|---------------------------------------|
| Monitor główny (Monitor 1)                 | Monitor 2                   | Monitor 3                             |
| Monitor 2                                  | Monitor główny (Monitor 1)  | Monitor 4                             |
| Monitor 3                                  | Monitor 4                   | Monitor 5, monitor główny (Monitor 1) |
| Monitor 4                                  | Monitor 3                   | Monitor 2, monitor 6                  |
| Monitor 5                                  | Monitor 6                   | Monitor 3                             |
| Monitor 6                                  | Monitor 5                   | Monitor 4                             |

#### (i) UWAGA:

- Nie można przeciągnąć okna apletu po przekątnej w poprzek monitorów.
- Firma Dell zaleca utworzenie równej liczby monitorów w celu osiągnięcia lepszych wrażeń użytkowych. Nie zaleca się stosowania konfiguracji z 3 i 5 monitorami.
- 3 screens per row (2 ekrany w rzędzie) umożliwia przeciąganie okna apletu z głównego monitora do pozostałych monitorów w sposób opisany w poniższej tabeli. Na przykład, można przeciągać okno apletu z podstawowego monitora do monitora 2 poziomo lub monitora 4 pionowo.

#### Tabela 15. Układ 3 ekranów w rzędzie

| Umiejscowienie okna apletu na<br>monitorze | Przesuw poziomo do monitora           | Przesuw pionowo do monitora |
|--------------------------------------------|---------------------------------------|-----------------------------|
| Monitor główny (Monitor 1)                 | Monitor 2                             | Monitor 4                   |
| Monitor 2                                  | Monitor 3, monitor główny (Monitor 1) | Monitor 5                   |
| Monitor 3                                  | Monitor 2                             | Monitor 6                   |
| Monitor 4                                  | Monitor 5                             | Monitor główny (Monitor 1)  |
| Monitor 5                                  | Monitor 4, monitor 6                  | Monitor 2                   |
| Monitor 6                                  | Monitor 5                             | Monitor 3                   |

(i) UWAGA:

- Nie można przeciągnąć okna apletu po przekątnej w poprzek monitorów.
- Firma Dell zaleca skonfigurowanie sześciu monitorów w celu osiągnięcia lepszych wrażeń użytkowych. Nie zaleca się stosowania konfiguracji z 4 i 5 monitorami.

### Ustawianie preferencji myszy

Domyślnie ekran **Mouse (Mysz)** jest dostępny zarówno w trybie użytkownika, jak i w trybie administratora. Wszelkie zmiany dokonane za pośrednictwem ekranu preferencji myszy są zapisywane i kontynuowane w przypadku wbudowanego thinuser.

| ←   ◯ Switch to User | System Settings                          | _ 🗆 ×       |
|----------------------|------------------------------------------|-------------|
| Peripherals          | Mouse                                    |             |
| Keyboard             | Primary Button                           |             |
| Mouse                | <ul> <li>Flight</li> <li>Left</li> </ul> |             |
| Printers             | Double Click                             |             |
| Sound                | Slow Fast                                |             |
|                      | Pointer Speed                            |             |
|                      |                                          |             |
|                      |                                          |             |
|                      |                                          |             |
|                      |                                          |             |
|                      |                                          |             |
|                      |                                          |             |
|                      |                                          |             |
|                      |                                          | Cancel Save |

#### Rysunek 44. Mouse Preferences (Preferencje dotyczące myszy)

Strona ustawień myszy umożliwia ustawienie preferencji myszy.

- 1. Kliknij opcję Right (Prawy) lub Left (Lewy) przyciskiem myszy, aby ustawić primary button (przycisk główny) myszy.
- 2. Przesuń suwak w lewo, aby zwiększyć szybkość wskaźnika dwukrotnego kliknięcia lub przesuń suwak w prawo, aby zmniejszyć długość dwukrotnego kliknięcia.
- **3.** Przesuń suwak w lewo, aby zwiększyć szybkość wskaźnika myszy lub przesuń suwak w prawo, aby zmniejszyć szybkość wskaźnika myszy.
- 4. Kliknij przycisk Save (Zapisz), aby zapisać zmiany.

### Konfigurowanie ustawień drukarki

Domyślnie ekran **Printers (Drukarki)** jest dostępny tylko w trybie administratora. Na stronie **Printer settings (Ustawienia drukarki)** kliknij ikonę drukarki, aby uruchomić opcję **gnome-control-center printer (drukarka gnome-control-center)**.

| ←   ◯ Switch to User | System Settings | _ 🗆 × |
|----------------------|-----------------|-------|
| Peripherals          | Printers        |       |
| Keyboard             |                 |       |
| Mouse                |                 |       |
| Printers             |                 |       |
| Sound                |                 |       |
|                      |                 |       |
|                      | A               |       |
|                      |                 |       |
|                      |                 |       |
|                      |                 |       |
|                      |                 |       |
|                      |                 |       |
|                      |                 |       |
|                      |                 |       |

#### Rysunek 45. Ustawienia drukarki

| <                     | Printers        | × |
|-----------------------|-----------------|---|
| No printers available | Add New Printer |   |

#### Rysunek 46. Dodaj nową drukarkę

- 1. Kliknij ikonę drukarki.
- Zostanie wyświetlone okno dialogowe gnome-control-center printer (drukarka gnome-control-center).
- Kliknij przycisk Add New Printer (Dodaj nową drukarkę), aby dodać nową drukarkę do listy drukarek dostępnej w lewym okienku. Wyświetlone zostanie okno Add a new printer (Dodaj nową drukarkę).
- 3. Wprowadź adres drukarki lub tekst, aby przefiltrować wyniki.

UWAGA: Jeśli podłączona jest drukarka USB, jest ona domyślnie wyświetlana. Drukarka nie zostanie znaleziona, jeśli podany adres jest nieprawidłowy lub przewód USB nie jest podłączony.

 Kliknij opcję Add (Dodaj). Kliknij opcję Print Test Page (Drukuj stronę testową), aby przetestować drukarkę, a następnie kliknij ikonę (- ), aby usunąć drukarkę.

# Wyse 5070 thin client z systemem Windows 10 IoT Enterprise

Ta sekcja zawiera instrukcje dotyczące sposobu łatwej konfiguracji oraz wydajnego zarządzania terminalem Wyse 5070 thin client, pracującym na systemie Windows 10 IoT Enterprise.

#### Tematy:

- Wprowadzenie
- Przed przystąpieniem do konfigurowania terminala thin client
- Ręczne i automatyczne logowanie
- Klawiatura i ustawienia regionu
- Urządzenia i drukarki

### Wprowadzenie

Terminale thin client z systemem Windows 10 IoT Enterprise zapewniają dostęp do aplikacji, plików i zasobów sieciowych. Aplikacje i pliki są udostępniane na komputerach, na których znajdują się Citrix Receiver, połączenie pulpitu zdalnego Microsoft, sesja kliencka VMware Horizon oraz usługi Dell Wyse vWorkspace.

Inne lokalnie zainstalowane oprogramowanie pozwala na zdalne zarządzanie terminalami thin client i zapewnia funkcje konserwacji lokalnej. Dostępnych jest więcej dodatków, które obsługują szeroką gamę specjalistycznych urządzeń peryferyjnych i funkcji dla środowisk wymagających bezpiecznego interfejsu użytkownika z 64-bitową kompatybilnością z systemem Windows. Urządzenie thin client obsługuje wtyczki Microsoft Silverlight, Microsoft Lync VDI 2013 i Microsoft .Net Framework 4.6 lub nowsze wersje. Więcej informacji na ten temat znajduje się na stronie internetowej Microsoft

### Przed przystąpieniem do konfigurowania terminala thin client

Przed skonfigurowaniem terminala thin client, upewnij się, że skonfigurowano ujednolicony filtr zapisu i menedżera oczyszczania xData, które chronią terminale thin client. Narzędzie ujednoliconego filtru zapisu zapobiega niepożądanym zapisom pamięci flash, a xData Cleanup Manager uniemożliwia przechowywanie zewnętrznych informacji na dysku lokalnym.

lstnieją jednak przypadki, w których administratorzy mogą zachować zmienione konfiguracje po wylogowaniu się i ponownym uruchomieniu terminala thin client.

### Ręczne i automatyczne logowanie

To, co widzisz po włączeniu lub ponownym uruchomieniu terminala thin client, zależy od konfiguracji administratora. Po utworzeniu konta użytkownika administrator może skonfigurować je tak, aby logowanie przebiegało automatycznie lub ręcznie za pomocą danych uwierzytelniających użytkownika. Przed zmianą hasła w terminalu thin client należy wyłączyć ujednolicony filtr zapisu UWF, a po wprowadzeniu zmiany ponownie go włączyć. Aby zmienić hasło, naciśnij kombinację klawiszy Ctrl+Alt+Delete, a następnie kliknij opcję **Change a password (Zmień hasło)**. Jednakże, funkcja ta nie ma zastosowania do kont **User (Użytkownik)**.

#### 

UWAGA: należy przez cały czas przestrzegać odpowiednich instrukcji użytkowania filtrów zapisu i pliku stronicowania systemu Windows. Instrukcje te obejmują upewnienie się, że filtr zapisu jest włączony podczas normalnego użytkowania i wyłączony przez administratora tylko tymczasowo, gdy jest to wymagane do aktualizacji obrazów, stosowania poprawek bezpieczeństwa, zmian rejestru i instalacji aplikacji. Po zakończeniu takich zadań filtr zapisu powinien zostać ponownie włączony. Instrukcje te obejmują również niewłączanie funkcji Plik stronicowania systemu Windows podczas regularnego korzystania z funkcji terminala thin client.

Jakiekolwiek działanie terminala Dell Wyse thin client z systemem Windows z wyłączonym filtrem zapisu podczas regularnego użytkowania i/lub z włączonym plikiem stronicowania systemu Windows spowoduje przedwczesne zużycie pamięci masowej Flash/SSD, obniży wydajność i zmniejszy żywotność produktu.

Firma Dell nie odpowiada i nie będzie gwarantować, obsługiwać, naprawiać ani wymieniać żadnych urządzeń lub komponentów terminala thin client, które nie działają prawidłowo z powodu nieprzestrzegania tych instrukcji.

Po uruchomieniu terminala thin client domyślnie nastąpi automatyczne zalogowanie się do pulpitu użytkownika.

(i) UWAGA: Ikona systemu Windows na pasku zadań jest przyciskiem menu startowego.

Aby zalogować się jako inny użytkownik lub administrator:

- 1. Przejdź do opcji Start > User icon (Ikona użytkownika) > Sign Out (Wyloguj), aby wylogować się z bieżącego pulpitu.
- 2. Kliknij w dowolnym miejscu na ekranie blokady, aby wyświetlić okno logowania.
- **3.** Istnieje możliwość podglądu listy kont użytkownika na ekranie. Kliknij preferowane konto użytkownika, a następnie wprowadź poświadczenia logowania.
  - Administrators (Administratorzy) domyślną nazwą użytkownika jest Admin, a domyślnym hasłem wrażliwym na wielkość liter jest DellCCCvdi.
  - Users (Użytkownicy) domyślną nazwą użytkownika jest User, a domyślnym hasłem wrażliwym na wielkość liter jest DellCCCvdi.
  - Customized User (Użytkownik niestandardowy) logowanie się do terminala thin client poprzez wprowadzenie poświadczeń użytkownika, które zostały ustawione dla konta użytkownika niestandardowego.

Jeśli automatyczne logowanie nie jest włączone, po uruchomieniu urządzenia thin client zostanie wyświetlone okno logowania. Można zalogować się przy użyciu opcji wymienionych w **kroku 2** i **kroku 3**.

### Włączanie logowania automatycznego

Automatyczne logowanie do pulpitu użytkownika jest domyślnie włączone w urządzeniu thin client. Aby włączyć lub wyłączyć automatyczne logowanie oraz zmienić domyślną nazwę użytkownika, hasło i domenę dla terminala thin client, należy skorzystać z funkcji automatycznego logowania.

Aby włączyć/wyłączyć automatyczne logowanie:

- 1. Zaloguj się jako administrator.
- Przejdź do opcji Start > Dell Thin Client Application (Aplikacja Dell Thin Client). Wyświetlone zostanie okno Dell Thin Client Application (Aplikacja Dell Thin Client).
- 3. Na lewym pasku nawigacyjnym kliknij opcję Auto Logon (Logowanie automatyczne).
- Aby rozpocząć od strony logowania administratora, wprowadź tekst Admin w polu Default User Name (Domyślna nazwa użytkownika).

(i) UWAGA: Domyślnie zaznaczone jest pole wyboru Enable Auto Logon (Włącz automatyczne logowanie).

5. Jeśli chcesz zacząć od okna Logon (Logowanie) z domyślnymi ustawieniami administratora i użytkownika oraz innymi kontami, usuń zaznaczenie pola wyboru Enable Auto Logon (Włącz automatyczne logowanie).

OSTRZEŻENIE: Aby zapisać informacje na stałe, należy wyłączyć/włączyć ujednolicony filtr zapisu (UWF). Więcej informacji można znaleźć w sekcji Przed przystąpieniem do konfigurowania terminala thin client.

(i) UWAGA:

Jeśli funkcja automatycznego logowania jest włączona i użytkownik wylogowuje się z bieżącego pulpitu, wyświetlany jest ekran blokady. Kliknij w dowolnym miejscu na ekranie blokady, aby wyświetlić okno **Logon (Logowanie)**. W tym oknie można zalogować się do preferowanego konta administratora lub użytkownika.

### Klawiatura i ustawienia regionu

Aby wybrać formaty regionalne, w tym klawiaturę i języki wyświetlania w systemie Windows, należy użyć okna dialogowego Region.

- Aby wybrać formaty regionalne, wykonaj następujące czynności:
- 1. Zaloguj się jako administrator.
- Przejdź do opcji Start > Control Panel (Panel Sterowania) > Region. Zostanie wyświetlone okno dialogowe Region.
- **3.** W zakładce **Formats (Formaty)** wybierz język, datę i godzinę. Aby spersonalizować formaty, wykonaj następujące czynności:
  - a. Kliknij opcję Additional Settings (Ustawienia dodatkowe).
     Wyświetli się okno Customize Format (Spersonalizuj format).
  - b. Spersonalizuj ustawienia i kliknij przycisk **OK**.
- 4. Kliknij przycisk Apply (Zastosuj), a następnie przycisk OK.
- 5. W zakładce Location (Lokalizacja) wybierz określoną lokalizację, aby wyświetlić dodatkowe informacje, takie jak wiadomości i prognozy pogody.
- 6. W zakładce Administrative (Administracyjne) zmień język, jaki ma być wyświetlany w przypadku programów, które nie obsługują Unicode, i skopiuj ustawienia.

# Urządzenia i drukarki

Aby dodać urządzenia i drukarki, należy użyć okna Devices and Printers (Urządzenia i drukarki).

OSTRZEŻENIE: Aby zapobiec czyszczeniu ustawień, należy wyłączyć i ponownie włączyć Unified Write Filter (Ujednolicony filtr zapisu) i skonfigurować Application Launch Manager (Menedżera uruchamiania aplikacji) i xData Cleanup Manager (Menedżera oczyszczania xData). Więcej informacji można znaleźć w sekcji Przed przystąpieniem do konfigurowania terminala thin client.

Aby dodać urządzenie lub drukarkę do terminala thin client, wykonaj następujące czynności:

- 1. Zaloguj się jako administrator.
- Przejdź do opcji Start > Control Panel (Panel sterowania) > Devices and Printers (Urządzenia i drukarki). Wyświetla się okno Devices and Printers (Urządzenia i drukarki).

### Dodawanie drukarki

Aby dodać drukarkę do terminala thin client:

- Kliknij ikonę Devices and Printers (Urządzenia i drukarki) w Panelu sterowania. Wyświetla się okno Devices and Printers (Urządzenia i drukarki).
- 2. Aby otworzyć i użyć kreatora Add a Printer (Dodaj drukarkę), kliknij opcję Add a Printer (Dodaj Drukarkę).

Rozpocznie się sesja kreatora Add a Printer (Dodaj Drukarkę).

Na terminalu thin client zainstalowany zostanie sterownik druku Dell Open Print Driver wraz z innymi wbudowanymi sterownikami druku. Aby wydrukować pełny tekst i grafikę na lokalnej drukarce, zainstaluj sterownik dostarczony przez producenta zgodnie z instrukcjami.

Drukowanie do drukarki sieciowej z aplikacji Citrix Receiver, Remote Desktop Connection (Podłączanie pulpitu zdalnego) lub VMware Horizon Client może być realizowane za pośrednictwem sterowników drukarki na serwerach.

Drukowanie do drukarki lokalnej z aplikacji **Citrix Receiver**, **Remote Desktop Connection (Podłączanie pulpitu zdalnego)** lub **VMware Horizon Client** za pomocą sterowników drukarki serwera zapewnia funkcjonalność pełnego tekstu i grafiki drukarki. Zainstaluj sterownik drukarki na serwerze, a na terminalu thin client wyłącznie sterownik tekstowy, postępując zgodnie z poniższą procedurą:

- a. Kliknij przycisk Add a local printer (Dodaj drukarkę lokalną) i kliknij przycisk Next (Dalej).
- b. Kliknij opcję Use an existing port (Użyj istniejącego portu), wybierz port z listy, a następnie kliknij przycisk Next (Dalej).
- c. Wybierz producenta i model drukarki, a następnie kliknij przycisk Next (Dalej).
- d. Wprowadź nazwę drukarki i kliknij przycisk Next (Dalej).
- e. Wybierz opcję Do not share this printer (Nie udostępniaj tej drukarki) i kliknij przycisk Next (Dalej).

- f. Zaznacz, czy chcesz wydrukować stronę testową, a następnie kliknij przycisk Next (Dalej).
- g. Kliknij przycisk Finish (Zakończ), aby zakończyć instalację.

Po zakończeniu instalacji wydrukowana zostanie strona testowa, jeśli ta opcja została zaznaczona.

### Konfiguracja wielu monitorów

Można skorzystać z okna **Rozdzielczość ekranu**, aby skonfigurować ustawienia dwóch monitorów na kompatybilnym urządzeniu thin client.

Aby otworzyć okno Rozdzielczość ekranu, wykonaj następujące czynności:

- 1. Zaloguj się jako administrator.
- 2. Przejdź do opcji Start > Panel Sterowania > Wyświetlanie > Zmień ustawienia wyświetlania. Wyświetli się okno Rozdzielczość ekranu. Aby uzyskać szczegółowe instrukcje dotyczące sposobu konfigurowania rozdzielczość ekranu, przejdź do strony www.microsoft.com.

Aby uzyskać więcej informacji na temat konfigurowania wielu monitorów, patrz Jak skonfigurować wiele monitorów w systemie Windows 10 w witrynie support.dell.com.

# Przegląd systemu BIOS

#### Tematy:

- Uzyskiwanie dostępu do ustawień systemu BIOS terminala thin client
- Informacje o programie konfiguracji systemu
- Sekwencja ładowania
- Klawisze nawigacji
- Ekran General (Ogólne)
- Ekran System configuration (Konfiguracja systemu)
- Opcja ekranu Video (Wideo)
- Ekran Security (Zabezpieczenia)
- Opcje ekranu Secure boot (Bezpieczne uruchamianie)
- Ekran Performance (Wydajność)
- Ekran Power management (Zarządzanie zasilaniem)
- Ekran POST behavior (Zachowanie podczas testu POST)
- Opcja ekranu Wireless (Sieć bezprzewodowa)
- Ekran Virtualization support (Obsługa wirtualizacji)
- Ekran Maintenance (Konserwacja)
- Ekran System logs (Rejestr systemowy)

# Uzyskiwanie dostępu do ustawień systemu BIOS terminala thin client

W tej części opisano ustawienia UEFI BIOS terminala Wyse 5070 thin client. Podczas uruchamiania terminala thin client przez krótki czas wyświetlane jest logo firmy Dell.

- Podczas uruchamiania systemu należy nacisnąć klawisz F2 i wprowadzić domyślne hasło Fireport. Zostanie wyświetlone okno dialogowe ustawień systemu BIOS.
- 2. Aby zmienić ustawienia systemu BIOS, użyj ustawień System Setup (Konfiguracja systemu).

UWAGA: W menu BIOS istnieje opcja przywrócenia użytkownikom domyślnych ustawień systemu BIOS, ustawień fabrycznych i ustawień użytkownika. Domyślne ustawienie systemu BIOS przywraca wartości, które były częścią pliku BIOS. Przywracanie ustawień fabrycznych przywraca ustawienia systemu BIOS do wartości skonfigurowanych fabrycznie przed wysłaniem terminala.

Aby uzyskać dostęp do menu startowego podczas uruchamiania, naciśnij klawisz **F12**. Użyj menu **Boot Selection (Wyboru rozruchu)**, aby wybrać widok lub zobaczyć kolejność rozruchu:

- Rozruch z UEFI: dysk twardy, partycja 4
- Wbudowany kontroler NIC IPv4 (Onboard NIC IPV4)
- Wbudowany kontroler NIC IPv6 (Onboard NIC IPV6)

### Informacje o programie konfiguracji systemu

Program konfiguracji systemu (System Setup) oferuje następujące funkcje:

- zmiana informacji o konfiguracji systemu po dodaniu, zmianie lub usunięciu dowolnego sprzętu terminala thin client;
- ustawienie lub zmiana opcji z możliwością wyboru ustawienia przez użytkownika, np. hasła użytkownika;
- sprawdzanie ilości zainstalowanej pamięci lub ustawianie typu zainstalowanego dysku twardego.

Przed skorzystaniem z programu **System Setup (Konfiguracja systemu)** firma Dell zaleca zapisać informacje wyświetlane na ekranie tego programu, aby można je było wykorzystać w przyszłości.

OSTRZEŻENIE: Ustawienia w tym programie powinni zmieniać tylko doświadczeni użytkownicy. Niektóre zmiany mogą spowodować niewłaściwą pracę terminala thin client.

### Sekwencja ładowania

Sekwencja ładowania umożliwia pominięcie kolejności urządzeń startowych zdefiniowanych w konfiguracji systemowej i uruchomienie komputera bezpośrednio z określonego urządzenia. Podczas autotestu startowego (POST), gdy zostanie wyświetlone logo Dell, można:

- Uzyskać dostęp do konfiguracji systemu, naciskając klawisz F2.
- Wyświetlić menu jednorazowej opcji uruchamiania, naciskając klawisz F12.

Menu jednorazowej opcji uruchamiania zawiera urządzenia, z których można uruchomić komputer oraz opcję diagnostyki. Opcje dostępne w tym menu są następujące:

- UEFI Boot
  - UEFI: dysk twardy, partycja 4
  - Wbudowany kontroler NIC IPv4 (Onboard NIC IPv4)
  - Wbudowany kontroler NIC IPv6 (Onboard NIC IPV6)
- Inne opcje
  - konfiguracja systemu BIOS
  - Aktualizacja pamięci Flash systemu BIOS
  - Diagnostyka

UWAGA: Jeśli wybierzesz opcję Diagnostics (Diagnostyka), wyświetlony zostanie ekran ePSA diagnostics (Diagnostyka ePSA). Aby uzyskać dostęp do menu konfiguracji systemu, kliknij opcję BIOS Setup (Konfiguracja BIOS).

### Klawisze nawigacji

UWAGA: Większość opcji konfiguracji systemu jest zapisywana, a zmiany ustawień są wprowadzane po ponownym uruchomieniu komputera.

| Klawisze        | Nawigacja                                                                                                    |
|-----------------|----------------------------------------------------------------------------------------------------|
| Strzałka w górę | Przejście do poprzedniego pola.                                                                                                    |
| Strzałka w dół  | Przejście do następnego pola.                                                                                                    |
| Enter           | Umożliwia wybranie wartości w bieżącym polu (jeśli pole udostępnia wartości do wyboru) oraz korzystanie<br>z łączy w polach.                                                                                           |
| Spacja          | Rozwijanie lub zwijanie listy elementów.                                                                                                    |
| Karta           | Przejście do następnego obszaru.<br>(j) UWAGA: Ta opcja ma zastosowanie wyłącznie do standardowej przeglądarki graficznej.                                                                                             |
| Esc             | Powraca do poprzedniej strony do momentu wyświetlenia ekranu głównego. Naciśnięcie klawisza Esc<br>na ekranie głównym spowoduje wyświetlenie komunikatu z monitem o zapisanie zmian i ponowne<br>uruchomienie systemu. |

#### Tabela 16. Klawisze nawigacji

# Ekran General (Ogólne)

W tej sekcji są wyświetlone najważniejsze informacje o sprzęcie zainstalowanym w komputerze.

#### Tabela 17. Ekran General (Ogólne)

#### Tabela 17. Ekran General (Ogólne) (cd.)

| Орсја                      | Opis                                                                    |
|----------------------------|-------------------------------------------------------------------------|
|                            | <ul><li>Always (Zawsze)</li><li>Never Open (Zawsze zamknięte)</li></ul> |
| Date/Time (Data i godzina) | Ta opcja umożliwia zmianę daty i godziny systemowej.                    |

# Ekran System configuration (Konfiguracja systemu)

#### Tabela 18. Ekran System configuration (Konfiguracja systemu)

| Орсја                                       | Opis                                                                                                    |
|---------------------------------------------|----------------------------------------------------------------------------------------------------|
| UEFI Network Stack (Stos sieciowy UEFI)     | Po włączeniu opcji <b>UEFI Network Stack (Stos sieciowy</b><br><b>UEFI)</b> instalowane są protokoły sieciowe UEFI, które umożliwiają<br>korzystanie z przedoperacyjnych funkcji sieciowych systemu<br>operacyjnego i wczesnego systemu operacyjnego za pomocą<br>dowolnych włączonych interfejsów NIC lub SFP.                                                                                                    |
|                                             | domyślnie wyłączona.                                                                                                    |
| Integrated NIC (Zintegrowany kontroler NIC) | <ul> <li>Opcja Integrated NIC (Zintegrowany kontroler NIC) steruje<br/>wbudowanym kontrolerem sieci LAN. Dostępne opcje:</li> <li>Disabled (Wyłączone) — wbudowany kontroler LAN jest<br/>wyłączony i niewidoczny w systemie operacyjnym.</li> <li>Enabled (Włączone) — wbudowany kontroler LAN jest<br/>włączony.</li> <li>Enabled w/PXE (Włączone z PXE) — wbudowany kontroler<br/>LAN jest włączony z funkcją PXE. Ta opcja jest domyślnie<br/>włączona.</li> </ul> |
| 2nd NIC (RJ-45/SFP) (Drugi NIC (RJ-45/SFP)) | <ul> <li>Opcja 2nd NIC (RJ-45/SFP) (Drugi NIC (RJ-45/SFP)) steruje<br/>drugim wbudowanym NIC. Dostępne opcje:</li> <li>Disabled (Wyłączone)</li> <li>Enabled (Włączone)</li> <li>Enabled w/PXE (Włączone z PXE) — ta opcja jest domyślnie<br/>włączona.</li> </ul>                                                                                                    |
| Parallel Port (Port równoległy)             | <ul> <li>Ta opcja określa sposób działania portu równoległego w stacji dokującej. Dostępne opcje:</li> <li>Disabled (Wyłączone)</li> <li>AT — opcja domyślnie włączona</li> <li>PS2</li> <li>ECP</li> </ul>                                                                                                    |
| Serial Port1 (Port szeregowy 1)             | <ul> <li>Ta opcja określa sposób działania portu szeregowego w stacji<br/>dokującej. Dzięki temu można uniknąć konfliktów zasobów między<br/>urządzeniami poprzez wyłączenie lub ponowne mapowanie adresu.<br/>Dostępne opcje:</li> <li>Disabled (Wyłączone)</li> <li>COM1 — opcja domyślnie włączona</li> <li>COM2</li> </ul>                                                                                                    |
| SATA Operation (Tryb napędów SATA)          | <ul> <li>Ta opcja umożliwia skonfigurowanie trybu działania zintegrowanego kontrolera dysku twardego SATA. Dostępne opcje:</li> <li>Disabled (Wyłączone)</li> <li>AHCI — opcja domyślnie włączona</li> </ul>                                                                                                    |
| Drives (Dyski)                              | Umożliwia skonfigurowanie wbudowanych napędów SATA.<br>• SATA-0 — opcja domyślnie włączona                                                                                                    |

#### Tabela 18. Ekran System configuration (Konfiguracja systemu) (cd.)

| Орсја                                                    | Opis                                                                                                    |
|----------------------------------------------------------|----------------------------------------------------------------------------------------------------|
| SMART Reporting (Raportowanie funkcji SMART)             | To pole określa, czy błędy zintegrowanych dysków twardych będą zgłaszane podczas uruchamiania systemu.                                                                                                    |
| USB Configuration (Konfiguracja portów USB)              | Jest to funkcja opcjonalna.                                                                                                    |
|                                                          | To pole umożliwia skonfigurowanie zintegrowanego kontrolera<br>USB. Jeśli włączona jest opcja Boot Support (Obsługa rozruchu),<br>system może być uruchamiany z każdego urządzenia pamięci<br>masowej USB, takiego jak dysk twardy czy pamięć USB.                                                                                                    |
|                                                          | Jeśli port USB jest włączony, każde urządzenie podłączone do tego portu będzie włączone i widoczne w systemie operacyjnym.                                                                                                    |
|                                                          | Jeśli port USB jest wyłączony, system operacyjny nie wykrywa<br>urządzeń podłączonych do tego portu.                                                                                                    |
|                                                          | Dostępne opcje:                                                                                                    |
|                                                          | <ul> <li>Enable USB Boot Support (Włącz obsługę rozruchu z portu USB) — ta opcja jest domyślnie włączona</li> <li>Enable Front USB Ports (Włącz przednie porty USB) — ta opcja jest domyślnie włączona</li> <li>Enable Rear USB Ports (Włącz tylne porty USB) — ta opcja jest domyślnie włączona</li> <li><b>UWAGA:</b> Klawiatura i mysz USB zawsze działają w systemie BIOS bez względu na to ustawienie.</li> </ul> |
| Front USB Configuration (Konfiguracja przednich portów   | Ta opcja włącza lub wyłącza przednie porty USB. Dostępne opcje:                                                                                                    |
|                                                          | <ul> <li>Front port I op (Przedni port u góry) — ta opcja jest domyślnie<br/>włączona</li> </ul>                                                                                                    |
|                                                          | Front port Bottom Medium (Przedni port na dole na środku) — ta opcja jest domyślnie właczona                                                                                                    |
|                                                          | <ul> <li>Front port Top Medium (Przedni port u góry na środku) — ta</li> </ul>                                                                                                    |
|                                                          | <ul> <li>Opcja jest domysinie włączona</li> <li>Front port Bottom (Przedni port na dole) — ta opcja jest<br/>domyślnie włączona</li> </ul>                                                                                                    |
| Rear USB Configuration (Konfiguracja tylnych portów USB) | Ta opcja włącza lub wyłącza tylne porty USB. Dostępne opcje:                                                                                                    |
|                                                          | <ul> <li>Rear port Top Left (Tylny port u góry po lewej) — ta opcja jest<br/>domyślnie włączona</li> </ul>                                                                                                    |
|                                                          | Rear port Bottom Left (Tylny port na dole po lewej) — ta opcja     iest domyślnie właczona                                                                                                    |
|                                                          | <ul> <li>Rear port Top Right (Tylny port u góry po prawej) — ta opcja</li> </ul>                                                                                                    |
|                                                          | <ul> <li>Rear port Bottom Right (Tylny port na dole po prawej) — ta opcja jest domyślnie włączona</li> </ul>                                                                                                    |
| USB PowerShare (Port USB z funkcją PowerShare)           | Ta opcja umożliwia skonfigurowanie funkcji USB PowerShare<br>i umożliwia ładowanie urządzeń zewnętrznych przez port USB<br>PowerShare, kiedy system jest wyłączony. Ta opcja jest domyślnie<br>włączona.                                                                                                    |
| Audio (Dźwięk)                                           | <ul> <li>Za pomocą tej opcji można włączyć lub wyłączyć wbudowany<br/>kontroler dźwiękowy. Domyślnie włączona jest opcja Enable Audio<br/>(Włącz dźwięk). Dostępne opcje:</li> <li>Enable Microphone (Włącz mikrofon) — ta opcja jest<br/>domyślnie włączona</li> <li>Enable Internal Speaker (Włącz głośnik wewnętrzny) — ta<br/>opcja jest domyślnie włączona</li> </ul>                                             |
|                                                          | 1                                                                                                    |

# Opcja ekranu Video (Wideo)

#### Tabela 19. Opcja ekranu Video (Wideo)

| Орсја           | Opis                                                                                                    |
|-----------------|----------------------------------------------------------------------------------------------------|
| Primary Display | <ul> <li>Ta opcja określa, który kontroler wideo jest wyświetlaczem podstawowym, gdy w systemie dostępnych jest wiele kontrolerów. Dostępne opcje:</li> <li>Auto — opcja domyślnie włączona</li> <li>Intel HD Graphics</li> </ul> |

# **Ekran Security (Zabezpieczenia)**

#### Tabela 20. Ekran Security (Zabezpieczenia)

| Орсја                                       | Opis                                                                                                    |
|---------------------------------------------|----------------------------------------------------------------------------------------------------|
| Admin Password (Hasło administratora)       | <ul> <li>Opcja ta umożliwia ustawianie, zmienianie i usuwanie hasła administratora.</li> <li><b>UWAGA:</b> <ul> <li>Hasło administratora należy ustawić przed ustawieniem hasła systemowego lub hasła dysku twardego.</li> <li>Ponadto usunięcie hasła administratora powoduje także automatyczne usunięcie hasła systemowego i hasła dysku twardego.</li> <li>Pomyślnie wprowadzone zmiany hasła są uwzględniane natychmiast.</li> </ul> </li> <li>Domyślnie hasło administratora nie jest ustawione.</li> </ul> |
| System Password (Hasło systemowe)           | Opcja ta umożliwia ustawianie, zmienianie i usuwanie hasła<br>systemowego.<br>() UWAGA: Pomyślnie wprowadzone zmiany hasła są<br>uwzględniane natychmiast.<br>Domyślnie hasła administratora nie jest ustawione                                                                                                    |
| Strong Descured (Silne heads)               |                                                                                                    |
|                                             | <ul> <li>Domyślnie opcja Enable Strong Password (Włącz silne hasła) nie jest wybrana.</li> <li>UWAGA: Jeśli włączone jest silne hasło, hasła administratora i systemu muszą zawierać co najmniej jeden znak pisany wielką literą i jeden znak pisany małą literą. Hasło musi składać się co najmniej z ośmiu znaków.</li> </ul>                                                                                                    |
| Password Configuration (Konfiguracja hasła) | <ul> <li>Opcja ta umożliwia określenie minimalnej i maksymalnej długości hasła administratora i hasła systemowego.</li> <li>min-4 — domyślnie wartość minimalna ustawiona jest na 4. Wartość tę można zwiększyć.</li> <li>max-32 — domyślnie wartość maksymalna ustawiona jest na 32. Wartość tę można zmniejszyć.</li> </ul>                                                                                                    |
| Password Bypass (Pominięcie hasła)          | Opcja ta umożliwia włączanie i wyłączanie zezwolenia na<br>pominięcie hasła systemowego i hasła wewnętrznego dysku<br>twardego, jeśli są ustawione. Dostępne opcje:<br>• Disabled (Wyłączone) — opcja domyślnie włączona<br>• Reboot bypass (Pomiń przy ponownym uruchamianiu)                                                                                                    |

#### Tabela 20. Ekran Security (Zabezpieczenia) (cd.)

| Орсја                                                                                   | Opis                                                                                                    |
|-----------------------------------------------------------------------------------------|----------------------------------------------------------------------------------------------------|
| Password Change (Zmiana hasła)                                                          | Opcja ta umożliwia zezwolenie lub odebranie zezwolenia na zmiany<br>hasła systemowego i hasła wewnętrznego dysku twardego, kiedy<br>jest ustawione hasło administratora.                                                                                                    |
|                                                                                         | Domyślnie zaznaczona jest opcja Allow Non-Admin<br>Password Changes (Dopuszczaj zmiany hasła innego niż<br>administratora).                                                                                                    |
| UEFI Capsule Firmware Updates (Aktualizacje<br>oprogramowania sprzętowego UEFI Capsule) | Ta opcja umożliwia włączanie i wyłączanie oprogramowania<br>układowego UEFI. Ta opcja określa, czy system pozwala<br>na aktualizacje systemu BIOS za pośrednictwem pakietów<br>aktualizacyjnych UEFI. Ta opcja jest domyślnie włączona.                                                                                                    |
| TPM 2.0 Security (Zabezpieczenia TPM 2.0)                                               | <ul> <li>Ta opcja umożliwia włączanie funkcji Trusted Platform Module<br/>Technology. Dostępne opcje:</li> <li>TPM On (TPM wł.) — opcja domyślnie włączona</li> <li>Clear (Wyczyść)</li> <li>PPI Bypass for Disabled Commands (Pomiń PPI dla<br/>wyłączonych poleceń)</li> <li>Attestation Enable (Włącz atestację) — opcja domyślnie<br/>włączona</li> <li>PPI Bypass for Disabled Commands (Pomiń PPI dla<br/>wyłączonych poleceń)</li> <li>Key Storage Enable (Włącz przechowywanie kluczy) — opcja<br/>domyślnie włączona</li> <li>PPI Bypass for Clear Commands (Pomiń PPI dla<br/>wyczyszczonego polecenia)</li> <li>SHA-256 — opcja domyślnie włączona</li> <li>Disabled (Wyłączone)</li> <li>Enable (Włączone) — opcja domyślnie włączona</li> </ul> |
| Chassis Intrusion (Naruszenie obudowy)                                                  | <ul> <li>Ta opcja umożliwia sterowanie funkcją wykrywania naruszenia obudowy. Dostępne opcje:</li> <li>Clear Intrusion Warning (Wyczyść ostrzeżenie o naruszeniu)</li> <li>Disabled (Wyłączone) — opcja domyślnie włączona</li> <li>Enabled (Włączone)</li> <li>On-Silent (Włączone - tryb dyskretny)</li> </ul>                                                                                                    |
| Admin Setup Lockout (Blokada konfiguracji na poziomie<br>administratora)                | Opcja ta uniemożliwia użytkownikom otwieranie programu<br>konfiguracji systemu, kiedy jest ustawione hasło administratora.                                                                                                    |
| SMM Security Mitigation (Ograniczenie zabezpieczeń<br>SMM)                              | Opcja ta umożliwia włączanie i wyłączanie dodatkowych<br>zabezpieczeń UEFI SMM.                                                                                                    |

# Opcje ekranu Secure boot (Bezpieczne uruchamianie)

#### Tabela 21. Opcje ekranu Secure boot (Bezpieczne uruchamianie)

| Орсје                                                    | Opis                                                                                                    |
|----------------------------------------------------------|----------------------------------------------------------------------------------------------------|
| Secure Boot Enable (Włączenie bezpiecznego uruchamiania) | Opcja ta służy do włączania i wyłączania funkcji bezpiecznego<br>rozruchu. Domyślnie opcja <b>Secure Boot Enable (Włączenie</b><br><b>bezpiecznego uruchamiania)</b> nie jest ustawiona.                                                                                                    |
| Secure Boot Mode (Tryb bezpiecznego uruchamiania)        | <ul> <li>Opcja ta umożliwia zmianę trybu bezpiecznego uruchamiania.</li> <li>Modyfikuje ona zachowania bezpiecznego uruchamiania, aby<br/>umożliwić ocenę lub egzekwowanie podpisów sterownika UEFI.</li> <li>Dostępne opcje:</li> <li>Deployment mode (Tryb wdrożeniowy)</li> <li>Audit Mode (Tryb audytowy)</li> </ul> |

| Tabela 21. Opcje ekranu Secure boot ( | (Bezpieczne uruchamianie) (cd.) |
|---------------------------------------|---------------------------------|
|---------------------------------------|---------------------------------|

| Expert Key Management (Zaawansowane zarządzanie kluczami)       Opcja ta umożliwia manipulowanie bazami kluczy bezpieczeństwa tylko w trybie niestandardowym (Custom Mode). Domyślnie włączona jest opcja Enable Custom Mode (Włącz tryb niestandardowy). Dostępne opcje:         • PK       • KEK         • db       • db         • db       • db         • db       • db         • db       • db         • db       • db         • db       • db         • db       • db         • db       • db         • db       • db         • db       • db         • db       • db         • dbx       W przypadku włączenia trybu niestandardowego (Custom Mode)                                                                                                    | Орсје                                                        | Opis                                                                                                    |
|----------------------------------------------------------------------------------------------------|--------------------------------------------------------------|----------------------------------------------------------------------------------------------------|
| <ul> <li>wyswietane są opcje dotyczące baż danych PK, KEK, db i dbx.</li> <li>Dostępne opcje:</li> <li>Save to File (Zapisz w pliku) — zapisuje klucz w pliku wybranym przez użytkownika.</li> <li>Replace from File (Zastąp z pliku) — zastępuje bieżący klucz kluczem z pliku wybranego przez użytkownika.</li> <li>Append from File (Dodaj z pliku) — dodaje do bieżącej bazy danych klucz z pliku wybranego przez użytkownika.</li> <li>Delete (Usuń) — usunięcie zaznaczonego klucza.</li> <li>Reset All Keys (Resetuj wszystkie klucze) — przywrócenie ustawień domyślnych.</li> <li>Delete All Keys (Usuń wszystkie klucze) — usunięcie wszystkich kluczy.</li> <li>UWAGA: Wyłączenie trybu niestandardowego (Custom Mode) spowoduje wymazanie wszelkich zmian i przywrócenie domyślnych ustawień kluczy.</li> </ul> | Expert Key Management (Zaawansowane zarządzanie<br>kluczami) | <ul> <li>Opcja ta umożliwia manipulowanie bazami kluczy bezpieczeństwa tylko w trybie niestandardowym (Custom Mode). Domyślnie włączona jest opcja Enable Custom Mode (Włącz tryb niestandardowy). Dostępne opcje:</li> <li>PK</li> <li>KEK</li> <li>db</li> <li>dbx</li> <li>W przypadku włączenia trybu niestandardowego (Custom Mode) wyświetlane są opcje dotyczące baz danych PK, KEK, db i dbx. Dostępne opcje:</li> <li>Save to File (Zapisz w pliku) — zapisuje klucz w pliku wybranym przez użytkownika.</li> <li>Replace from File (Zastąp z pliku) — zastępuje bieżący klucz kluczem z pliku wybranego przez użytkownika.</li> <li>Append from File (Dodaj z pliku) — dodaje do bieżącej bazy danych klucz z pliku wybranego przez użytkownika.</li> <li>Delete (Usuń) — usunięcie zaznaczonego klucza.</li> <li>Reset All Keys (Resetuj wszystkie klucze) — przywrócenie ustawień domyślnych.</li> <li>Delete All Keys (Usuń wszystkie klucze) — usunięcie wszystkich kluczy.</li> <li>() UWAGA: Wyłączenie trybu niestandardowego (Custom Mode) spowoduje wymazanie wszelkich zmian i przywrócenie domyślnych ustawień kluczy.</li> </ul> |

# Ekran Performance (Wydajność)

#### Tabela 22. Ekran Performance (Wydajność)

| Орсја                                                 | Opis                                                                                                    |
|-------------------------------------------------------|----------------------------------------------------------------------------------------------------|
| Multi Core Support (Obsługa wielu rdzeni)             | Opcja określa, czy w procesorze ma być włączona jeden czy<br>większa liczba rdzeni. Dostępne opcje:<br>• All (Wszystkie) — domyślne włączone<br>• 1<br>• 2<br>• 3                                      |
| Intel SpeedStep (Funkcja Intel SpeedStep)             | Ta opcja umożliwia włączanie i wyłączanie funkcji Intel SpeedStep.<br>Dostępne opcje:<br>Enable Intel SpeedStep (Włącz funkcję Intel SpeedStep)<br>Ta opcja jest domyślnie włączona.                   |
| C-States Control (Kontrola stanów uśpienia procesora) | Opcja ta umożliwia włączanie i wyłączanie dodatkowych stanów<br>uśpienia procesora.<br>Ta opcja jest domyślnie wyłączona.                                                                              |
| Intel TurboBoost (Tryb Intel TurboBoost)              | Opcja ta umożliwia włączanie i wyłączanie trybu Intel TurboBoost<br>w procesorze. Dostępne opcje:<br>Enable Intel SpeedStep (Włącz technologię Intel SpeedStep) — ta<br>opcja jest domyślnie włączona. |

### Ekran Power management (Zarządzanie zasilaniem)

Tabela 23. Opcje Power management (Zarządzanie zasilaniem)

| Орсја                                                                     | Opis                                                                                                    |
|---------------------------------------------------------------------------|----------------------------------------------------------------------------------------------------|
| AC Recovery (Przywrócenie zasilania)                                      | <ul> <li>Ta opcja umożliwia kontrolowanie zachowania systemu, gdy zasilanie sieciowe zostanie przywrócone po utracie zasilania.</li> <li>Power Off (Wyłącz zasilanie) — ustawienie domyślnie włączone</li> <li>Power On (Włącz zasilanie)</li> <li>Last Power State (Przywróć ostatni stan zasilania)</li> </ul>                                                                                                    |
| Auto On Time (Godzina automatycznego włączania)                           | Opcja ta umożliwia ustawienie godziny, o której komputer będzie<br>automatycznie włączany. Dostępne opcje:<br>• Disabled (Wyłączone) — opcja domyślnie włączona<br>• Every Day (Codziennie)<br>• Weekdays (Dni tygodnia)<br>• Select Days (Wybierz dni)                                                                                                    |
| Deep Sleep Control (Kontrola trybu głębokiego uśpienia)                   | <ul> <li>Opcja ta pozwala określić, jak agresywny jest system przy oszczędzaniu energii podczas wyłączania — w trybie S5 lub w trybie hibernacji (S4). Dostępne opcje:</li> <li>Disabled (Wyłączone) — ta opcja jest domyślnie włączona</li> <li>Enabled in S5 only (Włączone tylko w trybie S5)</li> <li>Enabled in S4 and S5 (Włączone w trybach S4 i S5)</li> </ul>                                                                                                    |
| Fan Control Override (Zastąpienie sterowania<br>wentylatorem)             | Ta opcja umożliwia określenie prędkości wentylatora systemowego.<br>Domyślnie opcja Fan Control Override (Zastąpienie sterowania<br>wentylatorem) jest wyłączona.                                                                                                    |
| USB Wake Support (Obsługa uaktywnienia przez port USB)                    | <ul> <li>Opcja ta umożliwia włączenie funkcji wyprowadzenia komputera ze stanu wstrzymania przez urządzenia USB.</li> <li><b>UWAGA:</b> Ta funkcja może działać tylko wtedy, gdy został przyłączony zasilacz sieciowy. Jeśli zasilacz sieciowy zostanie odłączony w trakcie trybu gotowości, konfiguracja systemu wyłącza zasilanie wszystkich portów USB, aby oszczędzać energię akumulatora.</li> <li>Opcja Enable USB Wake Support (Włącz obsługę usatywania przyłaczone port USB) jest domyślaja właczone</li> </ul> |
| Wake on LAN (Uaktywnienie przez sieć LAN)                                 | <ul> <li>Opcja ta umożliwia włączanie i wyłączanie funkcji włączania komputera za pomocą sygnału z sieci LAN. Dostępne opcje:</li> <li>Disabled (Wyłączone)</li> <li>LAN Only (Tylko LAN) — ta opcja jest domyślnie włączona.</li> <li>LAN PXE Boot (Rozruch PXE LAN)</li> </ul>                                                                                                    |
| Wake on 2nd NIC (RJ-45/SFP) (Włącz za pomocą drugiego<br>NIC (RJ-45/SFP)) | <ul> <li>Ta opcja umożliwia włączenie komputera za pomocą specjalnego sygnału z sieci LAN. Dostępne opcje:</li> <li>Disabled (Wyłączone) — ta opcja jest domyślnie włączona.</li> <li>LAN Only (Tylko LAN)</li> <li>LAN PXE Boot (Rozruch PXE LAN)</li> </ul>                                                                                                    |
| Block Sleep (Blokuj usypianie)                                            | Opcja <b>Block Sleep (Blokuj usypianie)</b> blokuje dostęp do trybu<br>uśpienia w środowisku systemu operacyjnego.<br>Block Sleep (Blokuj usypianie) — ta opcja jest domyślnie<br>wyłączona.                                                                                                    |

# Ekran POST behavior (Zachowanie podczas testu POST)

#### Tabela 24. Ekran POST behavior (Zachowanie podczas testu POST)

| Орсја                                                             | Opis                                                                                                    |
|-------------------------------------------------------------------|----------------------------------------------------------------------------------------------------|
| Adapter Warnings (Ostrzeżenia zasilacza)                          | Opcja ta umożliwia włączanie i wyłączanie komunikatów<br>ostrzegawczych systemu BIOS, emitowanych w przypadku<br>korzystania z niektórych zasilaczy.                                                                                                    |
|                                                                   | Domyślnie opcja Enable Adapter Warnings (Włącz ostrzeżenia<br>zasilacza) jest włączona.                                                                                                    |
| Keypad Error (Błąd klawiatury numerycznej)                        | Ta opcja umożliwia określenie, czy błędy klawiatury mają być<br>zgłaszane podczas uruchamiania systemu. Domyślnie opcja Enable<br>Keyboard Error Detection (Włącz wykrywanie błędów klawiatury)<br>jest włączona                                                           |
| Numlock LED (Dioda klawisza Numlock)                              | Ta opcja włącza i wyłącza diodę klawisza NumLock podczas<br>uruchamiania systemu.<br>Ta opcja jest domyślnie włączona.                                                                                                    |
| Fastboot (Szybkie uruchamianie)                                   | <ul> <li>Ta opcja umożliwia przyspieszenie uruchamiania komputera przez pominięcie niektórych testów zgodności. Dostępne opcje:</li> <li>Minimal (Ustawienie minimalne)</li> <li>Thorough (Diagnostyka pełna) — ta opcja jest domyślnie włączona.</li> <li>Auto</li> </ul> |
| Extended BIOS POST Time (Dłuższy czas testu POST<br>systemu BIOS) | <ul> <li>Ta opcja umożliwia utworzenie dodatkowego opóźnienia wstępnego. Dostępne opcje:</li> <li>0 seconds (0 sekund) — ta opcja jest domyślnie włączona.</li> <li>5 seconds (5 sekund)</li> <li>10 seconds (10 sekund)</li> </ul>                                        |
| Full Scree Logo (Logo pełnoekranowe)                              | Ta opcja umożliwia włączanie i wyłączanie logo pełnoekranowego.<br>Domyślnie opcja Enable Full Screen Logo (Włącz logo<br>pełnoekranowe) nie jest włączona.                                                                                                    |

### Opcja ekranu Wireless (Sieć bezprzewodowa)

#### Tabela 25. Opcja połączenia bezprzewodowego

| Орсја                                                          | Opis                                                                                                    |
|----------------------------------------------------------------|----------------------------------------------------------------------------------------------------|
| Wireless Device Enable (Włączanie urządzeń<br>bezprzewodowych) | Opcja ta umożliwia włączanie i wyłączanie wewnętrznych urządzeń<br>bezprzewodowych. Dostępne opcje:<br>• WLAN/WiGig — opcja domyślnie włączona<br>• Bluetooth — opcja domyślnie włączona |

### Ekran Virtualization support (Obsługa wirtualizacji)

#### Tabela 26. Opcje ekranu Virtualization (Wirtualizacja)

| Орсја                          | Opis                                                                                |
|--------------------------------|-------------------------------------------------------------------------------------|
| Virtualization (Wirtualizacja) | Ta opcja umożliwia włączanie i wyłączanie technologii wirtualizacji<br>firmy Intel. |

#### Tabela 26. Opcje ekranu Virtualization (Wirtualizacja) (cd.)

| Орсја                                                                 | Opis                                                                                                    |
|-----------------------------------------------------------------------|----------------------------------------------------------------------------------------------------|
|                                                                       | Enable Intel Virtualization Technology (Włącz technologię<br>wirtualizacji Intel; opcja domyślnie włączona).                                                                                                    |
| VT for Direct I/O (technologia wirtualizacji bezpośredniego<br>we/wy) | Ta opcja określa, czy moduł Virtual Machine Monitor może<br>wykorzystywać dodatkowe funkcje sprzętowe udostępniane przez<br>technologię Intel Virtualization Technology for Direct I/O. Ta opcja<br>jest domyślnie wyłączona. |

### Ekran Maintenance (Konserwacja)

#### Tabela 27. Ekran Maintenance (Konserwacja)

| Орсја                                             | Opis                                                                                                    |
|---------------------------------------------------|----------------------------------------------------------------------------------------------------|
| Service Tag (Znacznik serwisowy)                  | Wyświetla znacznik serwisowy komputera.                                                                                                    |
| Asset Tag (Znacznik środka trwałego)              | Opcja ta umożliwia oznaczenie systemu numerem środka trwałego,<br>jeśli taki numer nie został jeszcze ustawiony. Domyślnie ta opcja<br>jest nieustawiona.                                                                                                    |
| SERR Messages (Komunikaty SERR)                   | Ta opcja umożliwia sterowanie mechanizmem komunikatów SERR.<br>Opcja <b>Enable SERR Message (Włącz komunikaty SERR)</b> jest<br>domyślnie włączona.                                                                                                    |
| BIOS Downgrade (Wcześniejsza wersja systemu BIOS) | Ta opcja umożliwia ładowanie wcześniejszych wersji<br>oprogramowania sprzętowego. Opcja <b>Allow BIOS downgrade</b><br>(Zezwalaj na redukcję wersji systemu BIOS) jest domyślnie<br>włączona.                                                                                                    |
| Data Wipe (Wymazanie danych)                      | Ta opcja umożliwia bezpieczne wymazanie danych ze wszystkich<br>wewnętrznych urządzeń pamięci masowej. Opcja <b>Wipe on Next<br/>Boot (Wymaż przy kolejnym uruchomieniu)</b> nie jest domyślnie<br>włączona. Poniżej przedstawiono listę obsługiwanych urządzeń:<br>• Internal SATA HDD/SSD (Wewnętrzny dysk SATA HDD/SSD)<br>• Internal M.2 SATA SDD (Wewnętrzny dysk M.2 SATA SDD)<br>• Internal M.2 PCIe SSD (Wewnętrzny dysk M.2 PCIe SSD)<br>• Internal eMMC (Wewnętrzny dysk eMMC)<br>• <b>OSTRZEŻENIE: Wszystkie informacje zostaną utracone,</b><br>jeśli ta opcja zostanie włączona. |
| BIOS Recovery (Przywracanie systemu BIOS)         | <ul> <li>Opcja ta umożliwia w pewnych sytuacjach przywrócenie<br/>uszkodzonego systemu BIOS z pliku przywracania zapisanego na<br/>głównym dysku twardym lub na zewnętrznym nośniku USB.</li> <li>BIOS Recovery from Hard Drive (Przywracanie systemu BIOS<br/>z dysku twardego) — opcja domyślnie włączona</li> <li>BIOS Auto-Recovery (Automatyczne przywracanie systemu<br/>BIOS) — opcja domyślnie włączona</li> </ul>                                                                                                    |
| First Power On Date (Data pierwszego włączenia)   | Opcja umożliwia zmianę daty przejęcia własności. Opcja <b>Set</b><br><b>Ownership Date (Ustaw datę przejęcia własności)</b> jest<br>domyślnie wyłączona.                                                                                                    |

### Ekran System logs (Rejestr systemowy)

#### Tabela 28. Ekran System logs (Rejestr systemowy)

| Орсја                                | Opis                                        |
|--------------------------------------|---------------------------------------------|
| BIOS Events (Zdarzenia systemu BIOS) | Ta opcja pozwala usunąć wszystkie rejestry. |

# Rozwiązywanie problemów z systemem

W diagnozowaniu i rozwiązywaniu problemów z systemem pomagają lampki diagnostyczne oraz komunikaty o błędach wyświetlane, kiedy urządzenie jest uruchomione.

#### Tematy:

- Stan zasilania i status wskaźnika LED
- Zachowanie zasilania
- Zachowanie diody LED zasilania podczas wyświetlania kodu błędu

# Stan zasilania i status wskaźnika LED

#### Tabela 29. Stany zasilania i zachowanie wskaźnika LED

| Wskaźnik         | Objawy                          | Opis                                          |  |
|------------------|---------------------------------|-----------------------------------------------|--|
| Lampka zasilania | Ciągłe białe światło            | Thin client jest w stanie pracy — tryb S0.    |  |
|                  | Biała, łagodnie migająca        | Thin client jest w stanie uśpienia — tryb S3. |  |
|                  | Nie świeci                      | Thin client jest w stanie wyłączonym.         |  |
|                  | Ciągłe bursztynowe światło      | Trwa rozruch thin client.                     |  |
|                  | Przerywane pomarańczowe światło | Nieprawidłowe zasilanie.                      |  |

(i) UWAGA: Naciśnij i przytrzymaj przycisk zasilania przez co najmniej 4 sekundy, aby wymusić wyłączenie terminala thin client.

### Zachowanie zasilania

#### Tabela 30. Zachowanie zasilania

| Zasilacz sieciowy                                                                                                    | Działanie systemu                                                                                                 | Komunikat o błędach POST                                                                                                    |
|----------------------------------------------------------------------------------------------------|----------------------------------------------------------------------------------------------------|----------------------------------------------------------------------------------------------------|
| Moc zasilacza sieciowego jest większa<br>lub równa zapotrzebowaniu na zasilanie<br>systemu przy pełnej szybkości procesora. | System uruchamia się normalnie i pozwala<br>procesorowi pracować z pełną prędkością.                              | Brak                                                                                                    |
| Moc zasilacza sieciowego jest niższa niż<br>zapotrzebowanie na zasilanie systemu przy<br>pełnej szybkości procesora.        | Obniż maksymalną szybkość procesora do<br>określonej wartości, która nie przekracza<br>mocy zasilacza sieciowego. | OSTRZEŻENIE — wykryto zasilacz<br>sieciowy o mocy xxx W czyli niższej niż<br>zalecany zasilacz o mocy xxx W, jaki został<br>dostarczony. System dopasowuje działanie<br>komputera do dostępnego poziomu<br>zasilania. Należy podłączyć zasilacz Dell<br>o mocy xxx W lub wyższej dla uzyskania<br>optymalnej wydajności komputera. |
| Zasilacz sieciowy nie jest oryginalnym<br>produktem firmy Dell.                                                             | Ogranicz szybkość procesora do najniższej<br>z możliwych wartości.                                                | OSTRZEŻENIE — wykryto zasilacz<br>sieciowy o mocy xxx W czyli niższej niż<br>zalecany zasilacz o mocy xxx W, jaki został<br>dostarczony. System dopasowuje działanie<br>komputera do dostępnego poziomu<br>zasilania. Należy podłączyć zasilacz Dell<br>o mocy xxx W lub wyższej dla uzyskania<br>optymalnej wydajności komputera. |

#### Tabela 30. Zachowanie zasilania (cd.)

| Zasilacz sieciowy                                                       | Działanie systemu                                                         | Komunikat o błędach POST                                                                                                    |
|-------------------------------------------------------------------------|---------------------------------------------------------------------------|----------------------------------------------------------------------------------------------------|
| Moc zasilacza sieciowego jest mniejsza niż<br>stan zasilania procesora. | Brak rozruchu lub komunikatu o błędzie, ale<br>system zostanie wyłączony. | Jeśli system jest w stanie przeprowadzić<br>rozruch:                                                                                                    |
|                                                                         |                                                                           | OSTRZEŻENIE — wykryto zasilacz<br>sieciowy o mocy xxx W czyli niższej<br>niż zalecany zasilacz o mocy xxx W,<br>jaki został dostarczony. Jeśli system nie<br>jest w stanie przeprowadzić rozruchu:<br>Należy podłączyć zasilacz Dell o mocy xxx<br>W lub wyższej dla uzyskania optymalnej<br>wydajności komputera. Naciśnij dowolny<br>klawisz, aby wyłączyć. |

# Zachowanie diody LED zasilania podczas wyświetlania kodu błędu

#### Tabela 31. Zachowanie diody LED zasilania podczas wyświetlania kodu błędu

| Liczba błysków<br>lampek wskaźnika<br>LED | Opis problemu                                        | Problem                                                                      | Działanie | Komentarz                                                                                                    |
|-------------------------------------------|------------------------------------------------------|------------------------------------------------------------------------------|-----------|----------------------------------------------------------------------------------------------------|
| 2,1                                       | CPU                                                  | Awaria procesora                                                             | Тур А     |                                                                                                    |
| 2,2                                       | Płyta główna: awaria<br>pamięci ROM systemu<br>BIOS  | Płyta główna,<br>uszkodzenie systemu<br>BIOS lub pamięci<br>nieulotnej (ROM) | ND        | Nie ma zastosowania<br>do systemu X7 BIOS.<br>Brak wsparcia dla sytuacji<br>testowej.                                                                                         |
| 2,3                                       | Pamięć                                               | Nie wykryto<br>pamięci/RAM                                                   | ND        | Nieobsługiwane. Pamięć<br>jest lutowana na płycie<br>głównej. Trudno jest<br>zatwierdzić tę funkcję.                                                                          |
| 2,4                                       | Pamięć                                               | Awaria pamięci RAM                                                           | Тур А     | Obsługiwane. Pamięć<br>jest lutowana na płycie<br>głównej, zespół serwisowy<br>może wymienić<br>płytę główną/pamięć<br>w celu ponownego<br>wykorzystania płyty do<br>naprawy. |
| 2,5                                       | Pamięć                                               | Zainstalowano<br>nieprawidłowy moduł<br>pamięci                              | ND        | Pamięć jest lutowana na<br>płycie głównej.                                                                                                    |
| 2,6                                       | Płyta główna: chipset                                | Błąd płyty głównej /<br>chipsetu                                             | ND        | Ten kod nie<br>jest obsługiwany.<br>W zależności od sprzętu.                                                                                                    |
| 2,7                                       | Wyświetlacz LCD                                      | Awaria wyświetlacza LCD                                                      | ND        | Ten kod nie jest<br>obsługiwany. Brak<br>wyświetlacza LCD.                                                                                                    |
| 3,1                                       | Awaria zasilania zegara<br>czasu rzeczywistego (RTC) | Wyczerpanie baterii<br>CMOS                                                  | Тур В     |                                                                                                    |
| 3.2                                       | PCI / Grafika                                        | Awaria karty graficznej<br>lub PCI / awaria<br>mikroukładu                   | ND        | Nie ma zastosowania<br>do systemu X7 BIOS.<br>Brak wsparcia dla sytuacji<br>testowej.                                                                                         |

#### Tabela 31. Zachowanie diody LED zasilania podczas wyświetlania kodu błędu (cd.)

| Liczba błysków<br>lampek wskaźnika<br>LED | Opis problemu                                                                           | Problem                                             | Działanie | Komentarz                                                                             |
|-------------------------------------------|-----------------------------------------------------------------------------------------|-----------------------------------------------------|-----------|---------------------------------------------------------------------------------------|
| 3,3                                       | Przywracanie systemu<br>BIOS 1                                                          | Nie odnaleziono obrazu<br>przywracania              | Тур А     |                                                                                       |
| 3,4                                       | Przywracanie systemu<br>BIOS 2                                                          | Obraz przywracania<br>systemu jest<br>nieprawidłowy | Тур А     |                                                                                       |
| 4,1                                       | Błąd konfiguracji procesora<br>lub awaria procesora                                     |                                                     | ND        | Ten kod nie jest<br>obsługiwany.                                                      |
| 4,2                                       | Ogólny błąd grafiki podczas<br>testu POST (stary kod<br>lampek diagnostycznych<br>1110) |                                                     | ND        | Nie ma zastosowania<br>do systemu X7 BIOS.<br>Brak wsparcia dla sytuacji<br>testowej. |

Przykład: Liczba błysków lampek wskaźnika LED: 2,1 oznacza, że dioda LED miga dwa razy, na chwilę gaśnie, a następnie miga jeden raz.

#### Rozwiązywanie problemów

- Тур А
  - Rejestracja zdarzenia błędu.
  - Wyemitowanie wzoru kodu lampek diagnostycznych.
  - Powtórzenie zapętlonego kodu lampek diagnostycznych.
- Тур В
  - Rejestracja zdarzenia błędu, jeśli jest możliwa.
  - Wyemitowanie wzoru kodu lampek diagnostycznych.
  - Powtórzenie kodu lampek diagnostycznych kolejne 3 razy.
  - Pozostawienie zapalonej diody LED w kolorze bursztynowym.
  - Kontynuacja POST.